2-672-646-11 (2)

# SONY

# **Trinitron Color TV**

### Operating Instructions \_\_\_\_\_

 Before operating the unit, please read this manual thoroughly and retain it for future reference.

### Mode d'emploi

• Avant de faire fonctionner cet appareil, lisez attentivement le présent mode d' emploi et conservez-le pour toute référence ultérieure.

### دفترچه راهنما • لطفا قبل ازروشن کردن دستگاه، دفترچه راهنما را با دقت بخوانید و به منظور مراجعه

**AR** • قبل تشغيل الجهاز، يرجى قراءة هذا الدليل بصورة كاملة والاحتفاظ به للمراجعة مستقبلاً.

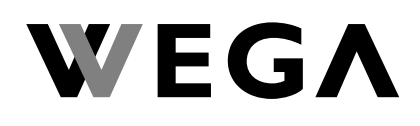

### KV-BZ212

© 2006 Sony Corporation

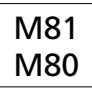

# PR

ىعدى ان رانگە دارىد.

GB

FR

# WARNING

- Dangerously high voltages are present inside the TV.
- TV operating voltage: 110 240 V AC.
- Do not plug in the power cord until you have completed making all other connections; otherwise a minimum leakage current might flow through the antenna and other terminals to ground.
- To avoid battery leakage and damage to the remote, remove the batteries from the remote if you are not going to use it for several days. If any liquid leaks from the batteries and touches your skin, immediately wash it away with water.

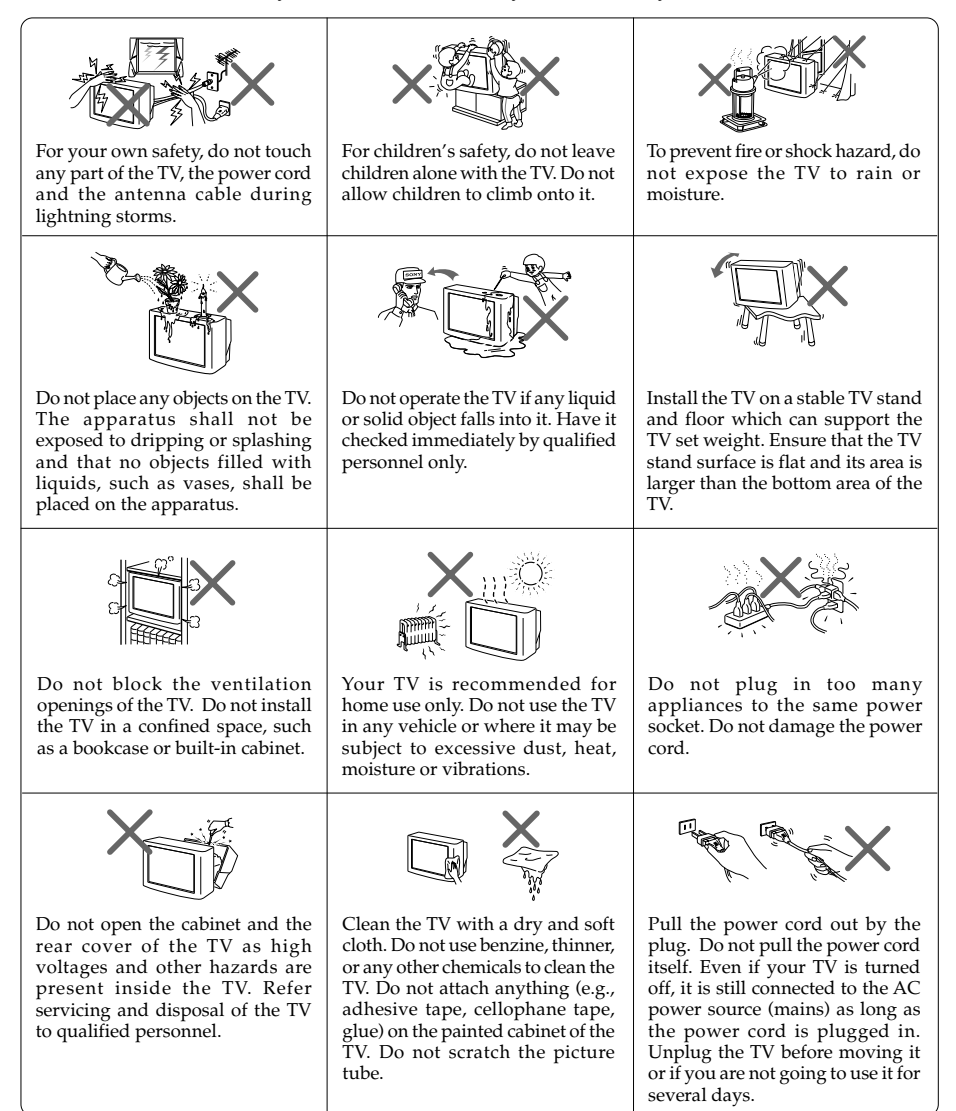

# **Table of Contents**

| Securing the TV                              | 4        |
|----------------------------------------------|----------|
| Getting Started                              | 4        |
| Setting up your TV ("Initial Setup")         | 5        |
| TV top control, front and rear panels        | 7        |
| Connecting optional components               |          |
| Using the remote control and basic functions | 10       |
| Introducing the WEGA GATE navigator          | 12       |
| "Settings" Adjustment                        | 13       |
| Changing the "Picture" setting               | 14       |
| Changing the "Sound" setting                 | 15       |
| Changing the "Channel Setup" setting         | 16       |
| Changing the "Setup" setting                 | 18       |
| Viewing Teletext (KV-BZ212M81 only)          | 19       |
| Troubleshooting                              | 20       |
| Specifications                               | ck cover |

# l Securing the TV

To prevent the TV from falling, use the supplied screws, clamps and band to secure the TV. Use only the supplied screws. Use of other screws may damage the TV.

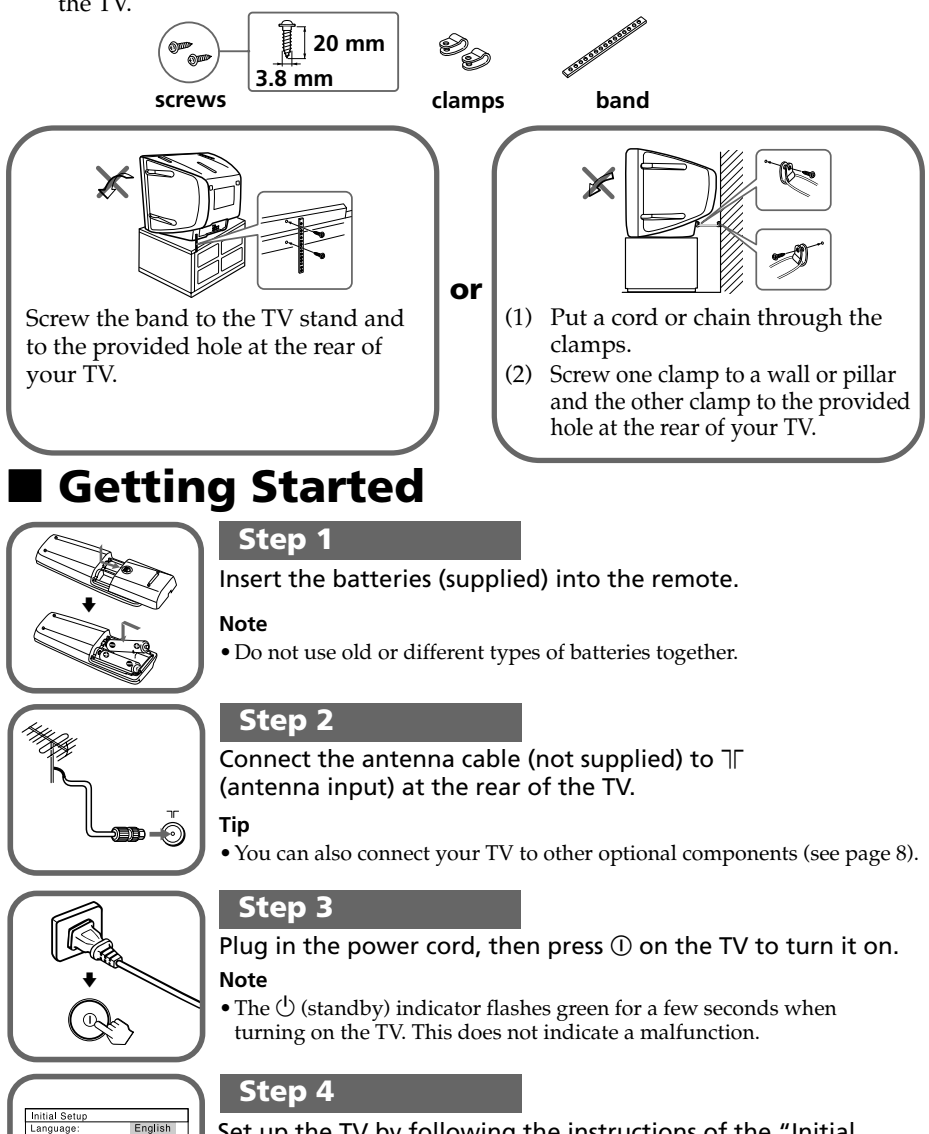

Set up the TV by following the instructions of the "Initial Setup" menu (see page 5).

عربى

# Setting up your TV ("Initial Setup")

When you turn on your TV for the first time, the "Initial Setup" menu will appear. You may change the menu language, preset the TV channels automatically, sort or edit the channels and adjust the picture position using the buttons on the remote control or TV top control panel.

| 1 Pr<br>la    | ess ♠ or ♥ to select the desired menu<br>nguage, then press ⊕.                                                                          | Initial Setup<br>Language: English<br>عربي                                                                                                    |  |
|---------------|----------------------------------------------------------------------------------------------------|----------------------------------------------------------------------------------------------------|--|
| Tl            | ne selected menu language appears.                                                                                                    |                                                                                                    |  |
|               |                                                                                                    | Select                                                                                                    |  |
| 2 Pr          | ess $\clubsuit$ or $\clubsuit$ to select "Yes", then press $$ to esset the channels automatically.                                      | Initial Setup<br>First please connect<br>cable/ antenna                                                                                                    |  |
| Tl<br>pi      | ne screen will indicate automatic<br>resetting is in progress.                                                                          | Start Auto Program now?<br>Yes<br>No<br>Select#99 Continue: End(###4.60%)                                                                                                    |  |
| A<br>ar<br>m  | fter all available channels have been tuned<br>ad stored, the "Program Sorting/Edit"<br>enu appears automatically on the screen.        | Auto Program<br>Program: 01<br>TV System: Auto<br>VHF Low                                                                                                    |  |
| Tc<br>"I      | To skip automatic channel presetting, select<br>"No", then press 💬.                                                                     |                                                                                                    |  |
| If<br>cc<br>T | the message "No channel found. Please<br>onnect cable/antenna" appears, check your<br>V connections, then press 🕂.                      |                                                                                                    |  |
| 3 Th          | ne "Program Sorting/Edit" menu enables<br>ou to sort and edit the channels.                                                             |                                                                                                    |  |
| a)            | If you wish to keep the channels in the current condition, press WEGA GATE to exit.                                                     | Program Sorting/Edit<br>PROG Label Skip                                                                                                    |  |
| b)            | Press ◆ or ◆ to select the program<br>number with the channel you wish to<br>change. The selected channel will appear<br>on the screen. | 02 Off -<br>03 Off -<br>904 Off -<br>Sorting:⊕ Edit:⊕<br>Select∰# ⊕ Confirm⊕ Exit(৫@)                                                                                                    |  |
| c)            | If you wish to store the channels in a different order:                                                                                 | Program Sorting/Edit<br>PROG Label Skip<br>(a) 01 Off<br>02 Off<br>03 01 01                                                                                                    |  |
|               | <ul> <li>2) Press ♦ or ♥ to select the new program number position for your selected channel, then press ♥.</li> </ul>                  | Sorting mode<br>Selected (Selected (Sel |  |

### Setting up your TV ("Initial Setup") (continued)

- d) If you wish to edit the channels, press → to change to edit mode.
  Press → until the mode that you wish to edit is highlighted: Label, Skip, (block symbol). Then press →.
  - To label, press or to select the alphanumeric characters for the label. Then press →.
  - To skip the program number, press riangle or riangle to select "On". Then press [+].

You can skip this program number when using PROG +/-.

- To block unwanted program number, press ▲ or ♥ to select . Then press .
- e) Repeat step b) to d) if you wish to change other channels.

Press WEGA GATE to go to the next menu.

Press ← or → to adjust the bars on the top and bottom of the menu if they are slanted, then press ⊕ (KV-BZ212M81 only).

If no adjustment is necessary, then press 🐳.

5 To prevent this "Initial Setup" menu from appearing again when you turn on the TV by pressing ①, press riangleft or riangleft to select "No", then press →.

To allow this menu to appear again, select "Yes", then press 💮.

| PROG        | Label      | Skip     | â |                  |
|-------------|------------|----------|---|------------------|
| <b>⊕</b> 01 |            | Off      | - |                  |
| 02          |            | Off      |   |                  |
| 03          |            | Off      | - |                  |
| ₩04         |            | Off      | - |                  |
| Edit m      | ode        |          |   |                  |
| Select      | <b>e</b> D | Confirm  | 1 | Exit (NEGA GATE) |
|             |            |          |   |                  |
| Progra      | m Sorti    | ing/Edit |   |                  |
| PROG        | Label      | Skip     | â |                  |
| <b>⊕</b> 01 |            | Off :    | • |                  |
| 02          |            | Off      | - |                  |
| 03          |            | Off      | - |                  |
| ₩04         |            | Off      | - |                  |
| Edit m      | ode        |          |   |                  |
| Select      | <b>68</b>  | Confirm  | ) | Exit (WEGA GATE) |
| Progra      | m Sort     | ina/Edi  |   |                  |
| PROG        |            | Skin     |   |                  |
| A 01        | Label      | Off      |   | +                |
| 02          |            | 0#       |   | +                |
| 03          |            | Off      |   |                  |
| ₩04         |            | Off      |   |                  |
| Editm       | ode        | on       |   |                  |
| Select      | (AR)       | Confirm  | 1 | F xit NEGA GATE  |
|             |            |          |   |                  |

Program Sorting/Edit

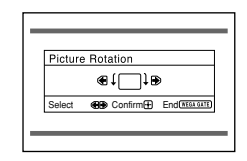

| Initial Se          | tup                 |
|---------------------|---------------------|
| Disp <b>l</b> ay th | nis menu next time? |
|                     | Yes                 |
|                     | No                  |
| Select              | Confirm®            |

#### Тір

• You can immediately go to the end of the "Initial Setup" menu by pressing WEGA GATE.

### TV top control, front and rear panels

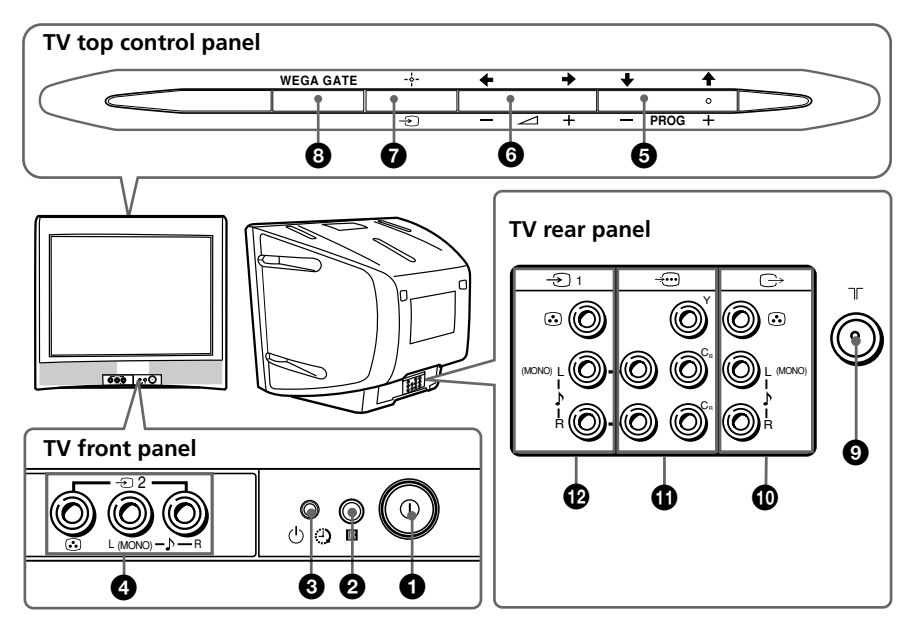

| Button/Terminal             | Function                          |    |
|-----------------------------|-----------------------------------|----|
|                             | Turn off or turn on the TV.       | 4  |
| <b>2</b> R                  | Remote control sensor.            | -  |
| <b>3</b> 🕘                  | Wake Up indicator.                | 11 |
| ©<br>(-)                    | Standby indicator.                | 4  |
| <b>4</b> →2                 | Video input terminal 2.           | 8  |
| PROG +/-                    | Select program number.            | -  |
| 6 ⊿+/-                      | Adjust volume.                    | -  |
| <b>(</b> )                  | Select TV or video input.         | 8  |
| WEGA GATE menu opera        | tions                             |    |
| <b>5</b> , <b>6</b> +,+,+,+ | Select and adjust items.          | 12 |
| 0 +                         | Confirm selected items.           | 12 |
| 8 WEGA GATE                 | Display or cancel WEGA GATE menu. | 12 |
| 9 T                         | Antenna input terminal.           | 8  |
| 10 ⊖                        | Monitor output terminal.          | 8  |
| 1                           | Component video input terminal.   | 9  |
| ❶ -∋1                       | Video input terminal 1.           | 8  |

### Connecting optional components

Connecting to the video input terminal ( )

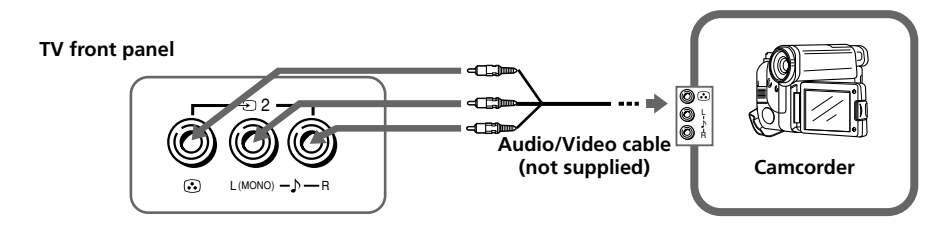

#### TV rear panel

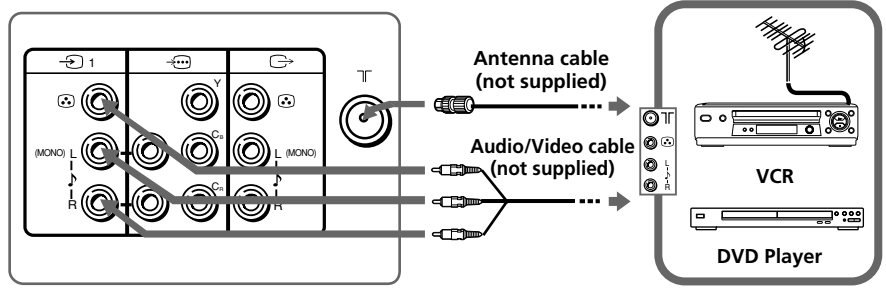

#### Note

• If you connect a VCR to  $\exists \Gamma$  (antenna input), preset the signal output from the VCR to the program number 0 on the TV (see page 17).

### Connecting to the monitor output terminal ( $\hookrightarrow$ )

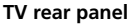

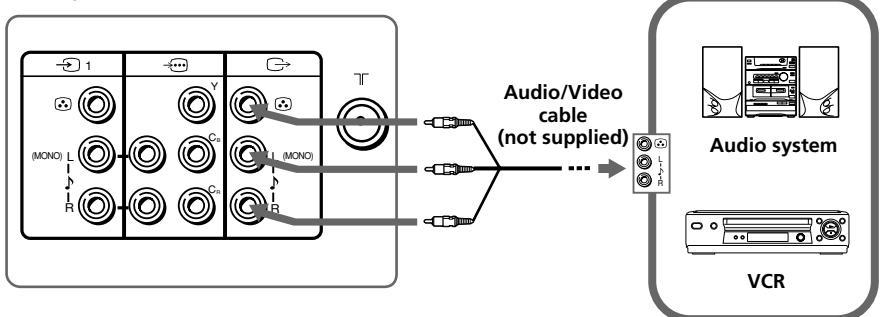

### Connecting to the component video input terminal ( $‐ \! \boxdot$ )

TV rear panel

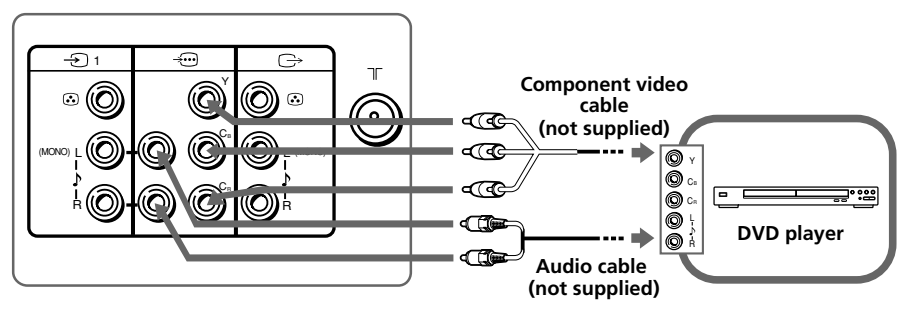

#### Notes

- The component video terminals on your DVD player are sometimes labeled Y/C\_B/C\_R, Y/P\_B/  $P_{R,}Y/C_b/C_r\,$  or Y/B-Y/R-Y.
- If you select "DVD" on your TV screen, the signal from the  $\bigcirc$  (monitor output) jacks will not be output properly. This does not indicate a malfunction.

### Using the remote control and basic functions

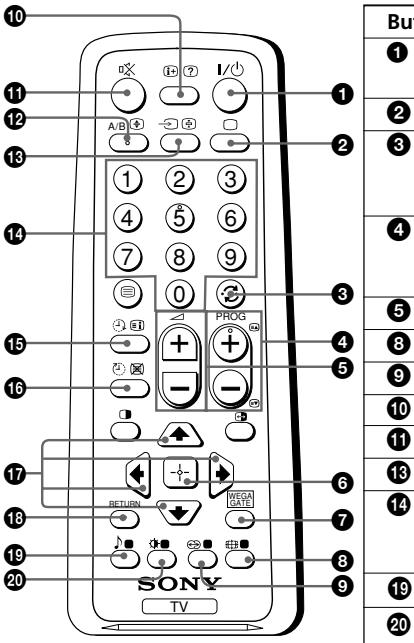

| Button          | Description                                                                                                    | Page |
|-----------------|----------------------------------------------------------------------------------------------------|------|
| <b>0</b> I/U    | Turn off temporarily or turn on the TV.                                                                                                    | -    |
| 2 🗆             | Display the TV program.                                                                                                    | -    |
| 3               | Jump to last program number<br>that has been watched for at<br>least five seconds.                                                                     | -    |
| PROG +/-        | Select program number. To select quickly, press and hold until the desired program number appears.                                                     | -    |
| 5 ⊿+/-          | Adjust volume.                                                                                                    | -    |
| 8 #             | Not function for your TV.                                                                                                    | -    |
| 9 🕀             | Not function for your TV.                                                                                                    | -    |
| <b>1</b> i+     | Display on-screen information.                                                                                                    | -    |
| ⓓ ः%            | Mute the sound.                                                                                                    | -    |
| 13 →            | Select TV or video input.                                                                                                    | 8    |
| 10-9            | Input numbers. For program<br>numbers 10 and above, enter the<br>second digit within two seconds.                                                      | _    |
| <b>(</b> )      | Not function for your TV.                                                                                                    | -    |
| ❷ ﴾             | Select picture mode options:<br>"Vivid", "Standard", "Custom"*.                                                                                        | 14   |
|                 | * When the "Custom" mode is<br>selected, you can receive the last<br>adjusted picture settings from<br>the "Picture Adjustment" option<br>in the menu. |      |
| WEGA GATE m     | enu operations                                                                                                    |      |
| 6 🕂             | Confirm selected items.                                                                                                    | 12   |
| WEGA<br>GATE    | Display or cancel WEGA GATE menu.                                                                                                    |      |
| <b>()</b> +,+,+ | Select and adjust items.                                                                                                    |      |
| 18 RETURN       | Return to the previous level.                                                                                                    |      |

| Button                                                                                                    | Description                                                                                                    | Page |
|----------------------------------------------------------------------------------------------------|----------------------------------------------------------------------------------------------------|------|
| Timer operations                                                                                                    |                                                                                                    |      |
| ن الله (Wake Up Timer)                                                                                                    | Set TV to turn on automatically according to the desired period of time (max. of 12 hours).                                                                        | -    |
|                                                                                                    | The ④ indicator on TV lights up amber once you set the wake up timer.                                                                                              |      |
|                                                                                                    | If no buttons or controls are pressed for more than one<br>hour after the TV is turned on using the wake up timer,<br>the TV automatically goes into standby mode. |      |
| ⊕                                                                                                    | Set TV to turn off automatically according to the                                                                                                    | -    |
| (Sleep Timer)                                                                                                    | desired period of time (max. of one hour and 30 min.).                                                                                                    |      |
| Teletext operations (gree<br>(KV-BZ212M81 only)                                                                                                    | n label)                                                                                                    |      |
| ≡, 🗊, 🕑, 🕱,                                                                                                    | All buttons are used for Teletext operations.                                                                                                    | 19   |
| ?, €, ≧, ♥,                                                                                                    |                                                                                                    |      |
| (red, green,                                                                                                    |                                                                                                    |      |
| yellow, blue)                                                                                                    |                                                                                                    |      |
| PIP operations                                                                                                    |                                                                                                    |      |
| <b>()</b> , <b>()</b> , <b>(</b> , <b>(</b> , <b>(</b> , <b>(</b> , <b>(</b> ), <b>(</b> ), <b>(</b> | Not function for your TV.                                                                                                    | -    |
| Stereo/bilingual operatio                                                                                                    | ns                                                                                                    |      |
| 12 A/B                                                                                                    | Not function for your TV.                                                                                                    | _    |

# Introducing the WEGA GATE navigator

WEGA GATE is a gateway that allows you access to preset TV channels, connected external inputs and "Settings" menu.

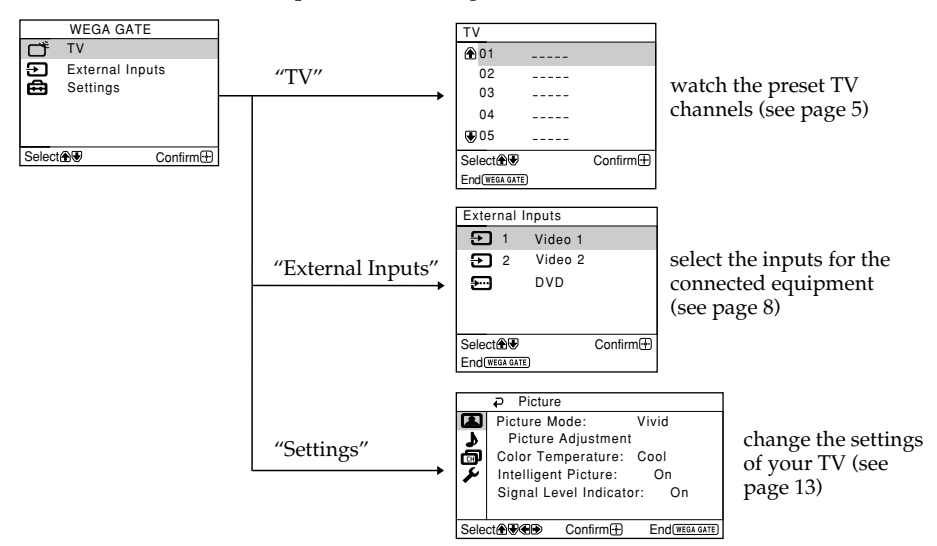

### How to use WEGA GATE

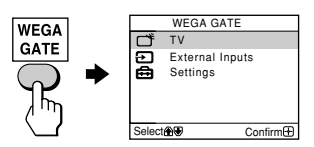

(1) Press WEGA GATE to display or cancel the WEGA GATE menu.

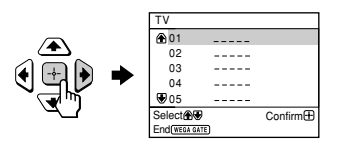

(2) Press ↔ (or →) to confirm your selection or go to the next level.

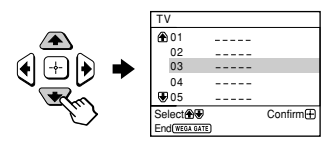

(3) Press  $\blacklozenge$  or  $\blacklozenge$  to select the desired item.

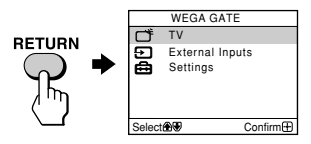

(4) Press RETURN to move to the previous level.

#### Тір

• The WEGA GATE, ↔ and ♠,♦,♦,♦ buttons on the top control panel can also be used for the operations above.

# "Settings" Adjustment

You are able to change the settings of your TV from "Settings" in WEGA GATE menu.

Press WEGA GATE button to display WEGA GATE menu. Press ◆ or ◆ to select "Settings" and press ↔.

The following is an overview of the items that can be adjusted.

| Picture     Picture Mode: Vivid     Picture Adjustment     Color Temperature: Cool     Intelligent Picture: On     Signal Level Indicator: On     Select | "Picture" (see page 14) "Picture Mode": "Vivid" → "Standard" → "Custom" "Picture Adjustment": "Picture", "Brightness", "Color", "Hue", "Sharpness", "Reset" "Color Temperature": "Cool" → "Neutral" → "Warm" "Intelligent Picture": "On" → "Off" "Signal Level Indicator": "On" → "Off" |
|----------------------------------------------------------------------------------------------------|----------------------------------------------------------------------------------------------------|
| ₽ Sound                                                                                                    | "Sound" (see page 15)                                                                                                    |
| Balance                                                                                                    | "Balance"                                                                                                    |
| Select                                                                                                    |                                                                                                    |
| Channel Setup Auto Program Manual Program Program Sorting/Edit Select& Confirm End TEGAGATE                                                              | "Channel Setup" (see page 16) "Auto Program" "Manual Program" "Program": "00" - "99" "TV System": "B/G" → "I" → "D/K" "VHF Low" / "VHF High" / "UHF" "Fine": "Auto" → "Manual" "Ciercel Booster" / "Auto" → "Off"                                                                       |
|                                                                                                    | Signal Dooster : "Auto" $\rightarrow$ "Off"<br>"Program Sorting /Edit"                                                                                                    |
| Setup     Language: English     Picture Rotation     Video Label                                                                                         | "Setup" (see page 18)<br>"Language": "English" $\rightarrow$ "عربي" (Arabic)<br>"Picture Rotation" (KV-RZ212M81 only)                                                                                                    |

Factory Settings Select

Auto

Color System:

**"Setup"** (see page 18) "Language": "English" → "حربي" (Arabic) "Picture Rotation" (KV-BZ212M81 only) "Video Label": "Video Input", "Label" "Color System": "Auto" → "PAL" → "SECAM" → "NTSC3.58" → "NTSC4.43" "Factory Settings": "Yes" → "No"

#### Note

• When a feature is dimmed in the menu, it is not selectable.

# l Changing the "Picture" setting

The "Picture" menu allows you to adjust settings below.

#### Press WEGA GATE and select "Settings".

- Make sure the "Picture" icon ( ( ) is selected, then press -
- Press ♠ or ♥ to select the desired item (e.g., "Picture Mode"), then press ↔.

| Select                   | То                                                                                                    |
|--------------------------|----------------------------------------------------------------------------------------------------|
| "Picture Mode"           | choose either "Vivid" (bright, contrast and sharp),<br>"Standard" (normal) or "Custom"*.                                                                                                    |
| "Color Temperature"      | adjust white color tint.<br>Choose either "Cool" (blue tint), "Neutral" (neutral tint) or<br>"Warm" (red tint).                                                                                                    |
| "Intelligent Picture"    | optimize picture quality.<br>Press ♠ or ♥ to select "On", then press ♣.<br>To cancel, select "Off", then press ♣.                                                                                                    |
| "Signal Level Indicator" | display the signal level when the "Intelligent Picture" is<br>functioning.<br>"Intelligent Picture Signal Level" indicator will be displayed,<br>followed by picture improvement when you change the<br>program number or the input mode. |
|                          | red amber green<br>(weak) (average) (good)<br>Press ♠ or ♥ to select "On", then press ↔.<br>To cancel, select "Off", then press ↔. "Intelligent Picture" is<br>still functioning.                                                         |

\* You can adjust the setting to your personal preference in the "Picture Adjustment" and "Color Temperature" options only when the "Custom" mode is selected.

# Adjusting the "Picture Adjustment" items under "Custom" mode

Press ▲ or ↓ to select either "Picture" (contrast), "Brightness", "Color", "Hue" (color tones) or "Sharpness", then press .

Selecting "Reset" will set your TV to the factory settings.

- **2** Press  $\blacklozenge$ ,  $\blacklozenge$ ,  $\blacklozenge$  or  $\blacklozenge$  to adjust the setting of your selected item, then press  $\ominus$ .
- **Repeat the above steps to adjust other items.**

The adjusted settings will be received when you select "Custom".

#### Notes

- "Hue" can be adjusted for the NTSC color system only.
- Reducing "Sharpness" can also reduce picture noise.

# Changing the "Sound" setting

The "Sound" menu allows you to adjust settings below.

| Press WEGA GAT     | E and select "Settings".                                                 |
|--------------------|--------------------------------------------------------------------------|
| Press ♠ or ♥ to se | lect the "Sound" icon (力), then press 🕂.                                 |
| Select             | То                                                                       |
| "Balance"          | Press ♦ or ♦ to emphasize the left speaker.                              |
|                    | Press $\blacklozenge$ or $\blacklozenge$ to emphasize the right speaker. |

# Changing the "Channel Setup" setting

The "Channel Setup" menu allows you to adjust settings below.

- Press WEGA GATE and select "Settings".
- 2 Press ★ or ★ to select the "Channel Setup" icon (๗), then press ↔.

**3** Press ★ or ★ to select the desired item (e.g., "Auto Program"), then press ↔.

| Select                 | То                                                                                                    |
|------------------------|----------------------------------------------------------------------------------------------------|
| "Auto Program"         | preset channels automatically.                                                                                                    |
| "Manual Program"       | manually preset desired channels and channels that cannot<br>be preset automatically (see <b>Presetting channels manually</b><br>in page 17).                                                              |
| "Program Sorting/Edit" | change the order in which the channels appear on the screen,<br>label the program number, skip the program number and<br>block unwanted programs (see step 3 of the section "Initial<br>Setup" in page 5). |

#### Notes

- If you preset a blocked program number, that program number will be unblocked automatically.
- If you sort a blocked program, that program will remain blocked.

### Presetting channels manually

After selecting "Manual Program", select the program number to which you want to preset a channel.

- (2) Press ▲ or ♥ until the program number you want to preset appears on the menu, then press →.

Manual Program Program : 01 ٩ TV System: B/G 63 VHF Low Eine: Auto Signal Booster: Auto Select Confirm 🛨 End(WEGA GATE)

- **2** Select the desired channel.
  - (1) Make sure either "VHF Low", "VHF High" or "UHF" is selected, then press
  - (2) Press ▲ or ♥ until the desired channel's broadcast appears on the TV screen, then press .
- **3** If the sound of the desired channel is abnormal, select the appropriate TV system.
  - (1) Press  $\blacklozenge$  or  $\blacklozenge$  to select "TV System", then press  $\oiint$ .
  - (2) Press  $\blacklozenge$  or  $\blacklozenge$  until the sound becomes normal, then press  $\oiint$ .
- 4 If you are not satisfied with the picture and sound quality, you may be able to improve them by using the "Fine" tuning feature.
  - (1) Press  $\blacklozenge$  or  $\blacklozenge$  to select "Fine", then press  $\oiint$ .
  - (2) Press  $\blacklozenge$  or  $\blacklozenge$  to select "Manual", then press  $\oiint$ .
  - (3) Press  $\bigstar, \checkmark, \bigstar$  or  $\blacklozenge$  until the picture and sound quality are optimal, then press  $\boxdot$ .

The + or – icon on the menu flashes while tuning.

- **5** If the TV signal is too strong (picture distorted; picture with lines; signal interference) or weak (snowy picture), you may be able to improve the picture quality by setting the "Signal Booster" feature.
  - (1) Press  $\blacklozenge$  or  $\blacklozenge$  to select "Signal Booster", then press  $\biguplus$ .
  - (2) Press ▲ or ◀ to select either "Off" (for picture distorted; picture with lines; signal interference) or "Auto" (for snowy picture), then press .

# Changing the "Setup" setting

The "Setup" menu allows you to adjust settings below.

### **1** Press WEGA GATE and select "Settings".

2

### Press ♠ or ♥ to select the "Setup" icon (♣), then press ↔.

**3** Press ♠ or ♥ to select the desired item (e.g., "Language"), then press ↔.

| Select                                   | То                                                                                                    |
|------------------------------------------|----------------------------------------------------------------------------------------------------|
| "Language"                               | change the menu language.<br>Press ★ or ♦ to select either "English" or "عربي" (Arabic), then press                                                                                                    |
| "Picture Rotation"<br>(KV-BZ212M81 only) | adjust the picture position when it is not aligned with the TV screen.<br>Press ← or → to adjust the picture position, then press ↔.                                                                                                    |
| "Video Label"                            | <ul> <li>label the connected equipment.</li> <li>(1) Select "Video Input" and press ↔. Press ♠ or ♦ to select the input you want to label, then press ↔.</li> <li>(2) Select "Label" and press ↔, then press ♠ or ♦ to select the label options: "Video 1" / "Video 2" / "DVD", "VCR", "SAT", "Game" or "Edit"*.</li> <li>* You may edit the video label to your favorite name. Press ♠ or ♥ to select alphanumeric characters for the label, then press ↔.</li> </ul> |
| "Color System"                           | select the color system.<br>Press ♠ or ♥ to select either "Auto", "PAL", "SECAM",<br>"NTSC3.58" or "NTSC4.43", then press . Normally, set this to<br>"Auto".                                                                                                    |
| "Factory Settings"                       | reset your TV to factory settings.<br>Press ↔ and press ♠ or ♦ to select "Yes", then press ↔.<br>To cancel, select "No", then press ↔.                                                                                                    |

# Viewing Teletext

### KV-BZ212M81 only

Some TV stations broadcast an information service called Teletext which allows you to receive various information, such as stock market reports and news.

You can use the buttons on the remote to view Teletext.

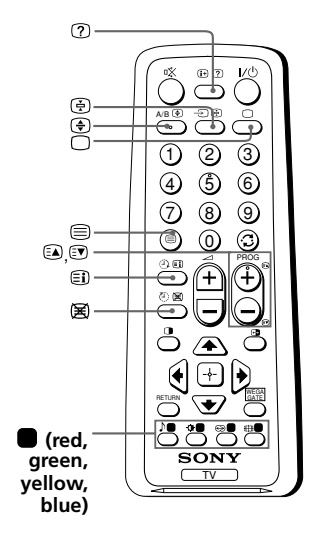

| То                                                             | Do this                                                                                                    |
|----------------------------------------------------------------|----------------------------------------------------------------------------------------------------|
| display a Teletext<br>page on the<br>TV picture                | Press $\textcircled{\baselinetwidth}$ . Each time you press $\textcircled{\baselinetwidth}$ , the screen changes as follows:<br>Teletext $\rightarrow$ Teletext and TV $\rightarrow$ TV.<br>If there is no Teletext broadcast, "100" is displayed at the top left corner of the screen. |
| check the contents<br>of a Teletext service                    | Press (E).<br>An overview of the Teletext contents,<br>including page numbers appears on the                                                                                                    |
| select a Teletext page                                         | Press the number buttons to enter the                                                                                                    |
|                                                                | three-digit page number of the desired<br>Teletext page. If you make a mistake,<br>reenter the correct page number. To<br>access the next or previous page, press<br>(a) or (v).                                                                                                    |
| hold (pause) a<br>Teletext display                             | Press ⊕ to display the symbol "⊕" at<br>the top left corner of the screen. To<br>resume normal Teletext viewing, press<br>⊕.                                                                                                    |
| reveal concealed<br>information (e.g.,<br>an answer to a quiz) | Press ⑦.<br>To conceal the information, press the<br>button again.                                                                                                    |
| enlarge the Teletext<br>display                                | Press $\textcircled{\bullet}$ . Each time you press $\textcircled{\bullet}$ , the Teletext display changes as follows:<br>Enlarge upper half $\rightarrow$ Enlarge lower half $\rightarrow$ Normal size.                                                                                |
| stand by for a Teletext<br>page while watching<br>a TV program | <ol> <li>(1) Enter the Teletext page number that<br/>you want to refer to, then press (𝔅).</li> <li>(2) When the page number is displayed,<br/>press</li></ol>                                                                                                    |
| select a FASTEXT<br>menu or the colored<br>boxes               | Press (red, green, yellow and blue) that corresponds to the desired menu or page number.                                                                                                    |
| turn off Teletext                                              | Press O.                                                                                                    |

#### Note

• The FASTEXT feature can be used only when the FASTEXT broadcast is available.

# Troubleshooting

If you find any problem while viewing your TV, you can either use the "Factory Settings" function or check the Troubleshooting guide below. If the problem persists, contact your Sony dealer.

### "Factory Settings" function

Press the WEGA GATE button. Choose "Settings" and go to "Setup" ( $\checkmark$ ) menu. From "Setup" menu, select "Factory Settings". Then select "Yes" and press ↔. Your TV will go blank for a few seconds, then the "Initial Setup" menu will appear. Your TV will be set to factory settings, but certain problems may be solved.

| Symptom                           | Solutions                                                                                                    |
|-----------------------------------|----------------------------------------------------------------------------------------------------|
| Snowy picture,<br>noisy sound     | • Check the antenna cable and connection on the TV, VCR and at the wall (see page 8).                                                        |
|                                   | • Check the antenna setup. Contact a Sony dealer for advice.                                                                                 |
|                                   | • Display the "Channel Setup" menu and select "Manual Program" to preset the channel again (see page 17).                                    |
|                                   | • Display the "Channel Setup" menu and set the "Signal Booster" to "Auto" from "Manual Program" (see page 17).                               |
|                                   | • Try using an external booster.                                                                                                    |
| Distorted picture,<br>noisy sound | • Turn off or disconnect the external booster if it is in use.                                                                               |
| -                                 | • Display the "Channel Setup" menu and set the "Signal Booster" to "Off" from "Manual Program" (see page 17).                                |
| Good picture,<br>noisy sound      | • Display the "Channel Setup" menu and select the appropriate "TV System" from "Manual Program" (see page 17).                               |
| No picture,                       | • Check the power cord, antenna and VCR connections (see page 8).                                                                            |
| no sound                          | • Press I/() (power) to turn on the TV (see page 10).                                                                                        |
|                                   | • Press ① (main power) on the TV to turn off the TV for about five seconds, then turn it on again (see page 7).                              |
| Good picture,                     | • Press ∠ + to increase the volume level (see page 10).                                                                                      |
| no sound                          | • Press 🕱 to cancel the muting (see page 10).                                                                                                |
| Dotted lines or                   | • Do not use a hair dryer or other equipment near the TV.                                                                                    |
| stripes                           | Check the antenna setup. Contact a Sony dealer for advice.                                                                                   |
| Double images                     | • Use a highly directional antenna.                                                                                                    |
| or "gnosts"                       | • Use the fine tuning ("Fine") function (see page 17).                                                                                       |
|                                   | • Check the antenna setup. Contact a Sony dealer for advice.                                                                                 |
|                                   | • Turn off or disconnect the external booster if it is in use.                                                                               |
| No color                          | • Display the "Picture" menu and select "Custom" from "Picture Mode", then adjust the "Color" level from "Picture Adjustment" (see page 14). |
|                                   | • Display the "Setup" menu and check the "Color System" setting (usually set this to "Auto") (see page 18).                                  |
|                                   | • Check the antenna setup. Contact a Sony dealer for advice.                                                                                 |

| Symptom                                                                                                    | Solutions                                                                                                    |
|----------------------------------------------------------------------------------------------------|----------------------------------------------------------------------------------------------------|
| Picture slant                                                                                                    | <ul> <li>Keep external speakers or other electrical equipment away from the TV.</li> <li>Display the "Setup" menu and adjust "Picture Rotation" so that the picture position is optimal (KV-BZ212M81 only) (see page 18).</li> </ul>                                                                                                    |
| Abnormal color<br>patches                                                                                         | • Keep external speakers or other equipment away from the TV. Do not move the TV while the TV is turned on. Press ① (main power) on the TV to turn off the TV for about 15 minutes, then turn it on again to demagnetize the TV.                                                                                                    |
| Teletext display<br>is incomplete<br>(snowy picture<br>or double images)<br>(KV-BZ212M81 only).                   | <ul> <li>Check the antenna cable and connection on the TV, VCR and at the wall (see page 8).</li> <li>Check the antenna setup. Contact a Sony dealer for advice.</li> <li>Display the "Channel Setup" menu and set the "Signal Booster" to "Auto" from "Manual Program" (see page 17).</li> <li>Try using an external booster.</li> <li>Use the fine tuning ("Fine") function (see page 17).</li> </ul> |
| The $\bigcirc$ (standby)<br>indicator on your<br>TV flashes red<br>several times after<br>every three<br>seconds. | • Count the number of times the () (standby) indicator flashes.<br>Press () (main power) to turn off your TV. Contact your nearest Sony service center.                                                                                                    |
| The TV screen<br>sometimes goes<br>blank for<br>slightly longer<br>than usual<br>during channel<br>change.        | • The "Signal Booster" is functioning to detect a weak signal. This does not indicate a malfunction.                                                                                                    |
| TV cabinet creaks.                                                                                                | • Changes in room temperature sometimes make the TV cabinet expand or contract, causing a noise. This does not indicate a malfunction.                                                                                                    |
| A small "boom"<br>sound is heard<br>when the TV is<br>turned on.                                                  | • The TV's demagnetizing function is working. This does not indicate a malfunction.                                                                                                    |

# **AVERTISSEMENT**

- Cet appareil fonctionne avec de très hautes tensions dangereuses.
- Tension de service du téléviseur : 110 240 V CA.
- Ne branchez pas le cordon d'alimentation avant d'avoir terminé tous les autres raccordements. Sinon, il se peut qu'un faible courant de fuite passe via l'antenne et d'autres bornes vers la terre.
- Afin d'éviter toute fuite des piles qui pourrait abîmer la télécommande, retirez-les de la télécommande si vous ne l'utilisez pas pendant plusieurs jours. Si vous touchez le liquide s'étant échappé des piles, rincez immédiatement à l'eau.

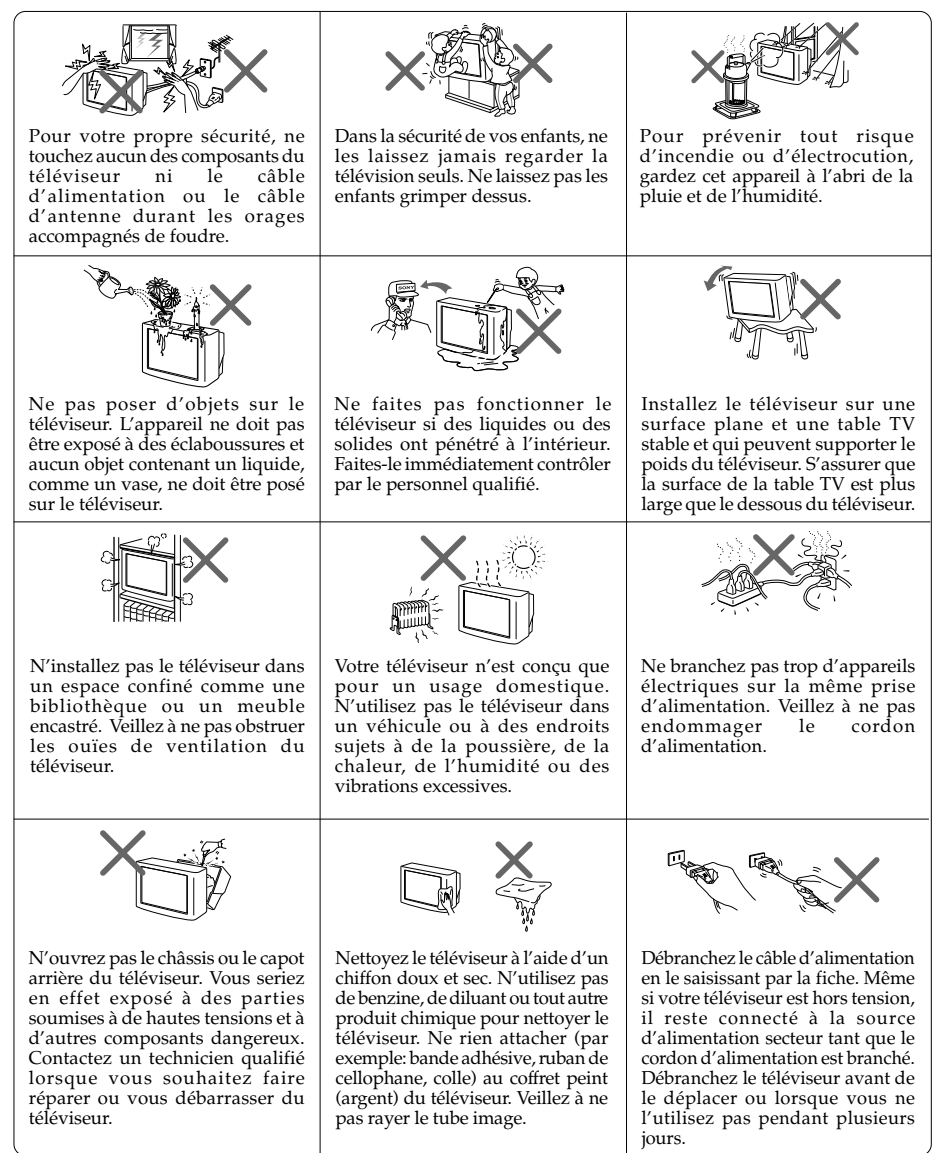

# Table des matiéres

| Fixation du téléviseur                                         | 4             |
|----------------------------------------------------------------|---------------|
| Préparation                                                    | 4             |
| Configuration de votre téléviseur («Initial Setup»)            | 5             |
| Panneaux de commande supérieur, avant et arrière du téléviseur | 7             |
| Raccordement d'appareils en option                             |               |
| Utilisation de la télécommande et des fonctions de base        | 10            |
| Présentation du navigateur WEGA GATE                           | 12            |
| Réglage «Settings»                                             | 13            |
| Changement du réglage «Picture»                                | 14            |
| Changement du réglage «Sound»                                  | 15            |
| Changement du réglage «Channel Setup»                          | 16            |
| Changement du réglage «Setup»                                  | 18            |
| Visualisation du télétexte (KV-BZ212M81 uniquement)            | 19            |
| Dépannage                                                      | 20            |
| Spécifications Couve                                           | rture arriére |
|                                                                |               |

# Fixation du téléviseur

Utiliser les vis, les mâchoires de fixation et la bande pour empêcher que la télévision ne tombe. Utilisez uniquement les vis furnies. L'utilisation d'autres vis risque d'endommager le télévision.

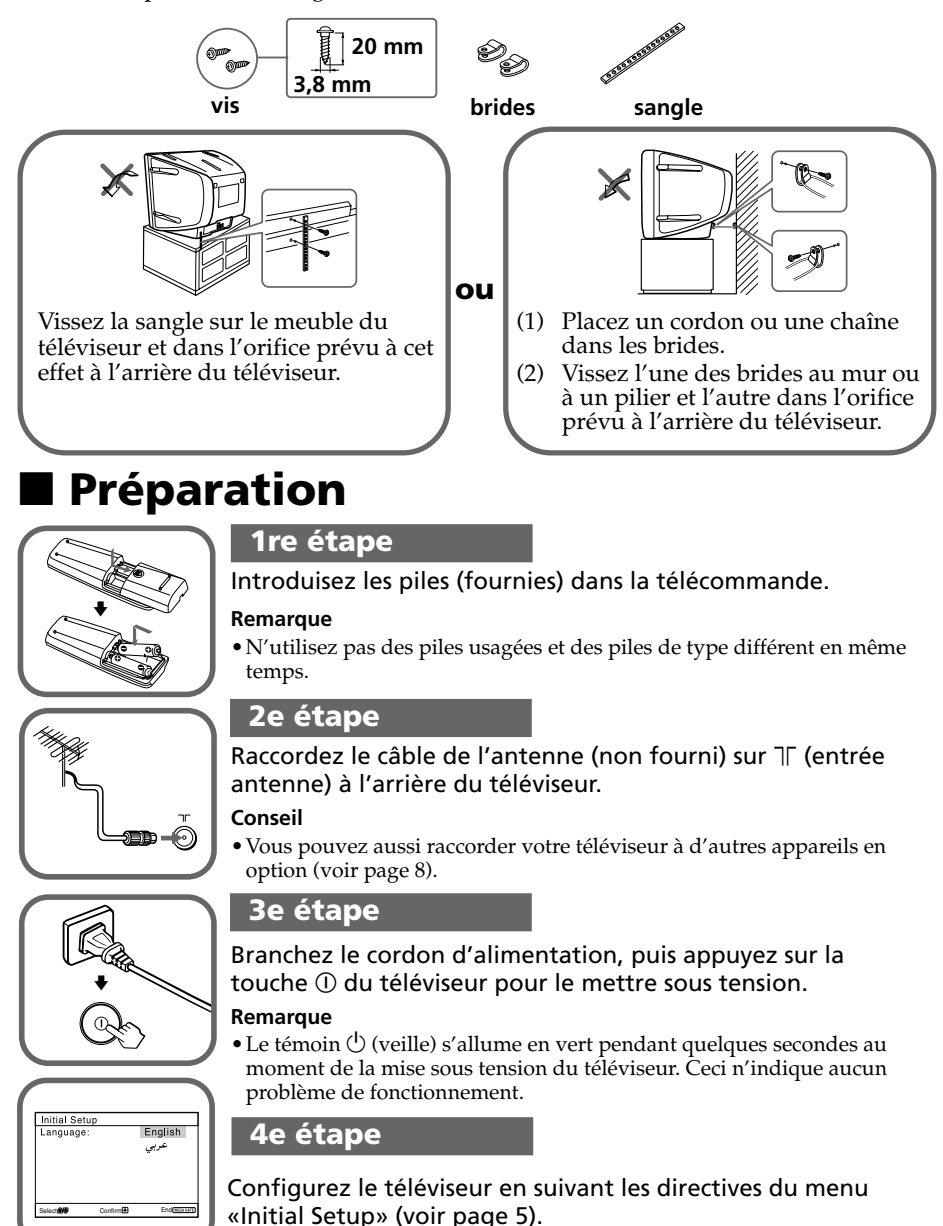

# Configuration de votre téléviseur («Initial Setup»)

La première fois que vous mettez votre téléviseur sous tension, le menu «Initial Setup» s'affiche. Si vous souhaitez changer la langue des menus, préréglez les chaînes automatiquement, classez ou modifiez les canaux et réglez la position de l'image à l'aide des touches de la télécommande ou du panneau de commande supérieur du téléviseur.

| 1 | Appuyez                                                                                                    | <u>Initial Setup</u><br>Language: English<br>عربي                                                                                 |
|---|----------------------------------------------------------------------------------------------------|----------------------------------------------------------------------------------------------------|
|   | Le menu s'affiche dans la langue sélectionnée.                                                                                                    | Select ₩ Confirm 🕀 End(\u00edcasta)                                                                                               |
| 2 | Appuyez sur ♠ ou ♥ pour sélectionner<br>«Yes», puis appuyez sur ⊕ pour démarrer la<br>présélection automatique des chaînes.<br>Un message à l'écran vous indique que la<br>présélection automatique est en cours. | Initial Setup<br>First please connect<br>cable/ antenna<br>Start Auto Program now?<br>Yes<br>No<br>Select ## ConfirmeD End(TELED) |
|   | Une fois que toutes les chaînes disponibles ont été<br>réglées et mémorisées, le menu «Program Sorting/                                                                                                    | Auto Program<br>Program: 01<br>TV System: Auto<br>VHF Low                                                                         |

Edit» apparaît automatiquement á l'écran.

Si vous ne souhaitez pas effecteur la présélection automatique des chaînes, 

Si le message «No channel found. Please connect cable/antenna» s'affiche, vérifiez les branchements de votre téléviseur et appuyez sur [-+-].

#### 3 Le menu «Program Sorting/Edit» vous permet de classer et de modifier les canaux.

- a) Si vous souhaitez conserver les canaux tels quels, appuyez sur WEGA GATE pour quitter.
- b) Appuyez sur ▲ ou ◄ pour sélectionner le numéro de programmation correspondant au canal que vous souhaitez modifier. Le canal sélectionné s'affiche à l'écran.
- c) Si vous souhaitez enregistrer les canaux dans un autre ordre :
  - 1) Appuyez sur  $\Rightarrow$  pour valider le mode de classement.
  - Appuyez sur ▲ ou ♥ pour sélectionner la nouvelle position du numéro de programmation pour le canal sélectionné, puis appuyez sur 4.

| Initial Setu | ib                     |
|--------------|------------------------|
| First pleas  | e connect              |
| cable/ ante  | nna                    |
|              |                        |
| Start Auto   | Program now?           |
|              | Yes                    |
|              | No                     |
| Select       | Confirm End (MESA GATE |
|              |                        |
| Auto Progr   | am                     |
| Program:     | 01                     |
| TV Syster    | n: Auto                |
| VHF Low      |                        |
|              |                        |
|              |                        |
|              |                        |
|              | Endiment               |

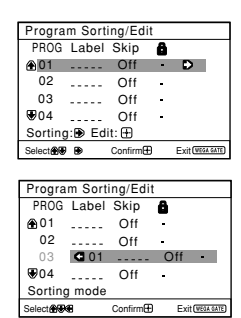

suite page suivante

### Configuration de votre téléviseur («Initial Setup») (suite)

d) Si vous souhaitez modifier les canaux, appuyez sur 💮 pour passer en mode d'édition.

Appuyez sur → jusqu'à ce que le mode que vous souhaitez modifier soit mis en surbrillance : Label, Skip, 🔓 (symbole de verrouillage). Appuyez ensuite sur 💮.

- Pour attribuer un nom, appuyez sur ▲ ou ↓ pour sélectionner les caractères alphanumériques du titre. Appuyez ensuite sur .

Vous pouvez sauter ce numéro de programmation à l'aide de la touche PROG +/-.

- Pour verrouiller un numéro de programmation non souhaité, appuyez sur delto ou delto pour sélectionner delto. Appuyez ensuite sur delto.
- e) Répétez les étapes b) à d) si vous souhaitez modifier d'autres canaux.

Appuyez sur WEGA GATE pour passer au menu suivant.

4 Appuyez sur ← ou → pour régler les barres situées dans le haut et le bas du menu si elles sont inclinées et appuyez sur ⊕ (KV-BZ212M81 uniquement).

Appuyez sur 💮 si aucun réglage n'est nécessaire.

5 Pour éviter que le menu «Initial Setup» n'apparaisse de nouveau lorsque vous mettez le téléviseur sous tension à l'aide de ①, appuyez sur ▲ ou ◄ pour sélectionner «No», puis appuyez sur ⊕.

Pour permettre d'afficher de nouveau ce menu, sélectionnez «Yes», puis appuyez sur 🕂.

#### Conseil

• Vous pouvez passer directement à la fin du menu «Initial Setup» en appuyant sur WEGA GATE.

| Program Sorti | ng/Edit |   |                  |
|---------------|---------|---|------------------|
| PROG Label    | Skip    | ô |                  |
| @01‡          | Off     | - |                  |
| 02            | Off     | - |                  |
| 03            | Off     | - |                  |
| ₩04           | Off     | - |                  |
| Edit mode     |         |   |                  |
| Select        | Confirm |   | Exit (WEGA GATE) |
| -             |         |   |                  |

| Progra | m Sorti | ing/Ed   | it  |                  |
|--------|---------|----------|-----|------------------|
| PROG   | Label   | Skip     | â   |                  |
|        |         | Off :    | : - |                  |
| 02     |         | Off      | -   |                  |
| 03     |         | Off      | -   |                  |
| ₩04    |         | Off      | -   |                  |
| Edit m | ode     |          |     |                  |
| Select | 89      | Confirm( | Ð   | Exit (NEGA GATE) |
|        |         |          |     |                  |

| Progra      | m Sort    | ing/Ed   | it |                  |
|-------------|-----------|----------|----|------------------|
| PROG        | Labe      | Skip     | â  |                  |
| <b>⊕</b> 01 |           | Off      | -  | 1:               |
| 02          |           | Off      | -  |                  |
| 03          |           | Off      | -  |                  |
| ₩04         |           | Off      | -  |                  |
| Edit m      | ode       |          |    |                  |
| Select      | <b>63</b> | Confirm( | Ð  | Exit (NEGA GATE) |

| _ |                              |
|---|------------------------------|
|   | Picture Rotation             |
|   | Select I Confirm End REGIONE |
| - |                              |

| Initial Set         | up                 |
|---------------------|--------------------|
| Disp <b>l</b> ay th | is menu next time? |
|                     | 14                 |
|                     | Yes                |
|                     | No                 |
|                     |                    |
| Soloct              | Confirm            |

### Panneaux de commande supérieur, avant et arrière du téléviseur

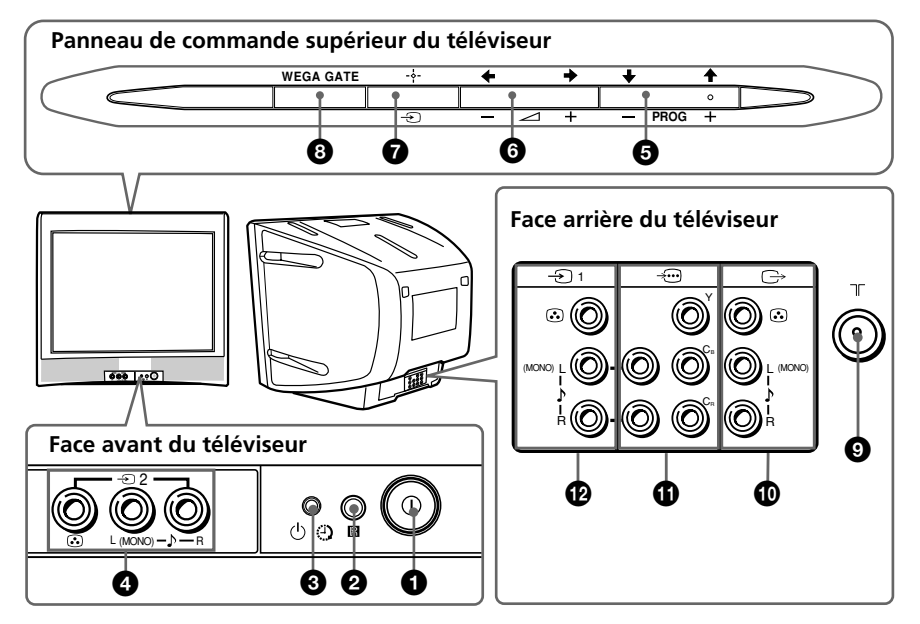

| Touche ou connecteur  | Fonction                                              | Page |
|-----------------------|-------------------------------------------------------|------|
| <b>1</b> 0            | Mise hors tension ou mise sous tension du téléviseur. |      |
| 2 R                   | Capteur de la télécommande.                           | -    |
| <b>3</b> 🕘            | Indicateur d´éveil.                                   | 11   |
| 3 U                   | Indicateur de veille.                                 | 4    |
| <b>4</b> −∋2          | Prise d'entrée vidéo 2.                               | 8    |
| PROG +/-              | Sélection d'un numéro de programmation.               | -    |
| 6 ⊿+/-                | Réglage du volume.                                    | -    |
| <b>7</b> – J          | Sélection de l'entrée télévisée ou vidéo.             | 8    |
| Opérations du menu WE | GA GATE                                               |      |
| <b>5</b> ,6 +,+,+,+   | Sélectionner et régler élément.                       | 12   |
| 7 -+-                 | Confirmer élément sélectionné.                        | 12   |
| 8 WEGA GATE           | Affichez ou désactivez le menu WEGA GATE.             | 12   |
| 9 T                   | Prise d'entrée de l'antenne.                          | 8    |
| 10 ⊖                  | Prise de sortie du moniteur.                          | 8    |
| 1 →⊡                  | Prise d'entrée vidéo composante.                      | 9    |
| 1 -D1                 | Prise d'entrée vidéo 1.                               | 8    |

### Raccordement d'appareils en option

### Raccordement d'appareils au connecteur d'entrée vidéo (-∋)

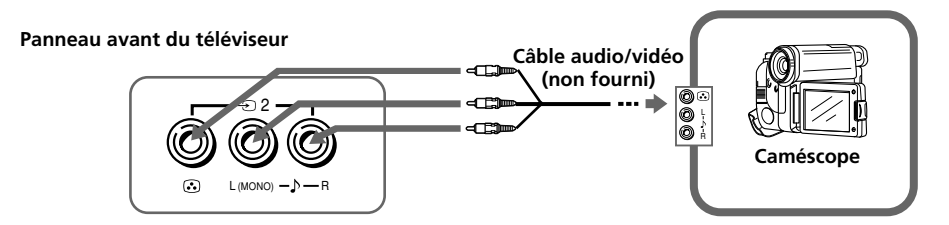

#### Panneau arrière du téléviseur

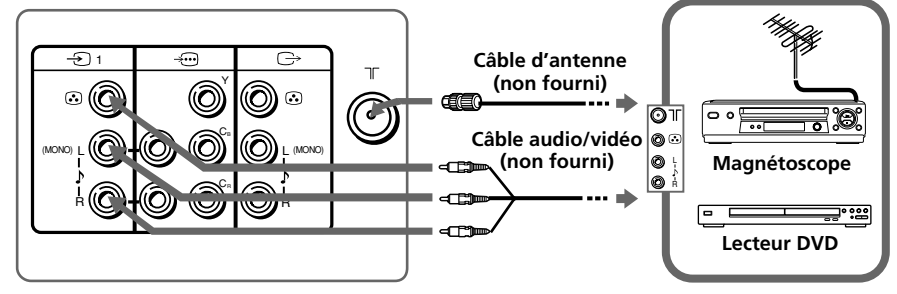

#### Remarque

 Si vous raccordez un magnétoscope sur la borne \[ (antenne), présélectionnez la sortie de signal du magnétoscope sur la position de programmation 0 du téléviseur (voir page 17).

### Raccordement d'appareils aux connecteurs de sortie (✑) du téléviseur

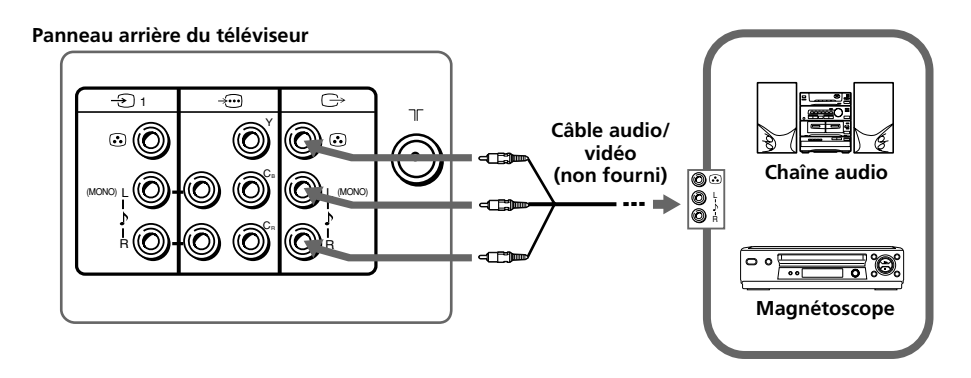

### Raccordement au connecteur d'entrée vidéo de l'appareil (-----)

Panneau arrière du téléviseur

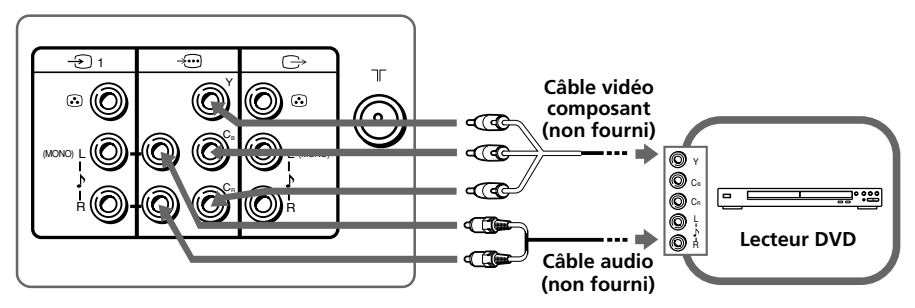

#### Remarques

- Si votre lecteur DVD peut émettre des signaux en mode entrelacé et progressif, sélectionnez la sortie à entrelacement lorsque vous raccordez l'appareil à ------ (entrée vidéo du composant) sur votre téléviseur. Celui-ci peut recevoir des signaux entrelacés 525i/60Hz ou 625i/50Hz.
- Les bornes vidéo du composant de votre lecteur DVD sont parfois identifiées par Y/C<sub>B</sub>/C<sub>R</sub>, Y/P<sub>B</sub>/ P<sub>R</sub>, Y/C<sub>b</sub>/C<sub>r</sub> ou Y/B-Y/R-Y.
- Si vous sélectionnez «DVD» sur votre écran de télévision, le signal de 
   G→ (sortie du moniteur) ne passera pas correctement. Ceci n'indique aucun problème de fonctionnement.

### Utilisation de la télécommande et des fonctions de base

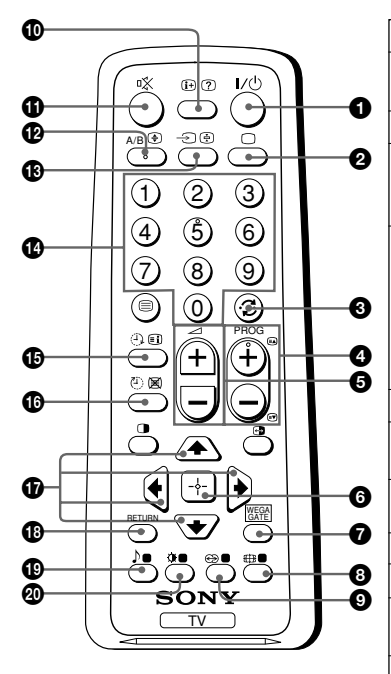

| isache Description                                                                                                    |                                                                                            | Page |  |
|----------------------------------------------------------------------------------------------------|--------------------------------------------------------------------------------------------|------|--|
| ● I/ <sup>(</sup> ) Mise hors tension                                                                                                    | n temporaire ou                                                                            |      |  |
| mise sous tension                                                                                                    | n du téléviseur.                                                                           | -    |  |
| <b>2</b> □ Afficher la prise                                                                                                    | d'entrée active.                                                                           | -    |  |
| · ③ · ⊖ Sautez au dernie                                                                                                    | r numéro de                                                                                | -    |  |
| programme qui a<br>au moins cinq se                                                                                                    | a été vu pendant<br>condes.                                                                |      |  |
| PROG +/- Sélection d'un nu<br>programmation.<br>une sélection rap<br>sur la touche et n<br>enfoncée jusqu'à<br>numéro du progr<br>apparaisse. | uméro de<br>Pour effectuer<br>pide, appuyez<br>naintenez-la<br>ce que le<br>ramme souhaité | -    |  |
|                                                                                                    | me.                                                                                        | -    |  |
| 8 ∰ Ne fonctionne pa<br>télévision.                                                                                                    | as sur votre                                                                               | -    |  |
|                                                                                                    | as sur votre                                                                               | -    |  |
| ● 🗊 Affichage d'inform                                                                                                    | mations à l'écran.                                                                         | -    |  |
| ❶ ¤X Coupure du son.                                                                                                    |                                                                                            | -    |  |
| 13 −∋     Sélection de l'ent vidéo.                                                                                                    | trée télévisée ou                                                                          | 8    |  |
|                                                                                                    | os. Pour les<br>grammation à<br>ez le second<br>leux secondes.                             | -    |  |
| Ne fonctionne pa<br>télévision.                                                                                                    | as sur votre                                                                               | -    |  |
| <ul> <li>Sélectionnez des mode image:</li> <li>«Vivid», «Standa:</li> </ul>                                                                   | options du<br>rd», «Custom»*.                                                              | 14   |  |
| sélectionné, vous<br>les réglages de la<br>ajustée de l'optior<br>Adjustment» dans                                                            | e «Custom» est<br>pouvez récupérer<br>dernière image<br>n de «Picture<br>s le menu.        |      |  |
| Opérations du menu WEGA GAT                                                                                                    | Opérations du menu WEGA GATE                                                               |      |  |
| 6 Confirmer éléme                                                                                                    | ent sélectionné.                                                                           | 12   |  |
| 🛛 WEGA Affichez ou désa                                                                                                    | ctivez le menu                                                                             |      |  |
| GATE WEGA GATE.                                                                                                    |                                                                                            |      |  |
|                                                                                                    | égler élément.                                                                             |      |  |
| 18 RETURN Retour au niveau                                                                                                    | ı précédent.                                                                               |      |  |

| Touche                                                                                                    | Description                                                                                                    | Page |  |
|----------------------------------------------------------------------------------------------------|----------------------------------------------------------------------------------------------------|------|--|
| Programmateur                                                                                                    |                                                                                                    |      |  |
| (Minuterie de<br>réveil)                                                                                                    | Réglez le téléviseur pour qu'il se mette<br>automatique sous tension en fonction de l'heure<br>souhaitée (max. 12 heures).                                               | _    |  |
|                                                                                                    | Le témoin 🕘 du téléviseur s'allume en orange une fois<br>que vous avez réglé la minuterie de réveil.                                                                     |      |  |
|                                                                                                    | Si aucune touche ou commande n'est activée au bout<br>d'une heure de fonctionnement avec la minuterie de réveil,<br>le téléviseur se met automatiquement en mode veille. |      |  |
| ⓓ 쓴)<br>(Minuterie<br>d'extinction)                                                                                                    | Réglez le téléviseur pour qu'il se mette<br>automatiquement hors tension en fonction de l'heure<br>souhaitée (max. 1 heure et 30 min).                                   | -    |  |
| Télétexte fonctions (L'etio                                                                                                    | quette verte)                                                                                                    |      |  |
| (KV-BZ212M81 uniqueme                                                                                                    | nt)                                                                                                    |      |  |
|                                                                                                    | Toutes les touches sont utilisées pour utiliser la                                                                                                    | 19   |  |
| ?, €, , , , ,                                                                                                    | fonction Teletext.                                                                                                    |      |  |
| (rouge, verte,                                                                                                    |                                                                                                    |      |  |
| jaune, bleue)                                                                                                    |                                                                                                    |      |  |
| PIP fonctions                                                                                                    |                                                                                                    |      |  |
| <b>()</b> , <b>()</b> , <b>(</b> , <b>(</b> , <b>(</b> , <b>(</b> , <b>(</b> ), <b>(</b> ), <b>(</b> | Ne fonctionne pas sur votre télévision.                                                                                                    | -    |  |
| Fonctionnement stéréo /                                                                                                    | Fonctionnement stéréo / bilingue                                                                                                    |      |  |
| <b>1</b> 2 A/B                                                                                                    | Ne fonctionne pas sur votre télévision.                                                                                                    | -    |  |

### Présentation du navigateur WEGA GATE

WEGA GATE est une passerelle qui vous permet d'accéder aux canaux de télévision préréglés, aux entrées externes raccordées et au menu «Settings».

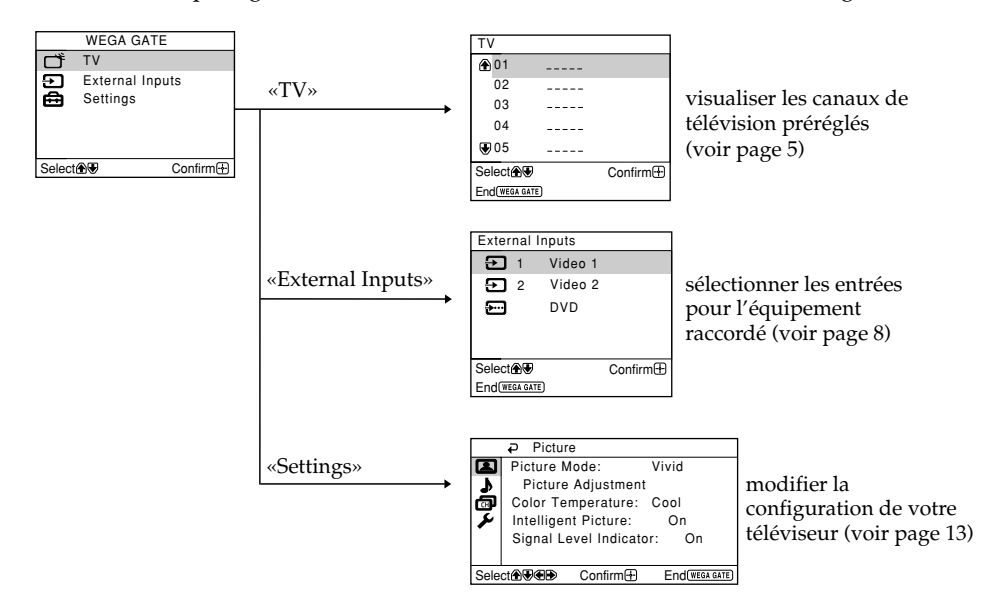

### **Comment utiliser WEGA GATE**

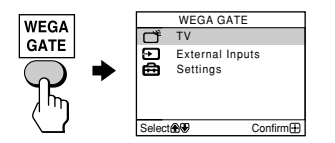

(1) Appuyez sur WEGA GATE pour affichez ou désactivez le menu WEGA GATE.

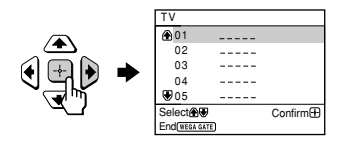

(2) Appuyez sur ↔ (ou →) pour valider votre sélection ou passer au niveau suivant.

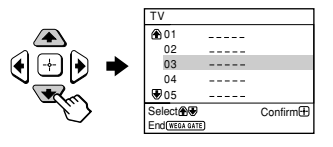

(3) Appuyez sur ♦ ou ♦ pour sélectionner le paramètre souhaité.

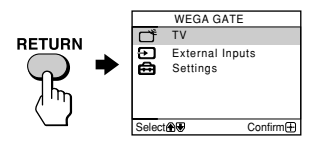

(4) Appuyez sur RETURN pour revenir au niveau précédent.

#### Conseil

• Les touches WEGA GATE, ↔ et ♠,♥,♠,♦ du panneau de commande supérieur peuvent également être utilisées pour effectuer les opérations ci-dessus.

# Réglage «Settings»

Vous pouvez modifier la configuration de votre téléviseur à partir de «Settings» dans le menu WEGA GATE.

Appuyez sur le bouton WEGA GATE pour afficher le menu WEGA GATE. Appuyez sur ♠ ou ♥ pour sélectionner «Settings», puis appuyez sur ⊕. Un aperçu des paramètres pouvant être réglés est donné ci-après.

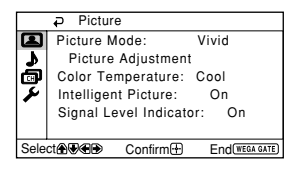

#### «Picture» (voir page 14)

«Sound» (voir page 15)

«Balance»

«Picture Mode»: «Vivid» → «Standard» → «Custom» «Picture Adjustment»: «Picture», «Brightness», «Color», «Hue», «Sharpness», «Reset» «Color Temperature»: «Cool» → «Neutral» → «Warm» «Intelligent Picture»: «On» → «Off» «Signal Level Indicator»: «On» → «Off»

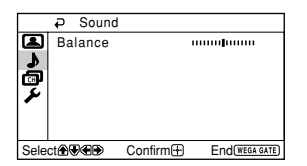

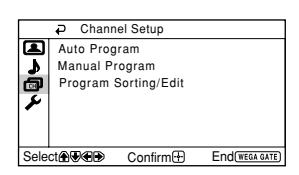

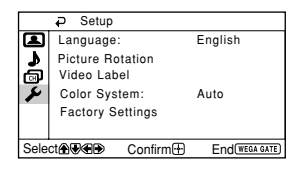

### «Channel Setup» (voir page 16)

«Auto Program» «Manual Program» «Program»: «00» - «99» «TV System»: «B/G»  $\rightarrow$  «I»  $\rightarrow$  «D/K» «VHF Low»/«VHF High»/«UHF» «Fine»: «Auto»  $\rightarrow$  «Manual» «Signal Booster»: «Auto»  $\rightarrow$  «Off» «Program Sorting/Edit»

**«Setup»** (voir page 18) «Language»: «English» → «عربي» (Arabe) «Picture Rotation» (KV-BZ212M81 uniquement) «Video Label»: «Video Input», «Label» «Color System»: «Auto» → «PAL» → «SECAM» → «NTSC3.58» → «NTSC4.43» «Factory Settings»: «Yes» → «No»

#### Remarque

• Lorsqu'une fonction est estompée dans le menu, vous ne pouvez pas la sélectionner.

# l Changement du réglage «Picture»

Le menu «Picture» vous permet d'ajuster les réglages ci-dessous.

- Appuyez sur WEGA GATE et sélectionnez «Settings».
- Assurez-vous que l'icône (🖪) «Picture» est sélectionnée, puis appuyez sur 🕁.
- Appuyez sur ou pour sélectionner l'élément désiré (par exemple «Picture Mode»), puis appuyez sur ↔.

| Sélectionnez             | Pour                                                                                                    |  |  |
|--------------------------|----------------------------------------------------------------------------------------------------|--|--|
| «Picture Mode»           | choisir «Vivid» (image lumineuse, contrastée et nette),<br>«Standard» (normal) ou «Custom»*.                                                                                                    |  |  |
| «Color Temperature»      | réglez la teinte de blanc.<br>Choisissez entre «Cool» (teinte bleue), «Neutral» (teinte<br>transparente) ou «Warm» (teinte rouge).                                                                                                |  |  |
| «Intelligent Picture»    | optimiser la qualité de l'image.<br>Appuyez sur ♠ ou ♥ pour sélectionner «On», puis appuyez sur ↔.<br>Pour annuler, sélectionnez «Off», puis appuyez sur ↔.                                                                       |  |  |
| «Signal Level Indicator» | affiche le niveau du signal lorsque «Intelligent Picture» est actif.<br>L'indicateur «Intelligent Picture Signal Level» s'affiche et l'image est<br>meilleure lorsque vous changez de numéro de programme ou de<br>mode d'entrée. |  |  |
|                          |                                                                                                    |  |  |
|                          | rouge ambre vert<br>(faible) (moyen) (bon)                                                                                                    |  |  |
|                          | Appuyez sur ♠ ou ♥ pour sélectionner «On», puis appuyez<br>sur ⊕.<br>Pour annuler, sélectionnez «Off», puis appuyez sur ⊕. La<br>fonction «Intelligent Picture» est toujours actif.                                               |  |  |

\* Vous pouvez ajuster le réglage en fonction de vos préférences sous les options «Picture Adjustment» et «Color Temperature» uniquement lorsque le mode «Custom» est sélectionné.

### Réglage les paramètres «Picture Adjustment» sous le mode «Custom»

- Appuyez sur ▲ ou ➡ pour sélectionner soit «Picture» (contraste), «Brightness», «Color», «Hue» (tons de couleurs) ou «Sharpness», puis appuyez sur ⊕. «Reset» réinitialise les réglages de votre téléviseur.
- 2 Appuyez sur ↑, ↓, ↓ ou → pour ajuster les réglages du paramètre sélectionné et appuyez sur ⊕.
- Répétez les étapes ci-dessus pour régler d'autres paramètres.
   Les réglages ajustés sont pris en compte lorsque vous sélectionnez «Custom».

#### Remarques

- «Hue» ne peut être ajusté que pour le système couleur NTSC.
- La réduction de la netteté «Sharpness» peut également réduire les parasites sur l'image.

# Changement du réglage «Sound»

Le menu «Sound» vous permet d'ajuster les réglages ci-dessous.

### Appuyez sur WEGA GATE et sélectionnez «Settings».

2 Appuyez sur ← ou ← pour sélectionner l'icône «Sound» (♪), et appuyez ensuite sur ⊕.

| Sélectionnez | Pour                                                                                                    |
|--------------|----------------------------------------------------------------------------------------------------|
| «Balance»    | Appuyez sur ♦ ou ♦ pour accentuer les tonalités de<br>l'enceinte de gauche.<br>Appuyez sur ♦ ou ♦ pour accentuer les tonalités de<br>l'enceinte de droite. |

### Changement du réglage «Channel Setup»

Le menu «Channel Setup» vous permet d'ajuster les réglages ci-dessous.

- Appuyez sur WEGA GATE et sélectionnez «Settings».
- 2 Appuyez sur ▲ ou ➡ pour sélectionner l'icône «Channel Setup» (), et appuyez ensuite sur ↔.

| Sélectionnez           | Pour                                                                                                    |
|------------------------|----------------------------------------------------------------------------------------------------|
| «Auto Program»         | présélectionner les chaînes automatiquement.                                                                                                    |
| «Manual Program»       | présélectionner manuellement les chaînes souhaitées et les<br>chaînes ne pouvant être présélectionnées automatiquement<br>(voir <b>Présélection manuelle des chaînes</b> à la page 17 <b>)</b> .                                            |
| «Program Sorting/Edit» | changez l'ordre d'affichage des canaux sur l'écran, attribuez<br>un numéro de programme, sautez le numéro de programme<br>et bloquez les programmes non souhaités (reportez-vous à<br>l'étape 3 de la section «Initial Setup» à la page 5). |

#### Remarques

- Si vous préréglez un numéro de programme verrouillé, ce numéro de programme est automatiquement déverrouillé.
- Si vous triez un programme verrouillé, ce dernier reste verrouillé.
#### Présélection manuelle des chaînes

Après avoir sélectionné «Manual Program», sélectionnez le numéro de programmation sous leguel vous Manual Program Program : 01 voulez présélectionner une chaîne. ٩ TV System: B/G Ð VHF Low Assurez-vous que «Program» est sélectionné et Fine: Auto appuyez ensuite sur 🐺. Signal Booster: Auto Select 🕀 🐨 🐨 Confirm 🕀 End (WEGA GATE) (2) Appuyez sur **↑** ou **↓** jusqu'à ce que le numéro de programmation voulu pour la présélection apparaisse dans le menu et appuyez ensuite sur 🕂. Sélectionnez la chaîne voulue. 2 (1) Assurez-vous que «VHF Low», «VHF High» ou «UHF » est sélectionné, puis appuyez sur [----]. (2) Appuyez sur ♠ ou ♥ jusqu'à ce que l'image de la chaîne voulue apparaisse sur l'écran du téléviseur et appuyez ensuite sur 둱. 3 Si le son de la chaîne voulue paraît anormal, sélectionnez le système de télévision approprié. (1) Appuyez sur ♠ ou ♥ pour sélectionner «TV System» et appuyez ensuite sur [-]. (2) Appuyez sur ♠ ou ♥ jusqu'à ce que le son devienne normal et appuyez ensuite sur [-+-]. Δ Si vous n'êtes pas satisfait de la qualité du son et de l'image, vous pouvez l'améliorer à l'aide de la fonction de syntonisation «Fine». (1) Appuyez sur ♠ ou ♥ pour sélectionner «Fine» et appuyez ensuite sur [-]. (2) Appuyez sur ♠ ou ♥ pour sélectionner «Manual» et appuyez ensuite sur [-]-.

- (3) Appuyez sur ↑, ↓, ↓ ou → jusqu'à ce que la qualité de l'image et du son soient optimales et appuyez ensuite sur ⊕.
   L'icône + ou du menu clignote pendant la syntonisation.
- 5 Si le signal de télévision est trop puissant (image déformée, image avec des lignes, perturbation du signal) ou faible (image neigeuse), vous pouvez améliorer la qualité de l'image en utilisant la fonction «Signal Booster».
  - (1) Appuyez sur ♠ ou ♥ pour sélectionner «Signal Booster», puis appuyez sur ↔.
  - (2) Appuyez sur ▲ ou ▲ pour sélectionner «Off» (si l'image est déformée ou s'il y a des lignes sur l'image) ou «Auto» (si l'image est neigeuse), puis appuyez sur .

# Changement du réglage «Setup»

Le menu «Setup» vous permet d'ajuster les réglages ci-dessous.

- Appuyez sur WEGA GATE et sélectionnez «Settings».
- 2 Appuyez sur ← ou ← pour sélectionner l'icône «Setup» (≯), et appuyez ensuite sur ⊕.
- 3 Appuyez sur dou dot pour sélectionner l'élément désiré (par exemple «Language»), puis appuyez sur ⊕.

| Sélectionnez                                      | Pour                                                                                                    |  |  |  |
|---------------------------------------------------|----------------------------------------------------------------------------------------------------|--|--|--|
| «Language»                                        | changer la langue des menus.<br>Appuyez sur ♠ ou ♥ pour sélectionner «English» ou «عربي» (Arabe),<br>puis appuyez sur ↔.                                                                           |  |  |  |
| «Picture Rotation»<br>(KV-BZ212M81<br>uniquement) | réglage de la position de l'image si elle n'est pas alignée sur<br>l'écran du téléviseur. Appuyez sur ← ou → pour ajuster la position<br>de l'image puis appuyez sur 💮.                            |  |  |  |
| «Video Label»                                     | <ul> <li>identification de l'appareil raccordé.</li> <li>(1) Sélectionnez «Video Input» et appuyez sur ↔ . Appuyez sur</li></ul>                                                                   |  |  |  |
| «Color System»                                    | modifier le système de couleurs.<br>Appuyez sur ♠ ou ♥ pour sélectionner «Auto», «PAL», «SECAM»,<br>«NTSC3.58» ou «NTSC4.43» et appuyez sur ↔.<br>En principe, réglez-le sur «Auto».               |  |  |  |
| «Factory Settings»                                | réinitialisez votre téléviseur aux réglages par défaut.<br>Appuyez ⊕ et appuyez sur ♠ ou ♥ pour sélectionner «Yes», puis<br>appuyez sur ⊕.<br>Pour annuler, sélectionnez «No», puis appuyez sur ⊕. |  |  |  |

# Visualisation du télétexte

#### KV-BZ212M81 uniquement

Certaines chaînes de télévision diffusent un service appelé Télétexte qui vous permet de recvoir différentes informations, comme par exemple les cours de la bourse et des nouvelles.

Vous pouvez utilisez les touches de la télécommande pour afficher le service Télétext.

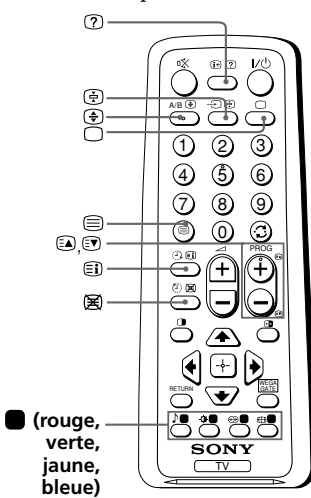

| Pour                                                                                  | Procédez comme suit                                                                                                    |
|---------------------------------------------------------------------------------------|----------------------------------------------------------------------------------------------------|
| afficher une page<br>télétexte sur<br>l'image télévisée                               | Appuyez sur                                                                                                    |
| vérifier le contenu<br>d'un service de<br>télétexte                                   | Appuyez sur 🗐.<br>Une présentation du contenu de<br>Télétexte, y compris le numéro des pages,<br>apparaît à l'écran.                                                                                                    |
| sélectionner une<br>page de télétexte                                                 | Appuyez sur les touches numériques pour<br>introduire le numéro à trois chiffres de la<br>page de télétexte voulue. Si vous avez<br>commis une erreur, réintroduisez le<br>numéro de page correct. Pour accéder à la<br>page précédente ou à la suivante, appuyez<br>sur (a) ou (v). |
| marquer une<br>pause                                                                  | Appuyez sur ⊕ pour afficher le symbole<br>«⊕» dans l'angle supérieur gauche de<br>l'écran. Pour reprendre le l'affichage<br>normal Télétexte, appuyez sur ⊕.                                                                                                    |
| révéler des<br>informations<br>dissimulées (par ex.,<br>une réponse à un jeu)         | Appuyez sur ⑦.<br>Pour dévoiler les informations, appuyez<br>à nouveau sur la touche.                                                                                                    |
| agrandir l'écran de<br>télétexte                                                      | Appuyez sur (). Chaque fois que vous<br>appuyez sur (), l'affichage du télétexte<br>change comme suit: Agrandissement<br>moitié supérieure → Agrandis moitié<br>inférieure → Format normal.                                                                                          |
| attente d'une page<br>Télétexte tout en<br>regardant une<br>émission de<br>télévision | <ol> <li>(1) Introduisez le numéro de la page de<br/>télétexte que vous voulez consulter et<br/>appuyez ensuite sur (g).</li> <li>(2) Lorsque le numéro de la page est<br/>affiché, appuyez sur  pour faire<br/>apparaître le texte.</li> </ol>                                      |
| sélectionnez un menu<br>FASTEXT ou les cases<br>de couleur                            | Appuyez sur la touche 🔵 (rouge, verte,<br>jaune et bleue) correspondant au menu ou<br>au numéro de page souhaité.                                                                                                    |
| mettez le Télétexte<br>hours service                                                  | Appuyez sur □.                                                                                                    |

#### Remarque

• La fonction FASTEXT ne peut être utilisé que lorsque la diffusion FASTEXT est disponible.

# 🛾 Dépannage

Si vous rencontrez un problème quelconque lorsque vous regardez vetre télévision, vous pouvez utiliser la fonction «Factory Settings» ou vous reporter au guide de dépannage ci-dessous. Si le problème persiste, consultez votre revendeur Sony.

#### Fonction «Factory Settings»

Appuyez sur la touche WEGA GATE. Sélectionnez «Settings», puis passez au menu «Setup» ( ). Dans le menu «Setup», sélectionnez «Factory Settings». Sélectionnez ensuite «Yes», puis appuyez sur 💬. L'écran du téléviseur se vide pendant quelques secondes, puis le menu «Initial Setup» apparaît. Votre téléviseur sera réglé sur les réglages par défaut, mais certains problèmes peuvent avoir été résolus.

| Symptôme                          | Solutions                                                                                                    |  |  |  |
|-----------------------------------|----------------------------------------------------------------------------------------------------|--|--|--|
| lmage neigeuse,<br>Son parasité   | <ul> <li>Vérifiez le câble d'antenne et le raccordement au téléviseur, au magnétoscope et à la prise murale (voir page 8).</li> <li>Vérifiez le raccordement de l'antenne. Adressez-vous à votre distributeur Sony pour plus de conseils.</li> <li>Faites apparaître le menu «Channel Setup» et séléctionnez «Manual Program» pour présélectionner à nouveau la chaîne (voir page 17).</li> <li>Affichez le menu «Channel Setup» et réglez le mode «Signal Booster» à «Auto» de «Manual Program» (voir page 17).</li> <li>Essayez à l'aide d'un amplificateur externe.</li> </ul> |  |  |  |
| lmage distordue,<br>Son parasité  | <ul> <li>Coupez ou désactivez l'amplificateur externe s'il est utilisé.</li> <li>Affichez le menu «Channel Setup» et réglez le mode «Signal Booster» à «Off» de «Manual Program» (voir page 17).</li> </ul>                                                                                                    |  |  |  |
| Bonne image,<br>Son parasité      | <ul> <li>Affichez le menu «Channel Setup» et sélectionnez le bon système de<br/>télévision («TV System») de «Manual Program» (voir page 17).</li> </ul>                                                                                                    |  |  |  |
| Pas d'image,<br>Pas de son        | <ul> <li>Vérifiez la connexion du cordon d'alimentation, de l'antenne et du magnétoscope (voir page 8).</li> <li>Appuyez sur I/<sup>(1)</sup> (alimentation) pour mettre le televiseur sous tension (voir page 10).</li> <li>Appuyez sur ① (alimentation principale) du téléviseur pour éteindre le téléviseur environ cinq secondes, puis rallumez-le (voir page 7).</li> </ul>                                                                                                    |  |  |  |
| Bonne image,<br>Pas de son        | <ul> <li>Appuyez sur → + pour augmenter le volume du son (voir page 10).</li> <li>Appuyez sur ∞ pour annuler la sourdine (voir page 10).</li> </ul>                                                                                                    |  |  |  |
| Lignes pointillées<br>ou zébrures | <ul> <li>N'utilisez pas de sèche-cheveux ou tout autre équipement à proximité du téléviseur.</li> <li>Réglez l'orientation de l'antenne pour réduire les interférences au minimum. Adressez-vous à votre distributeur Sony pour plus de conseils.</li> </ul>                                                                                                    |  |  |  |
| Images doubles<br>ou «fantômes»   | <ul> <li>Utilisez une antenna fortement directionnelle.</li> <li>Utilisez la fonction de syntonisation fine («Fine») (voir page 17).</li> <li>Vérifiez le raccordement de l'antenne. Adressez-vous à votre distributeur<br/>Sony pour plus de conseils.</li> <li>Coupez ou désactivez l'amplificateur externe s'il est utilisé.</li> </ul>                                                                                                    |  |  |  |
| Pas de couleurs                   | <ul> <li>Affichez le menu «Picture» et sélectionnez «Custom» sous «Picture Mode», puis réglez le niveau de couleurs «Color» sous «Picture Adjustment» (voir page 14).</li> <li>Faites apparaître le menu «Setup» et vérifiez le réglage du système de couleur («Color System») (en principe, réglez-le sur «Auto») (voir page 18).</li> <li>Vérifiez le raccordement de l'antenne. Adressez-vous à votre distributeur Sony pour plus de conseils.</li> </ul>                                                                                                    |  |  |  |

| Symptôme                                                                                                    | Solutions                                                                                                    |  |  |  |  |
|----------------------------------------------------------------------------------------------------|----------------------------------------------------------------------------------------------------|--|--|--|--|
| Image oblique                                                                                                    | <ul> <li>Eloignez les haut-parleurs externes ou tout autre appareil électrique du téléviseur.</li> <li>Faites apparaître le menu «Setup» et ajustez «Picture Rotation» jusqu'à ce que la position de l'image soit optimale (KV-BZ212M81 uniquement) (voir page 18).</li> </ul>                                                                                                    |  |  |  |  |
| Taches de<br>couleurs<br>anormales                                                                                                    | • Eloignez les haut-parleurs externes ou tout autre appareil électrique du téléviseur. Ne déplacez pas le téléviseur lorsque le téléviseur est allumé. Appuyez sur ① (alimentation principale) du téléviseur pour éteindre le téléviseur pendant environ 15 minutes, puis rallumez-le.                                                                                                    |  |  |  |  |
| L'affichage du<br>télétexte n'est<br>pas complet<br>(image neigeuse<br>ou doubles<br>images)<br>(KV-BZ212M81<br>uniquement).                  | <ul> <li>Vérifiez le câble d'antenne et le raccordement au téléviseur, au magnétoscope et au mur (voir page 8).</li> <li>Ajustez l'orientation de l'antenne. Adressez-vous à votre distributeur Sony pour plus de détails.</li> <li>Affichez le menu «Channel Setup» et réglez le mode «Signal Booster» à «Auto» de «Manual Program» (voir page 17).</li> <li>Essayez à l'aide d'un amplificateur externe.</li> <li>Utilisez la fonction de syntonisation fine («Fine») (voir page 17).</li> </ul> |  |  |  |  |
| L'indicateur ()<br>(veille) de votre<br>téléviseur clignote<br>en rouge pendant<br>environ trois<br>secondes par<br>intervalle.               | • Comptez le nombre de clignotements de l'indicateur ( <sup>1</sup> ) (veille). Appuyez sur (1) (alimentation) pour mettre le téléviseur hors tension. Contactez le centre technique Sony le plus proche.                                                                                                    |  |  |  |  |
| Il arrive que<br>l'écran du<br>téléviseur<br>devienne vide<br>un peu plus<br>longtemps que<br>d'habitude lors<br>du changement<br>des canaux. | <ul> <li>Le «Signal Booster» est activé pour détecter un signal faible. Ceci<br/>n'indique aucun problème de fonctionnement.</li> </ul>                                                                                                    |  |  |  |  |
| Le châssis du<br>téléviseur craque.                                                                                                    | <ul> <li>Les variations de température ambiante peuvent entraîner une dilatation<br/>ou une contraction du châssis du téléviseur. Ceci n'indique aucun<br/>problème de fonctionnement.</li> </ul>                                                                                                    |  |  |  |  |
| Un «boom»<br>retentit lors de la<br>mise sous tension<br>du téléviseur.                                                                       | • La fonction de démagnétisation du téléviseur est opérante. Ceci n'indique aucun problème de fonctionnement.                                                                                                    |  |  |  |  |

## اخطار

- ولتاژهای بالا و خطرناک در داخل تلویزیون وجود دارند.
  - ولتاژ كاربردى تلويزيون 240-110 ولت AC
- تا زمانیکه تمام اتصالات را کامل نکرده اید سیم برق را به پریز نزنید، چراکه ممکن است جریان ضعیفی در آنتن یا دیگر ترمینالها به زمین وجود داشته باشد.
- برای جلوگیری از نشت باطری و خرابی کنترل از راه دور، اگر قصد استفاده از کنترل از راه دور را برای چندروزی ندارید باطریها را از آن خارج نمائید. اگر هر مایعی که از باطریها خارج می شود با دست شما تماس پیدا کرد، فوراً آنرا با آب بشوئید.

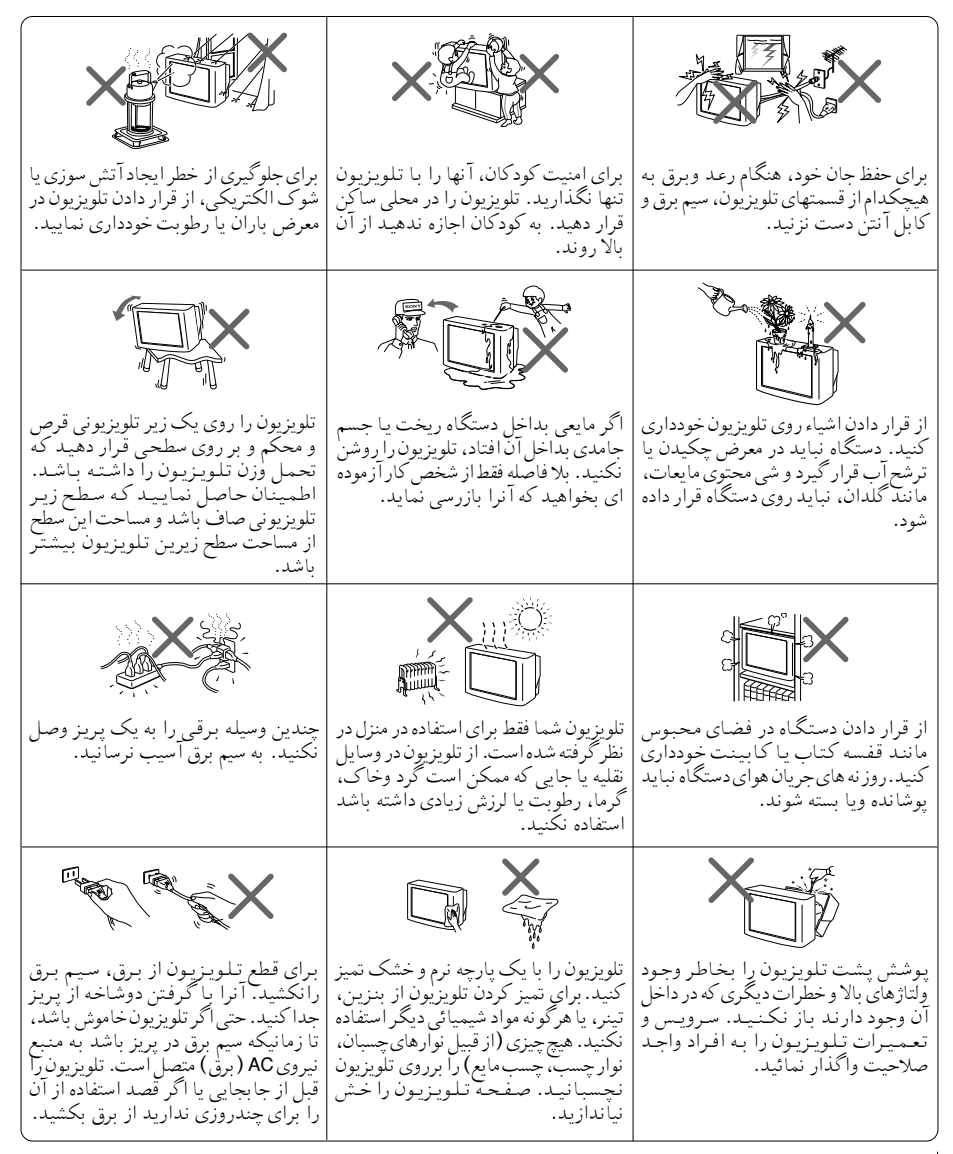

# فهرست مطالب

| 4       | محکم کردن تلویزیون                           |
|---------|----------------------------------------------|
| 4       | شروع بکار                                    |
| 5       | تنظيم نمودن تلويزيون ("Initial Setup")       |
| 7       | قسمتهاي كنترل بالايي، در جلو و پشت تلويزيون  |
| 8       | اتصال دستگاههای جانبی                        |
| 10      | استفاده از کنترل از راه دور و عملکردهای اصلی |
| 12      | معرفي نویگیتور WEGA GATE                     |
| 13      | تنظيم "Settings"                             |
| 14      | عوضٰ كردن تنظيم "Picture"                    |
| 15      | عوض كردن تنظيم <b>"Sound"</b>                |
| 16      | عوض كردن تنظيم "Channel Setup"               |
| 18      | عوض كردن تنظيم <b>"Setup"</b>                |
| 19      | دیدن تله تکست ٰ (فقط KV-BZ212M81)            |
| 20      | عیب یا بی                                    |
| پشت جلد | مشخصات فنی                                   |

# محكم كردن تلويزيون

برای جلوگیری کردن ازسقوط تلویزیون، از پیچها، گیره ها، بند ضمیمه شده برای محکم کردن تلویزیون استفاده کنید. فقط از پیچهای ضمیمه استفاده کنید. استفاده از پیچهای دیگر ممکن است به تلویزیون آسیب برساند.

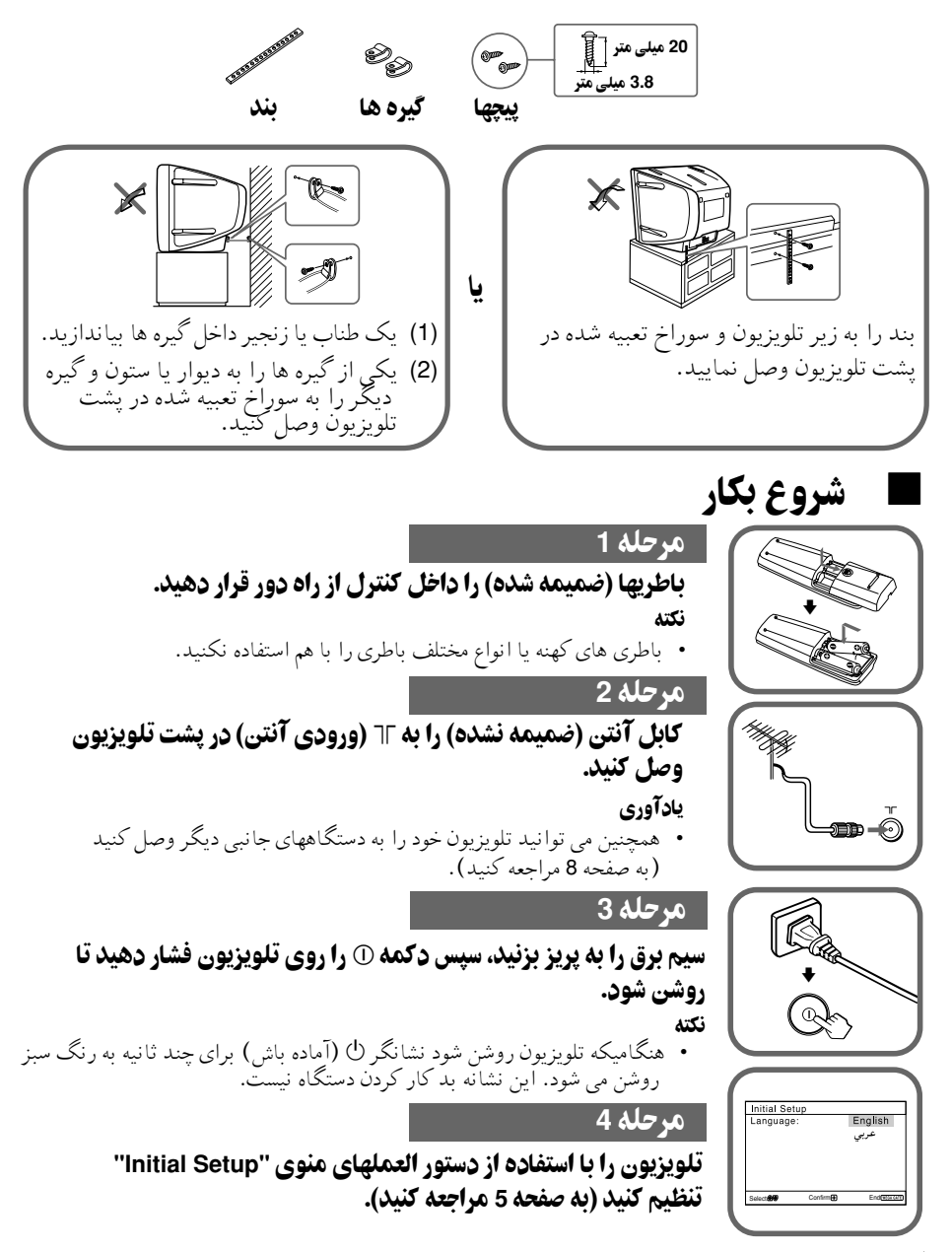

# تنظيم نمودن تلويزيون ("Initial Setup")

هنگامیکه برای اولین بار تلویزیون خود را روشن می کنید، منوی "Initial Setup" ظاهر می شود. شما می توانید منوی زبان را تغییر داده، کانالها را بطور خودکار تنظیم کرده، کانالها را دسته بندی یا مرتب کرده و موقعیت تصویر را با استفاده از دکمه های کنترل از راه دور یا دکمه های پانل کنترل بالای تلویزیون تنظیم نمایید.

> **1** دکمه **↑** یا ♦ را برای انتخاب منوی زبان دلخواه فشار داده، سپس 🕀 را فشار دهید.

> > منوى زبان انتخاب شده ظاهر مي شود.

2 دکمه 4 یا لا را برای انتخاب "Yes" فشار داده، سپس آ را برای تنظیم خودکارکانالها فشار دهید. علامت تنظیم خودکار در حال انجام است برروی صفحه ظاهر می شود. بعد از اینکه همه کانالهای در دسترس موجیابی وذخیره شد، منوی "Program Sorting/Edit" بطورخودکار برروی صفحه تلویزیون ظاهرمی گردد. برای ردشدن از تنظیم خودکار کانال، "No" را انتخاب کرده، سپس آ رافشار دهید.

اگر پيام "No channel found. Please connect cable/ antenna" اگر پيام ظاهر شد، اتصالات تلويزيون خود را چک کرده، سپس 🕀 را فشار دهيد.

منوی "Program Sorting/Edit" به شما امکان می دهد که کانالها را دسته بندی و مرتب کنید.

- a) اگر تمایل دارید که کانالها را در حالت کنونی نگه دارید، دکمه WEGA GATE را برای خروج فشار دهید.
- b) دکمه ا با ای ای انتخاب شماره برنامه با کانالی که می خواهید تغییر دهید فشار دهید. کانال انتخاب شده روی صفحه ظاهر می شود.
  - c) اگر تمایل دارید که کانالها را در ترتیبی دیگر مرتب نمایید:
    - دكمه را براى وارد شدن به حالت مرتب كردن فشار دهيد.
- 2) دکمه ۴ یا ♦ را برای انتخاب موقعیت شماره برنامه جدید برای کانال انتخابی فشار داده، سپس ♦ را فشار دهید.

| Language: |          | English<br>عربي |
|-----------|----------|-----------------|
| Select    | Confirm⊞ | End(WEGA GATE)  |

Initial Setup

| First please connect                        |     |
|---------------------------------------------|-----|
|                                             |     |
| cable/ antenna                              |     |
| Start Auto Program now?<br>Yes              |     |
| NO                                          | _   |
| Select                                      | ATE |
|                                             | _   |
| Auto Program                                |     |
| Program: C                                  | ) 1 |
| TV System: Aut                              | ίc  |
| VHELOW IIIIIIIIIIIIIIIIIIIIIIIIIIIIIIIIIIII | ıı  |
|                                             |     |

End

| Program Sorting/Edit |         |          |   |                  |  |
|----------------------|---------|----------|---|------------------|--|
| PROG                 | Label   | Skip     | â |                  |  |
|                      |         | Off      | - | D                |  |
| 02                   |         | Off      | - |                  |  |
| 03                   |         | Off      | - |                  |  |
| ₩04                  |         | Off      | - |                  |  |
| Sorting              | g: 🕑 Ed | it: 🕀    |   |                  |  |
| Select               | • 🖶     | Confirm⊞ |   | Exit (VEGA GATE) |  |
|                      |         |          |   |                  |  |

| Program Sorting/Edit |             |      |       |  |  |
|----------------------|-------------|------|-------|--|--|
| PROG                 | Label       | Skip | â     |  |  |
| ⊕01                  |             | Off  | -     |  |  |
| 02                   |             | Off  | -     |  |  |
| 03                   | <b>G</b> 01 |      | Off - |  |  |
| ₩04                  |             | Off  | -     |  |  |
| Sorting mode         |             |      |       |  |  |
| Select               |             |      |       |  |  |

ادامه در صفحه بعد

تنظیم نمودن تلویزیون ("Initial Setup") (ادامه)

- d) اگر تمایل دارید که کانالها را دسته بندی نمایید، دکمه ⊕ را برای تغییر حالت دسته بندی فشار دهید. دکمه ♦ را فشار دهید تا حالت مورد نظر برای دسته بندی کردن نورانی شود: برچسب، رد کردن، { ا (علامت مسدود کردن).سپس ⊕ را فشار دهید.
- - 3) برای مسدود کردن شماره برنامه های نامطلوب، دکمه ↑ یا ♦ را برای انتخاب ٢ فشار دهید. سپس ۞ را فشار دهید.
- e) اگر تمایل دارید سایر کانالها را تغییر دهید مراحل (b تا (b را تکرار نمایید. دکمه WEGA GATE را برای رفتن به منوی بعدی فشار دهید.
- 4 دکمه ♦ یا ← را برای تنظیم نمودارهای میله ای در بالا و پایین منو فشار دهید(اگر آنها کج شده باشند)، سپس ∴ را فشار دهید (فقط KV-BZ212M81).

در صورتیکه تنظیمی نیاز نباشد، 🕂 را فشار دهید.

5 رای جلوگیری از ظاهر شدن مجدد این فرم از منوی "Initial Setup" در هنگامیکه تلویزیون را با استفاده از ( روشن می کنید، دکمه ▲ یا ♦ را برای انتخاب "No" فشار داده، سپس آن را فشار دهید. برای نمایان کردن مجدد این منو، "Yes" را انتخاب کرده، سپس آر را فشار دهید.

#### یادآوری

• با فشّار WEGA GATE مي توانيد فوراً به انتهاي منوى "Initial Setup" برويد.

| Program Sorting/Edit |                  |                             |   |                  |  |
|----------------------|------------------|-----------------------------|---|------------------|--|
| PROG                 | Labe             | Skip                        | 8 |                  |  |
| <b>⊕</b> 01          |                  | Off                         | - |                  |  |
| 02                   |                  | Off                         | - |                  |  |
| 03                   |                  | Off                         | - |                  |  |
| ₩04                  |                  | Off                         | - |                  |  |
| E dia an             | o d o            |                             |   |                  |  |
| Eait m               | oue              |                             |   |                  |  |
| Select               | 900e             | Confirm⊞                    | 1 | Exit (NTGA GATE) |  |
| Select               | 900e             | Confirm                     |   | Exit Maran       |  |
| Select               | m Sorti          | Confirm⊞<br>ng/Edit         |   | Exit (NTGA GATE) |  |
| Progra               | m Sorti<br>Label | Confirm⊞<br>ng/Edit<br>Skip | â | Exit (NEGLGATE)  |  |

| Select |      | Confirm⊞ |   | Exit |
|--------|------|----------|---|------|
| Edit m | iode |          |   |      |
| ₩04    |      | Off      | - |      |
| 03     |      | Off      | - |      |
| 02     |      | Off      | - |      |
| ⊕ 01   |      | Off :    | - |      |

| Progra    | m Sort | ing/Ed | it |   |  |  |
|-----------|--------|--------|----|---|--|--|
| PROG      | Label  | Skip   | ô  |   |  |  |
| ♠01       |        | Off    | -  | : |  |  |
| 02        |        | Off    | -  |   |  |  |
| 03        |        | Off    | -  |   |  |  |
| ₩04       |        | Off    | -  |   |  |  |
| Edit mode |        |        |    |   |  |  |
| Select    |        |        |    |   |  |  |
| -         |        |        |    |   |  |  |

| Initial Setup                             |
|-------------------------------------------|
| Display this menu next time?<br>Yes<br>No |
| Select                                    |

Select Confirm End WEEA GATE

Picture Rotation

# ا قسمتهای کنترل بالایی، در جلو و پشت تلویزیون

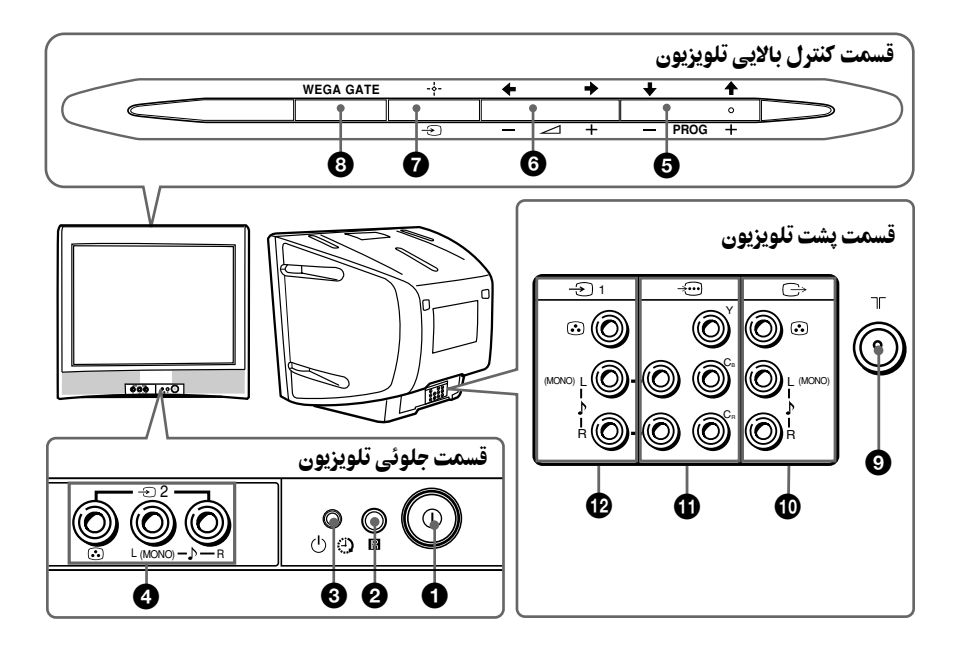

| صفحه | عملكرد                                          | دکمه/ ترمینال           |
|------|-------------------------------------------------|-------------------------|
| 4    | تلويزيون را خاموش يا روشن مي كند.               | 0                       |
| -    | حسگر کنترل از راه دور.                          | R 0                     |
| 11   | نشانگر بیدار باش.                               | Ð 3                     |
| 4    | نشانگر در حال آماده بودن.                       | U 3                     |
| 8    | پايانه ورودي تصوير 2.                           | ÷2 4                    |
| -    | انتخاب شماره برنامه.                            | PROG +/- 5              |
| -    | تنظيم صدا.                                      | ∠ +/− <b>(</b>          |
| 8    | انتخاب ورودي تلويزيون يا ويدئو.                 | )<br>)                  |
|      | WEGA                                            | دستورالعملهای منوی GATE |
| 12   | انتخاب و تنظیم موضوعها.                         | ¢,⇒,↓,↑ (6,6            |
| 12   | تائيد موضوعهاي انتخابي.                         |                         |
| 12   | وضعیت منوی WEGA GATE را نمایش داده یا لغو کنید. | WEGA GATE 🚯             |
| 8    | پايانه ورودي آنتن.                              | 75 9                    |
| 8    | پايانه خروجي مانيتور.                           | G 🛈                     |
| 9    | پایانه اجزاء ورودی تصویر.                       | ÷•• 0                   |
| 8    | پايانه ورودي تصوير 1.                           | -Ð1 🕑                   |

# اتصال دستگاههای جانبی

اتصال به ترمینال ورودی تصویر ( 🗁 )

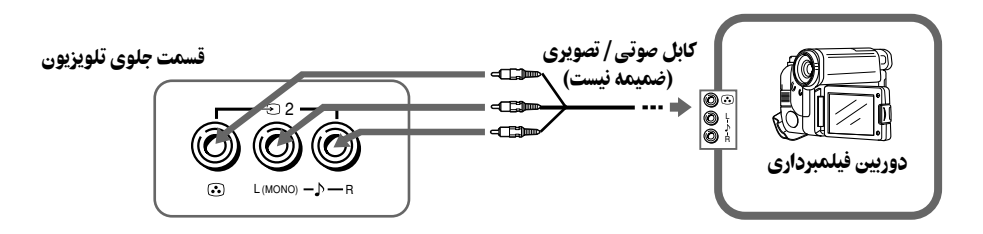

قسمت پشت تلویزیون

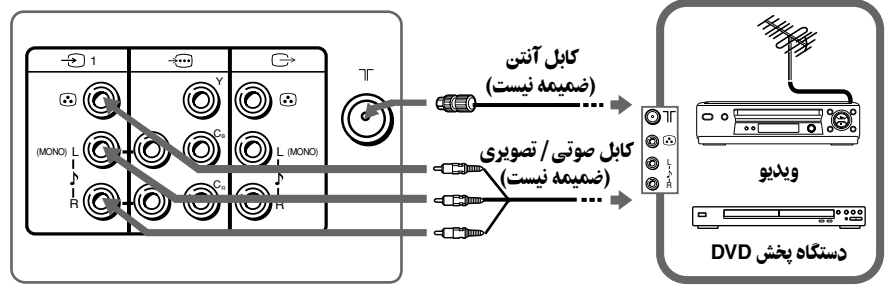

نكته

• هنگام اتصال یک ویدئو به ٦٢ (ورودی آنتن)، سیگنال خروجی از ویدئو را روی شماره برنامه صفر تلویزیون قرار دهید (به صفحه 17 مراجعه کنید).

اتصال به ترمینال خروجی مانیتور ( 🗁 )

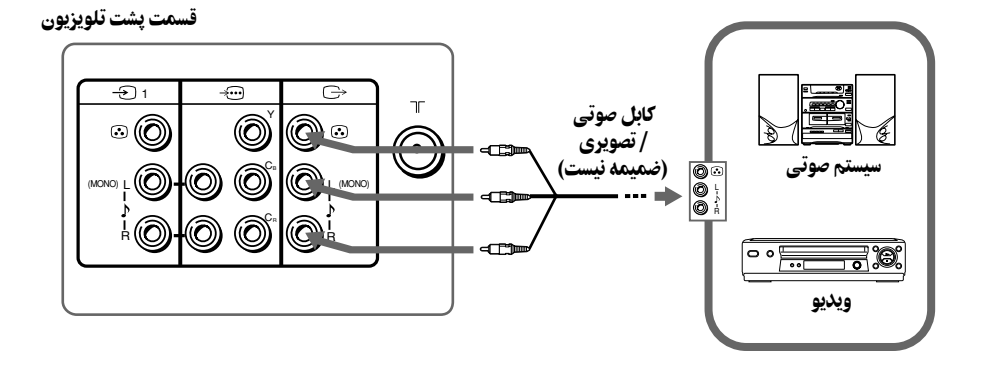

### اتصال به ترمینال ورودی اجزاء تصویر ( 😇 )

قسمت پشت تلویزیون

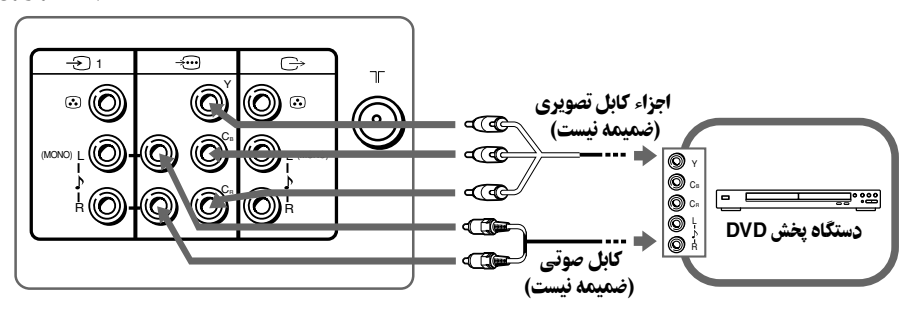

نكات

- اگر دستگاه پخش DVD قادر به ارسال سیگنالهای مداوم و ترکیبی باشد، خروجی مرکب را به هنگام اتصال ﷺ (اجزائ ورودی تصویر) به تلویزیون انتخاب کنید. تلویزیون شما قادر به دریافت سیگنالهای ترکیبی /525 60Hz با 625i/50Hz می باشد.
  - گاهی اوقات ترمینالهای اجزاء تصویر روی دستگاه پخش DVD شما بصورت Y/Cb/Cr ، Y/PB/PR ، Y/CB/Cr یا Y/B-Y/R-Y
    - اگر شما "DVD" را روی صفحه تلویزیون انتخاب کنید، سیگنال از 
       (خروجی مانیتور) بخوبی خارج نخواهد شد. این عمل نشاندهنده بدکار کردن دستگاه نمی باشد.

# 🔳 استفاده از کنترل از راه دور و عملکردهای اصلی

| صفحه | توصيف                                  | کمه                | 3  | 0          |                    | _                      |                         | }           |              | _  |    |
|------|----------------------------------------|--------------------|----|------------|--------------------|------------------------|-------------------------|-------------|--------------|----|----|
| _    | خاموش کردن موقت یا روشن کردن تلویزیون. | I/ٺ (              | 0  |            |                    | ( 🖄                    | . @                     | 0           | V.O          |    |    |
| _    | نمایش برنامه های تلویزیون.             |                    | 0  | 0          |                    |                        | ) (                     | •           | $\bigcirc$   |    | -0 |
| _    | به آخرین شماره برنامه ای که حد اقل     | ·;; (              | 0  | <b>w</b>   |                    | A/BC                   | )<br>)<br>(             |             | ⊖            | ⊢₽ | -0 |
|      | پنج ثانیه دیده شده است می رود.         |                    |    | <b>B</b>   |                    | (1                     | ) (                     | 2)          | 3            |    | -  |
| _    | انتخاب شماره برنامه. برای انتخاب       | PROG +/-           | 4  | •          |                    |                        | ) (                     | ŝ)          | 6            |    |    |
|      | سریع، آنرا فشار داده و نگه دارید تا    |                    |    | œ–         |                    | $\exists \overline{7}$ |                         | 8)          | <u>)</u>     |    |    |
|      | شماره برنامه مطلوب نمايان شود.         |                    |    |            |                    |                        | $\overline{\mathbf{n}}$ | ອ<br>ດີ[    |              |    | 6  |
| -    | تنظيم صدا.                             | ⊿ +/- (            | 5  |            |                    |                        |                         |             | PROG         | ]  | 0  |
| _    | بدون عملكرد در تلويزيون شما.           | <del>113</del>     | 8  | <b>G</b> - |                    |                        | ⊇ <b>∥</b> :            | <u>+</u> )( | (+)          |    | -0 |
| -    | بدون عملکرد در تلویزیون شما.           | ⊕ (                | 9  | <b>D</b> - |                    |                        | 510                     | J           | $\Theta_{m}$ |    | 0  |
| _    | نمایش برروی صفحه اطلاعات.              | i+ (               | D  |            |                    |                        |                         | <b>▲</b> \  | Ö            |    |    |
| _    | قطع صدا.                               | \$ €               | đ  | <b>D</b> - | $\left[ + \right]$ |                        | Î                       |             |              |    |    |
| 8    | انتخاب تلويزيون يا ورودي ويدئو.        | -Ð (               | B  | <b>.</b>   | L†                 | RETUR                  | <u>ي</u><br>سرم         |             | WEGA<br>GATE |    |    |
| _    | وارد کردن اعداد. برای شماره برنامه     | 0-9 🕻              | 10 | •<br>•     |                    |                        | )<br>() 🚈               |             |              |    |    |
|      | های 10 و بیشتر، رقم دوم را باید در     |                    |    | @_         |                    |                        |                         |             | ر من<br>ح    |    | 6  |
|      | كمتر از دو ثانيه وارد نماييد.          |                    |    | •          |                    |                        |                         | ΓV          | )            | Л  |    |
| _    | بدون عملکرد در تلویزیون شما.           | ) (                | Ð  |            |                    |                        |                         |             | Þ            |    |    |
| 14   | انتخاب حالتهای تصویر:                  |                    | 20 |            |                    |                        |                         |             |              |    |    |
|      | .*"Custom" ، "Standard" ، "Vivid"      |                    |    |            |                    |                        |                         |             |              |    |    |
|      | * هنگاهیکه حالت "Custom" انتخاب        |                    |    |            |                    |                        |                         |             |              |    |    |
|      | م شود، شما م توانيد آخاد: تصود         |                    |    |            |                    |                        |                         |             |              |    |    |
|      | تنظيم شده را از "Picture Adjustment"   |                    |    |            |                    |                        |                         |             |              |    |    |
|      | در منو دریافت کنید.                    |                    |    |            |                    |                        |                         |             |              |    |    |
|      | وی WEGA GATE                           | ستورالعملهای من    | دە |            |                    |                        |                         |             |              |    |    |
| 12   | تائيد موضوعهاي انتخابي.                | _ , jj             |    |            |                    |                        |                         |             |              |    |    |
|      | وضعیت منوی WEGA GATE                   | WEGA 7             | )  |            |                    |                        |                         |             |              |    |    |
|      | را نمايش داده يا لغو كنيد.             | GATE               |    |            |                    |                        |                         |             |              |    |    |
|      | انتخاب و تنظيم موضوعها.                | <b>◆ , + , + (</b> | )  |            |                    |                        |                         |             |              |    |    |
|      | به سطح قبلی بازگردید.                  | RETURN 🔞           | -  |            |                    |                        |                         |             |              |    |    |

| صفحه                              | توصيف                                                             | دكمه                     |  |  |
|-----------------------------------|-------------------------------------------------------------------|--------------------------|--|--|
|                                   |                                                                   | عملكردهاي تايمر          |  |  |
| _                                 | تلویزیون را برای روشن شدن بطور خودکار در زمان د لخواه تنظیم       | <b>0</b>                 |  |  |
|                                   | کنید (حداکثر 12 ساعت). نشانگر 🗘 روی تلویزیون زمانیکه              | (تايمر بيدارى)           |  |  |
|                                   | که شما تایمربیدار کننده را تنظیم می کنید به رنگ کهربایی روشن      |                          |  |  |
|                                   | می شود. اگر هیچ یک از دکمه ها یا کنترلها برای بیشتر از یکساعت     |                          |  |  |
|                                   | بعد از روشن شدن تلویزیون با استفاده از تایمربیدار کننده فشار داده |                          |  |  |
|                                   | نشود، تلویزیون بطور اتوماتیک به حالت آماده باش می رود.            |                          |  |  |
| _                                 | تلویزیون را برای خاموش شدن بطور خودکار در زمان دلخواه تنظیم       | <b>(</b> ) <b>(</b> )    |  |  |
|                                   | كنيد (حداكثر 1 ساعت و 30 دقيقه).                                  | (تايمر خواب)             |  |  |
| عملکردهای تله تکست (علامتهای سبز) |                                                                   |                          |  |  |
|                                   |                                                                   | (فقط KV-BZ212M81)        |  |  |
| 19                                | تمامي دكمه ها مي توانند براي اجراي تله تكست بكار روند.            | e, (;, (), ()            |  |  |
|                                   |                                                                   | ♥, ♠, ♥, ?               |  |  |
|                                   |                                                                   | 🛑 (قرمز، سبز، زرد و آبی) |  |  |
|                                   |                                                                   | عملکر دھای PIP           |  |  |
| _                                 | بدون عملکرد در تلویزیون شما.                                      |                          |  |  |
|                                   |                                                                   | عمليات استريو / دوزبانه  |  |  |
| _                                 | بدون عملكرد در تلويزيون شما.                                      | A/B 😰                    |  |  |

# ا معرفی نویگیتور WEGA GATE

وضعیت WEGA GATE مدخلی است که به شما اجازه مي دهد به کانالهای از قبل تنظیم شده تلویزیون، ورودیهای دستگاههای جانبی متصل شده و منوی "Settings" دسترسی یابید.

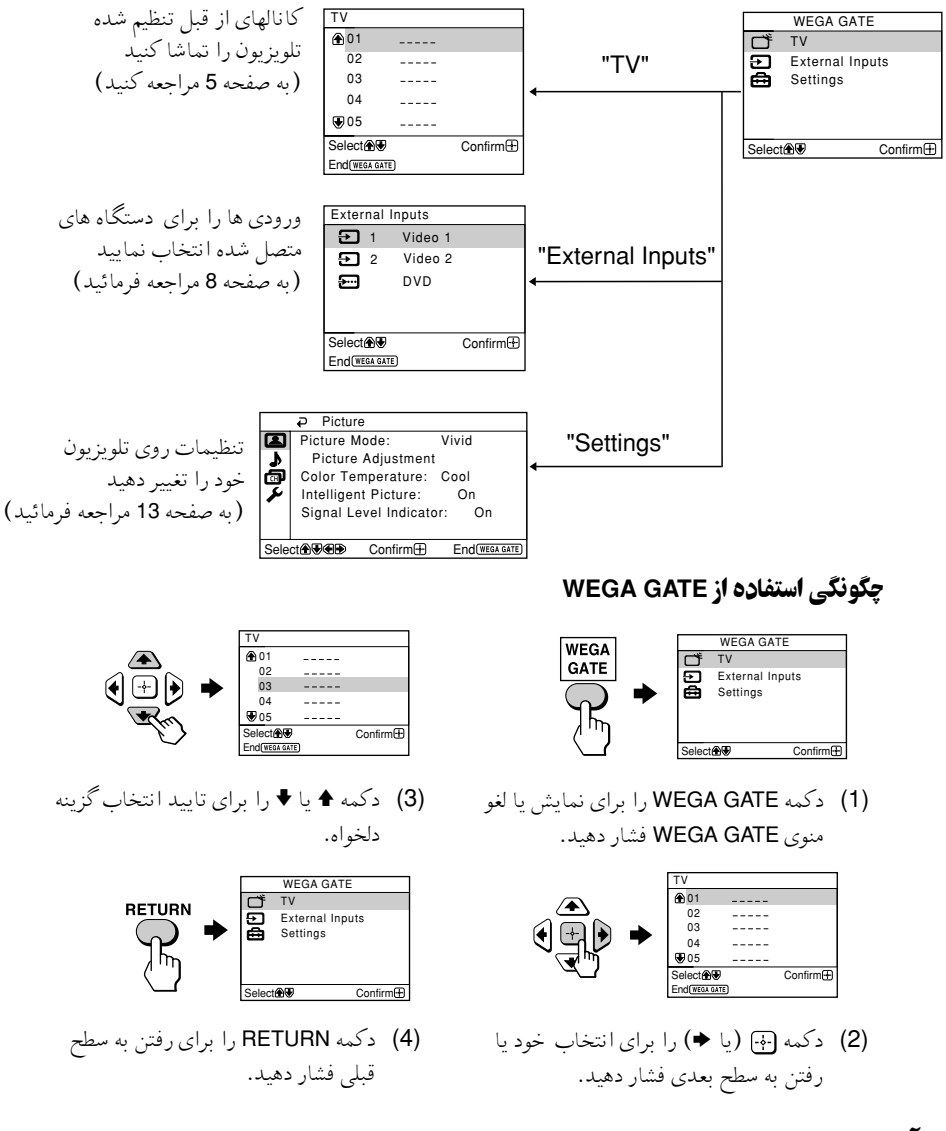

یادآوری

• همچنین دکمه های WEGA GATE، ∻ و ♦،♦،♦،♦ روی قسمت کنترل بالایی می تواند برای عملکردهای بالا مورد استفاده قرار گیرد.

13

"C

| (paper 14 and the set of the set of the set | ₽ Picture                                      |
|----------------------------------------------------------------------------------------------------|------------------------------------------------|
| "Picture Mode": "Vivid"> "Standard"> "Custom"                                                                                                    | Picture Mode: Vivid                            |
| "Disture Adjustment" "Disture" "Drightness" "Celer" "Lue"                                                                                                    | Picture Adjustment     Color Temperature: Cool |
| Picture Adjustment . Picture , Brightness , Color , Hue ,                                                                                                    | <ul> <li>Intelligent Picture: On</li> </ul>    |
| "Snarpness", "Reset"                                                                                                    | Signal Level Indicator: On                     |
| "Color Temperature": "Cool" $\rightarrow$ "Neutral" $\rightarrow$ "Warm"                                                                                                    |                                                |
| "Intelligent Picture": "On" → "Off"                                                                                                    |                                                |
| "Signal Level Indicator": "On" $\rightarrow$ "Off"                                                                                                    |                                                |
|                                                                                                    |                                                |
| "Sound" (US and a 15 and a)                                                                                                    | ₽ Sound                                        |
| (به طفعه ۲۵ مراجعه کنید)<br>"Delense"                                                                                                    | Balance                                        |
| Dalarice                                                                                                    | <b>)</b>                                       |
|                                                                                                    | 4                                              |
|                                                                                                    |                                                |
|                                                                                                    |                                                |
|                                                                                                    |                                                |
| "Channel Satur"                                                                                                    | D Channel Setun                                |
| (به صفحه 16 مراجعه کنید) Chamier Setup                                                                                                    | Auto Program                                   |
| "Auto Program"                                                                                                    | Manual Program                                 |
| "Manual Program"                                                                                                    | Program Sorting/Edit                           |
| "Program": "00" - "99"                                                                                                    | ~                                              |
| "TV System": "B/G" → "I" → "D/K"                                                                                                    |                                                |
| "VHF Low"/"VHF Hiah"/"UHF"                                                                                                    | Select                                         |
| "Fine"· "Auto" → "Manual"                                                                                                    |                                                |
| "Signal Booster": "Auto" "Off"                                                                                                    |                                                |
| "Program Sorting/Edit"                                                                                                    |                                                |
| r togram Sorting/Edit                                                                                                    |                                                |
|                                                                                                    |                                                |
| (به صفحه 18 مراجعه کنید) <b>"Setup</b> "                                                                                                    | Language: English                              |
| (عربي) "عربي" → (انگليسي) "Language": "English"                                                                                                    | Picture Rotation                               |
| "Picture Rotation" (KV-BZ212M81 bis)                                                                                                    | Video Label                                    |
| "Video Label": "Video Input". "Label"                                                                                                    | Factory Settings                               |
| video Laber Video Input, Laber                                                                                                    |                                                |
| DIOT SYSTEM . AULO $\rightarrow$ FAL $\rightarrow$ SECAM $\rightarrow$ NTSC3.58 $\rightarrow$                                                                                                    | Select                                         |
| "NISC4.43"                                                                                                    |                                                |

"Factory Settings": "Yes" → "No"

اگر گزینه ای در منو کدر رنگ باشد، غیر قابل انتخاب است.

••

تغيير دهيد. دكمه WEGA GATÉ را براي نمايش منوى WEGA GATE فشار دهيد. دكمه ♦ يا ♦ را برای انتخاب "Settings" فشار داده و سپس 💮 را فشار دهید. موارد زیر مروری کلی است در مورد گزینه هایی که می توانند تنظیم شوند.

شما قادر خواهید بود که تنظیمات تلویزیون خود را از گزینه "Settings" در منوی WEGA GATE

تنظيم "Settings"

نكته

## عوض کردن تنظیم "Picture"

منو "Picture" به شما اجازه می دهد که موارد زیررا تنظیم نمایید.

#### دكمه WEGA GATE را فشار داده و "Settings" را انتخاب كنيد. 1

# 2 3 مطمئن شوید که علامت "Picture" (🗷) انتخاب شده، سپس 🕞 را فشار دهید.

#### ♦ یا ♦ را برای انتخاب موضوع دلخواه (مثلاً "Picture Mode") فشار داده، سپس 🖓 را فشار دهید.

| انتخاب كنيد                 | برای                                                                                                    |
|-----------------------------|----------------------------------------------------------------------------------------------------|
| "Picture Mode"              | حالت "Vivid" (روشنایی، کنتراست و وضوح)، "Standard" (عادی) یا<br>*"Custom"را انتخاب کنید.                                                                                                    |
| "Color Temperature"         | تنظیم میزان سفیدی رنگ. یکی از موارد "Cool" (رنگ آبی)، "Neutral"<br>(رنگ طبیعی) یا "Warm" (رنگ قرمز) را تنظیم کنید.                                                                                                    |
| "Intelligent Picture"       | بهبود کیفیت تصویر.<br>♦ یا ♦ را برای انتخاب "On" فشار داده، سپس ۞ را فشار دهید.<br>برای حذف کردن، "Off" را انتخاب کرده، سپس ۞ را فشار دهید.                                                                                             |
| "Signal Level<br>Indicator" | هنگا می که عملکرد "Intelligent Picture" فعال است سطح سیگنال را<br>نمایش می دهد.<br>همراه با بهبود یافتن تصویر در زمانیکه شماره برنامه یا مد ورودی را تغییر<br>می دهید، نشانگر "Intelligent Picture Signal Level" نشان داده<br>خواهد شد. |
|                             | سبز زرد قرمز<br>(خوب) (متوسط) (ضعیف)<br>♦ یا ♦ را برای انتخاب "On" فشار داده، سپس ﴿ را فشار دهید.<br>برای حذف کردن، "Off" را انتخاب کرده، سپس ﴿ را فشار دهید. عملکرد<br>"Intelligent Picture" هنوز در حال اجرا می باشد.                 |

\* شما مي توانيدتنظيمات "Picture Adjustment" و "Color Temperature" را به دلخواه خودتان تنظيم کنید، فقط هنگامی که حالت "Custom" انتخاب شده باشد.

### تنظيم موارد "Picture Adjustment" در حالت "Custom"

دكمه ▲ يا ♦ را براي انتخاب "Picture" (كنتراست)، "Brightness"، "Color"، "Brightness" 1 (میزان رنگ) یا "Sharpness" فشار داده، سپس دکمه 🕞 را فشار دهید.

با انتخاب "Reset" تلويزيون در حالت تنظيمات كارخانه اي تنظيم خواهد شد.

- دکمه ♦، ♦، ♦ یا > را برای تنظیم موردی که انتخاب کرده اید فشار داده، سپس 🕞 را فشار دهید. 2
  - مراحل بالا را برای تنظیم موارد دیگر تکرار کنید. 3 هنگامیکه حالت "Custom" را انتخاب کنید موارد تنظیم شده دریافت می شوند.

#### نكات

• "Hue" فقط می تواند برای سیستم رنگی NTSC تنظیم شود. کاهش "Sharpness" می تواند پارازیت تصویر را نیز کاهش دهد.

# | عوض كردن تنظيم "Sound"

منو "Sound" به شما اجازه مي دهد كه موارد زيررا تنظيم نماييد.

### **1** دکمه WEGA GATE را فشار داده و "Settings" را انتخاب کنید.

### 2 🔹 یا ♦ را برای انتخاب علامت "Sound" (د) را فشار داده، سپس 🕀 را فشار دهید.

| انتخاب كنيد | برای                                              |
|-------------|---------------------------------------------------|
| "Balance"   | دكمه ♦ يا ♦ را براي تقويت بلندگوي چپ فشار دهيد.   |
|             | دكمه ♦ يا ♦ را براي تقويت بلندگوي راست فشار دهيد. |

# ∎ عوض كردن تنظيم "Channel Setup"

منو "Channel Setup" به شما اجازه مي دهد كه موارد زيررا تنظيم نماييد.

#### ۲ دکمه WEGA GATE را فشار داده و "Settings" را انتخاب کنید.

# 2 ♦ ۱ یا ♦ را برای انتخاب علامت "Channel Setup" (@) فشار داده، سپس 🕀 را فشار دهید.

### ه یا ♦ را برای انتخاب موضوع دلخواه (مثلاً "Auto Program") فشار داده، سپس 💮 را فشار دهید.

| نتخاب كنيد            | برای                                                                                                    |
|-----------------------|----------------------------------------------------------------------------------------------------|
| "Auto Program'        | <br>تنظيم كانالها بطور خودكار.                                                                                                    |
| "Manual Program'      | کانالهای دلخواه و همچنین کانالهایی که بطور اتوماتیک تنظیم نمی شوند را<br>بطور دستی مجدداً تنظیم کنید. (به <b>تنظیم دستی کانالها</b> بطور دستی درصفحه<br>17 مراجعه کنید).                                            |
| "Program Sorting/Edit | ترتیب کانالهایی که روی صفحه ظاهر می باشند را تغییر دهید، شماره برنامه<br>ها را علامت گذاری نموده، از شماره برنامه های نامطلوب رد شده و آنها را<br>ببندید (به مرحله 3 از قسمت "Initial Setup" درصفحه 5 مراجعه کنید). |

نكات

- اگر شماره برنامه مسدود شده ای را مجددا تنظیم کنید، آن شماره برنامه بطور اتوماتیک باز خواهد شد.
- اگر شماره برنامه مسدود ی را در لیست قرار دهید، آن شماره برنامه بصورت مسدود باقی خواهد ماند.

#### تنظيم دستي كانالها

- بعد از انتخاب "Manual Program"، شماره برنامه دلخواه خود را برای تنظیم یک کانال انتخاب کنید.
  - مطمئن شوید که "Program" انتخاب شده است، سپس
     آل فشار دهید.
  - (2) ♦ یا ♦ را فشار دهید تا شماره برنامه ای را که می خواهید تنظیم کنید برروی منوظاهر شود، سپس ۞ را فشار دهید.
    - 🤈 کانال دلخواه خود را انتخاب کنید.
  - (1) مطمئن شوید که یا "UHF High"، "VHF Low" یا "UHF" انتخاب شده باشد، سیس ↔ را فشار دهید.
  - (2) ♦ یا ♦ را فشار دهید تا تصویر کانال مورد نظر روی صفحه تلویزیون ظاهر شود، سپس ⊕ را فشار دهید.

#### **3** اگر صدای کانال مورد نظر غیر عادی است، سیستم مناسب تلویزیون را انتخاب کنید.

- - (2) ♦ یا ♦ را فشار دهید تا صدا عادی شود سپس آ را فشار دهید.
- اگر شما از کیفیت صدا وتصویر راضی نیستید، می توانید با استفاده از حالت تنظیم دقیق "Fine"، کیفیتها را بهتر کنید.
  - (1) ♦ يا ♦ را براي انتخاب "Fine"، فشار داده وسپس 💮 را فشار دهيد.
- (3) ♦، ♦ یا ♦ را فشار داده تا کیفیت صدا و تصویر به حد ایده آل برسد، سپس → را فشار دهید. هنگام تنظیم علامت + یا برروی منو چشمک می زند.
  - اگر سیگنال تلویزیون خیلی قوی باشد (تصویر نا واضح؛ تصویر خط دار؛ تداخل سیگنال) یا خیلی ضعیف باشد (تصویر برفکی)، هی توانید با استفاده از حالت "Signal Booster" کیفیت تصویر را بهبود بخشید.
- (1) وضعیت 4 یا ♦ را برای انتخاب "Signal Booster"، فشار داده، سپس 🕀 را فشار دهید.
  - (2) وضعیت ۸ یا ♦ را برای انتخاب "Off" (برای تصویر ناواضح؛ تصویر خط دار؛ تداخل سیگنال) و یا "Auto" (برای تصویر برفکی) فشار داده، سپس اللہ را فشار دهید.

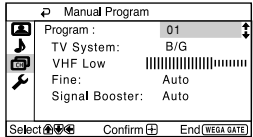

#### عوض كردن تنظيم "Setup"

منو "Setup" به شما اجازه مي دهد كه موارد زيررا تنظيم نماييد.

#### دكمه WEGA GATE را فشار داده و "Settings" را انتخاب كنيد. 1

### ▲ یا + را برای انتخاب علامت "Setup" (۶٫۰ ) فشار داده، سپس → را فشار دهید.

## 2 3 ♦ یا ♦ را برای انتخاب موضوع دلخواه (مثلاً "Language") فشار داده، سپس 🕂 را فشار دهيد.

| برای                                                                             | انتخاب كنيد        |
|----------------------------------------------------------------------------------|--------------------|
| تغییر منوی زبان                                                                  | "Language"         |
| ♦ یا ♦ را برای انتخاب "English" (انگلیسی) یا "عربی" (عربی) فشار داده سپس         |                    |
| ابه را فشار ده <i>ید</i> .                                                       |                    |
| ۔<br>تنظیم چرخش تصویر، وقتی که با صفحه تلویزیون دریک خط مستقیم قرار ندارد.       | "Picture Rotation" |
| <ul> <li>یا </li> <li>را به منظور تنظیم موقعیت تصویر فشار داده، سپس </li> </ul>  | (فقط KV-BZ212M81)  |
| دستگاههای متصل شده را مشخص کنید.                                                 | "Video Label"      |
| (1) وضعیت "Video Input" را انتخاب کرده و سپس 🕂 را فشار دهید.                     |                    |
| دکمه ♦ یا ♦ را برای انتخاب ورودی که می خواهید نامگذاری کنید فشار                 |                    |
| داده، سپس 🕂 را فشار دهید.                                                        |                    |
| (2) وضعیت "Label" را برای انتخاب 💮 را فشار دهید، سپس 🕈 یا ♦ را برای              |                    |
| انتخاب حالت نامگذاری انتخاب کنید:                                                |                    |
| "Edit"* يا "Game" ، "SAT" ، "VCR" ، "DVD"/ "Video 2"/ "Video 1"                  |                    |
| * برچسب تصویری را می توانید به نامی دلخواه عوض کنید. دکمه 🕈 یا ♦ رابرای          |                    |
| انتخاب بر چسب به ترتیب حروف الفبا فشار داده وسپس دکمهُ 🐳 را فشار دهید.           |                    |
| انتخاب سيستم رنگ.                                                                | "Color System"     |
| دكمه <b>♦</b> يا ♦ را براى انتخاب "Auto"، "SECAM"، "PAL"، "NTSC3.58"، "SECAM" يا |                    |
| "NTSC4.43" فشار داده، سپس 💮 را فشار دهيد معمولا روي "Auto" تنظيم ميشود.          |                    |
| تلویزیون خود را بر روی تنظیمات کارخانه ای مجددا تنظیم نمایید.                    | "Factory Settings" |
| دكمه الج را فشار دهيد و سپس ♦ يا ♦ را براي انتخاب "Yes" شار داده، سپس            |                    |
| اب افشار ده <i>ید</i> .                                                          |                    |
| برای لغو، وضعیت "No" را انتخاب کرده، سپس 🞲 را فشار دهید.                         |                    |

# ا دیدن تله تکست

#### ♦ KV-BZ212M81 فقط

برخی از ایستگاههای تلویزیونی یک سرویس اطلاعاتی را بنام تله تکست منتشر می کنند که به شما اجازه می دهد که انواع اطلاعات از قبیل گزارشهای بازاربورس واخبار را دریافت کنید. از دکمه های روی کنترل از راه دور می توانید برای نمایش تله تکست استفاده کنید.

|                                          | این کار را انجام دهید                                                                                                    | برای                                                                           |
|------------------------------------------|----------------------------------------------------------------------------------------------------|--------------------------------------------------------------------------------|
|                                          | دکمه ⊜را فشار دهید با هر بار فشار دکمه ⊜، صفحه بصورت<br>مقابل تغییر میکند: تله تکست → تله تکست و تلویزیون →<br>تلویزیون                                                                                                    | نمایش دادن یک<br>صفحه تله تکست<br>در تصویر تلویزیون                            |
| 4     5     6       7     8     9        | ا در هیچ صفحة تله تخستی پخش نشود، "UUD" در نوشه بالایی<br>سمت چپ نمایان می شود.                                                                                                    |                                                                                |
|                                          | دکمه الح او افشار دهید.<br>یک نمایش کلی از فهرست تله تکست شامل شماره صفحات،<br>روی صفحه نمایان می شود.                                                                                                    | بازبینی محتویات<br>یک سرویس<br>تله تکست                                        |
|                                          | با فشار دکمه های شماره دار، یک عدد سه رقمی را برای شماره<br>صفحه تله تکست دلخواه وارد کنید. اگر اشتباهی مرتکب شدید،<br>شماره صفحه صحیح را دوباره وارد کنید. برای دست یابی به<br>صفحه بعدی یا قبلی، دکمه 🛋 یا 🗊 را فشار دهید. | انتخاب یک صفحه<br>تله تکست                                                     |
| ال ال ال ال ال ال ال ال ال ال ال ال ال ا | <ul> <li>و) را تا نمایش نشانگر "أی" در گوشه بالایی سمت چپ در<br/>نمایش تله تکست فشار دهید. برای برگشت به نمایش عادی تله<br/>تکست، دکمه (فی فشار دهید.</li> </ul>                                                             | نگاه داشتن (مکث)<br>یک نمایش تله تکست                                          |
|                                          | دکمه (2) را فشار دهید.<br>برای آشکار کردن اطلاعات، دکمه را دوباره فشار دهید.                                                                                                    | آشکار کردن اطلاعات<br>پنهان (مانند جواب<br>به یک پرسش)                         |
|                                          | دکمه € را فشار دهید.<br>با هر بار فشار دکمه €، نمایش صفحه تله تکست بصورت<br>مقابل تغییر میکند: بزرگ کردن نیمه بالائی ← بزرگ کردن<br>نیمه پائینی ← اندازه عادی.                                                               | بزرگ کردن نمایش<br>تله تکست                                                    |
|                                          | (1) شماره صفحه تله تکست مورد نظر را وارد کرده، و سپس<br>دکمه کی را فشار دهید.<br>(2) زمانیکه شماره صفحه نمایش داده شد، دکمه ال را فشار<br>دهید تا متن نشان داده شود.                                                         | حالت آماده باش<br>برای صفحه<br>تله تکست به هنگام<br>تماشای برنامه<br>تلویزیونی |
|                                          | دکمه 🛑 (قرمز، سبز، زرد و آبی) که مطابق با منوی دلخواه یا<br>شماره صفحه مورد نظرتان میباشد را فشار دهید.                                                                                                    | انتخاب یک منوی<br>FASTEXT یا<br>جعبه های رنگی                                  |
|                                          | دکمه 🔾 را فشار دهید.                                                                                                    | خاموش کردن تله<br>تکست                                                         |

#### نكته

• حالت FASTEXT فقط هنگامی می تواند استفاده شود که ارسال FASTEXT وجود داشته باشد.

### 🔳 عيب يابي

اگر با هر گونه مشکلی در حین تماشای تلویزیون مواجه شدید، می توانید از عملکرد "Factory Settings" استفاده کنید یا راهنمای رفع نقص ذیل را چک نمایید. در صورت رفع نشدن مشکل، با نمایندگی فروش سونی.

### عملکرد "Factory Settings"

دکمه WEGA GATE را فشار دهید. وضعیت "Settings" را انتخاب کرده و به منوی "Setus" (م ) بروید. از منوی "Setup" (م ) بروید. از منوی "Setup"، وضعیت "Factory Settings" را انتخاب کنید. سپس گزینه "Yes" را برگزیده و ∯ را فشار دهید. تصویر تلویزیون شما برای چند ثانیه محو شده، و سپس منوی "Initial Setup" ظاهر خواهد شد. تلویزیون شما روی تنظیمات کارخانه قرار خواهد گرفت، و برخی از مسایل ممکن است حل شوند.

| راہ حلہا                                                                                                    | ايراد                              |
|----------------------------------------------------------------------------------------------------|------------------------------------|
| • کابل آنتن و اتصالات روی تلویزیون، VCR (ویدیو) و روی دیوار را بررسی نمائید<br>(به صفحه 8 مراجعه کنید).                                                                                                    | تصویر برفکی،<br>صدای یارازیت دار   |
| <ul> <li>تنظیمات آنتن را چک کنید. با فروشنده سونی جهت راهنمایی تماس بگیرید.</li> <li>منوی "Channel Setup" را نمایش دهید "Manual Program" را به منظور تنظیم کانال<br/>در این نام کند (برید نور 17 ماید کند)</li> </ul>                                                                                                    | JU = 1, J J U U U                  |
| دوباره المحاب نبید (به صفحه ۲۱ مراجعه نبید).<br>• منوی "Channel Setup" را نمایش داده و "Signal Booster" از "Manual Program"<br>را روی "Auto" قرار دهید (به صفحه 17 مراجعه کنید).<br>• سعی کنیداز یک تقویت کننده خارجی استفاده کنید.                                                                                                    |                                    |
| <ul> <li>اگر تقویت کننده خارجی در حال استفاده است آنرا خاموش یا قطع نمایید.</li> <li>منوی "Channel Setup" را نمایش داده و "Signal Booster" از "Manual Program" را روی "Off" قرار دهید (به صفحه 17 مراجعه کنید).</li> </ul>                                                                                                    | تصویر نا واضح،<br>صدای پارازیت دار |
| <ul> <li>منوی "Channel Setup" را نمایش داده و سیستم مناسب تلویزیونی ("TV System") را<br/>از "Manual Program" انتخاب کنید (به صفحه 17 مراجعه کنید).</li> </ul>                                                                                                    | تصویر خوب،<br>صدای پارازیت دار     |
| <ul> <li>اتصالات سیم برق، آنتن و VCR (ویدیو) را چک کنید (به صفحه 8 مراجعه کنید).</li> <li>ان از نیرو) را برای روشن کردن تلویزیون فشار دهید (به صفحه 10 مراجعه کنید).</li> <li>دکمه (کلید اصلی روشن و خاموش کردن) © را روی تلویزیون به منظور خاموش کردن تلویزیون به مدت 5 ثانیه فشار دهید، سپس دوباره آنرا روشن کنید (به صفحه 7 مراجعه کنید).</li> </ul> | بدون تصویر،<br>بدون صدا            |
| <ul> <li>+</li></ul>                                                                                                    | تصویر خوب،<br>بدون صدا             |
| <ul> <li>سشوار و یا وسایل برقی دیگر را نزدیک تلویزیون استفاده نکنید.</li> <li>تنظیمات آنتن را کنترل کنید. وبا نمایندگی فروش سونی برای راهنمایی تماس بگیرید.</li> </ul>                                                                                                    | خطوط یا نوارهای<br>نقطه ای         |
| <ul> <li>از بیشترین جهت یابی آنتن استفاده کنید.</li> <li>از عملکرد تنظیم دقیق ("Fine") استفاده کنید (به صفحه 17 مراجعه کنید).</li> <li>تنظیمات آنتن را کنترل کنید. با نمایندگی فروش سونی برای راهنمائی بیشتر تماس بگیرید.</li> <li>اگر تقویت کننده خارجی در حال استفاده است آنرا خاموش یا قطع نمایید.</li> </ul>                                        | تصاویر ضمنی یا<br>"اشباح"          |
| <ul> <li>منوی "Picture" را نمایش داده و وضعیت "Custom" از "Picture Mode" را انتخاب<br/>کنید، سپس سطح "Color" در "Picture Adjustment" را تنظیم کنید (به صفحه 14<br/>مراجعه کنید).</li> </ul>                                                                                                    | بدون رنگ                           |
| <ul> <li>برنامه "Setup" را نمایش دهید تنظیم سیستم رنگ ("Color System") را بررسی کنید.</li> <li>(معمولاً با "Auto" تنظیم می شود) (به صفحه 18 مراجعه کنید).</li> <li>تنظیمات آنتن را کنترل کنید وبا نمایندگی فروش سونی برای راهنمائی بیشتر تماس بگیرید.</li> </ul>                                                                                        |                                    |

| راه حلها                                                                                                    |       | ایراد                                                                                                    |
|----------------------------------------------------------------------------------------------------|-------|----------------------------------------------------------------------------------------------------|
| بلندگوهای اضافی یا دیگر دستگاهها را از تلویزیون دور نگهدارید.<br>منوی "Setup" را نمایش دهید و "Picture Rotation" را تا وضعیت تصویر در حد<br>مطلوب تنظیم کنید (فقط KV-BZ212M81) (به صفحه 18 مراجعه کنید).                                                                                                    | •     | تصویر کج است                                                                                                   |
| از قرار دادن تلویزیون درمجاورت بلندگوهای اضافی و دیگر تجهیزات برقی اجتناب<br>کنید. در حالی که تلویزیون روشن است از جابجایی آن خودداری کنید. دکمه ① (قدر،<br>اصلی) روی تلویزیون را فشار دهید تا تلویزیون به مدت 15 دقیقه خاموش بماند سپس<br>دوباره آن را روشن کنید تا تلویزیون از حالت مغناطیسی خارج شود.                                                                                                    | •     | لکّہ های رنگی غیر<br>معمولی                                                                                    |
| کابل آنتن و اتصالات تلویزیون و ویدیوئی روی دیوار را بازرسی کنید (به صفحه 8 مراجعه<br>کنید).<br>تنظیمات آنتن نامناسب است. با نمایندگی سونی برای راهنمایی بیشتر تماس بگیرید<br>منوی "Channel Setup" را نمایش داده و "Signal Booster" از "lanual Program<br>را روی "Auto" قرار دهید (به صفحه 17 مراجعه کنید).<br>سعی کنید از یک تقویت کننده خارجی استفاده کنید.<br>از عملکرد تنظیم دقیق ("Fine") استفاده کنید (به صفحه 17 مراجعه کنید). | • • • | سرویس خبر بطور<br>ناقص نمایش داده<br>میشود. (تصویر برفکی<br>یا برروی هم قرار<br>گرفته است)<br>(فقطKV-BZ212M81) |
| تعداد دفعات چشمک زدن نشانگر () (آماده باش) را بشمارید. دکمه () (قدرت اصل<br>را برای خاموش کردن تلویزیون فشار دهید. با نزدیکترین مرکز سرویس سونی<br>تماس بگیرید.                                                                                                    | •     | نشانگر <sup>(ل)</sup> روی<br>تلویزیون شما به<br>فاصله هر 3 ثانیه<br>چندین بار با چراغ<br>قرمز چشمک می زند.     |
| وضعیت "Signal Booster" در حال مشخص کردن سیگنال ضعیف است. این عمل<br>نشاندهنده بدکار کردن دستگاه نمی باشد.                                                                                                    | •     | بعضی وقتها صفحه<br>تلویزیون در هنگام<br>تغییر کانال برای<br>معمول بدون تصویر<br>می شود.                        |
| تغییرات دما در اتاق گاهی اوقات باعث منبسط یا منقبض شدن<br>کابین تلویزیون شده وتولید صدا می کند. این عمل نشاندهنده بدکار کردن دستگاه نم<br>باشد.                                                                                                    | •     | جعبه تلویزیون صدای<br>جیرجیرهی کند.                                                                            |
| فعالیت مغناطیس زدائی تلویزیون در حال انجام است. این عمل نشاندهنده بدکار کردن<br>دستگاه نمی باشد.                                                                                                    | •     | یک صدای "بوم" وقتی<br>تلویزیون روشن میشود،<br>شنیده میشود.                                                     |

## تحذيرات

- يحتوي التلفزيون بداخله على فولطية كهربائية عالية لدرجة الخطورة.
  - فولطية تشغيل التلفزيون: تيار متردد 240-110 فولت.
- لا تدخل كابل الطاقة الا بعد الانتهاء من اجراء التوصيلات الاخرى؛ وإلا سوف ينساب مقدار ضئيل من التيار من خلال الهوائي والاطراف الاخرى الى الارضي.
- لتجنب تسرب البطارية وتلف موجه التحكم، ازل البطاريات من موجه التحكم اذا لم تستعمله لعدة ايام.
   اذا لامسك اي سائل تسرب من البطاريات، فوراً أغسله بالماء.

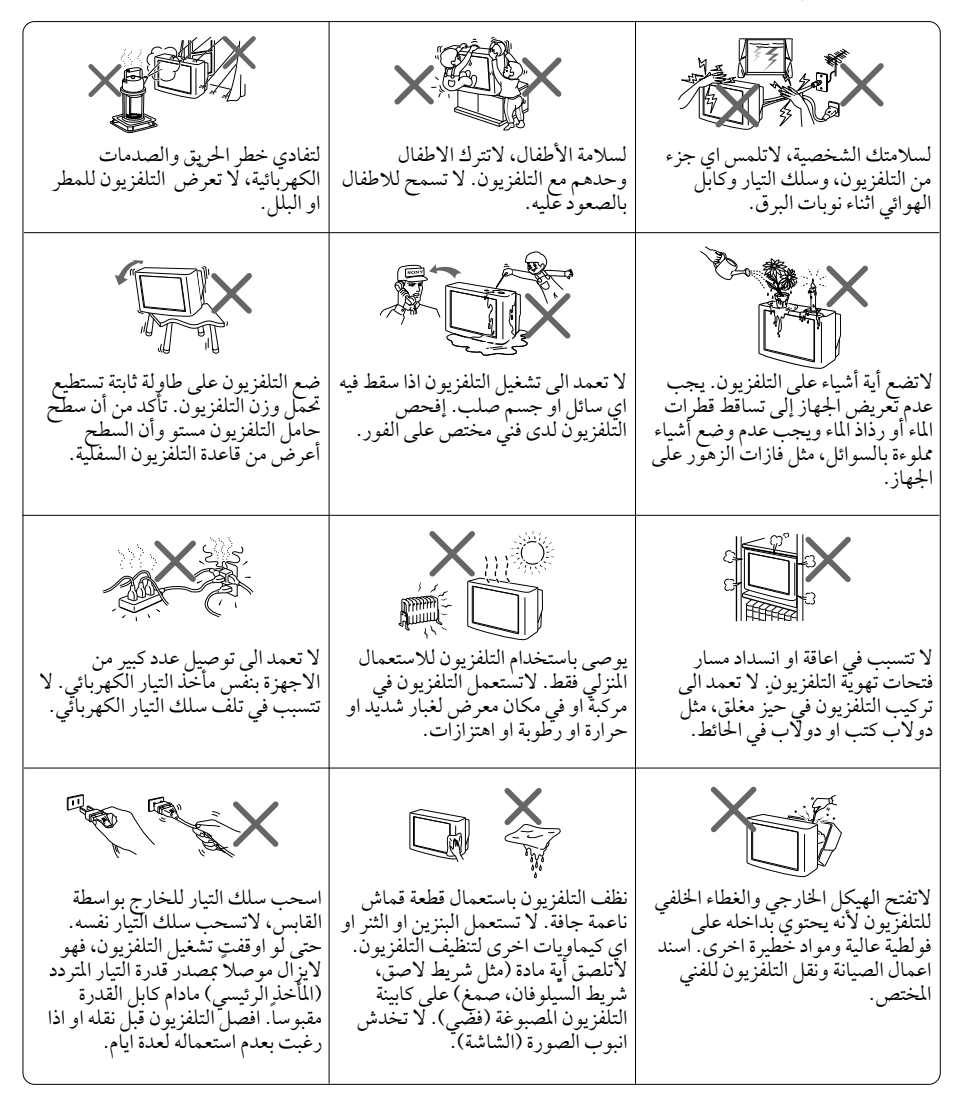

# جدول المحتويات

| 4             | تأمين التلفزيون                                   |
|---------------|---------------------------------------------------|
| 4             | البدء                                             |
| 5             | اعداد التلفزيون («تجهيز اولي»)                    |
| 7             | لوحات التحكم العلوية والأمامية والخلفية للتلفزيون |
| 8             | توصيل الاجزاء الإختيارية                          |
| 10            | إستعمال وحدة التحكم عن بعد والوظائف الأساسية      |
| 12            | التعريف بالملاّح WEGA GATE                        |
| 13            | ضبط «إعدادات»                                     |
| 14            | تغيير تهيئة «صورة»                                |
| 15            | تغيير تهيئة «صوت»                                 |
| 16            | تغيير تهيئة «إعداد القناة»                        |
| 18            | تغيير تهيئة قائمة «تجهيز»                         |
| 19            | مشاهدة نشرات تليتكست (لموديل KV-BZ212M81 فقط)     |
| 20            | دليل تحرّي الخلل وإصلاحه                          |
| الغلاف الخلفي | المواصفات                                         |

AR

### تأمين التلفزيون

لمنع سقوط التلفزيون، استعمل المزودة المزود، والملازم والشريط لتثبيت التلفزيون.لا تستعمل اي براغي غير تلك المزودة. استعمال براغي غير تلك المزودة يمكن ان يتسبب في تلف التلفزيون.

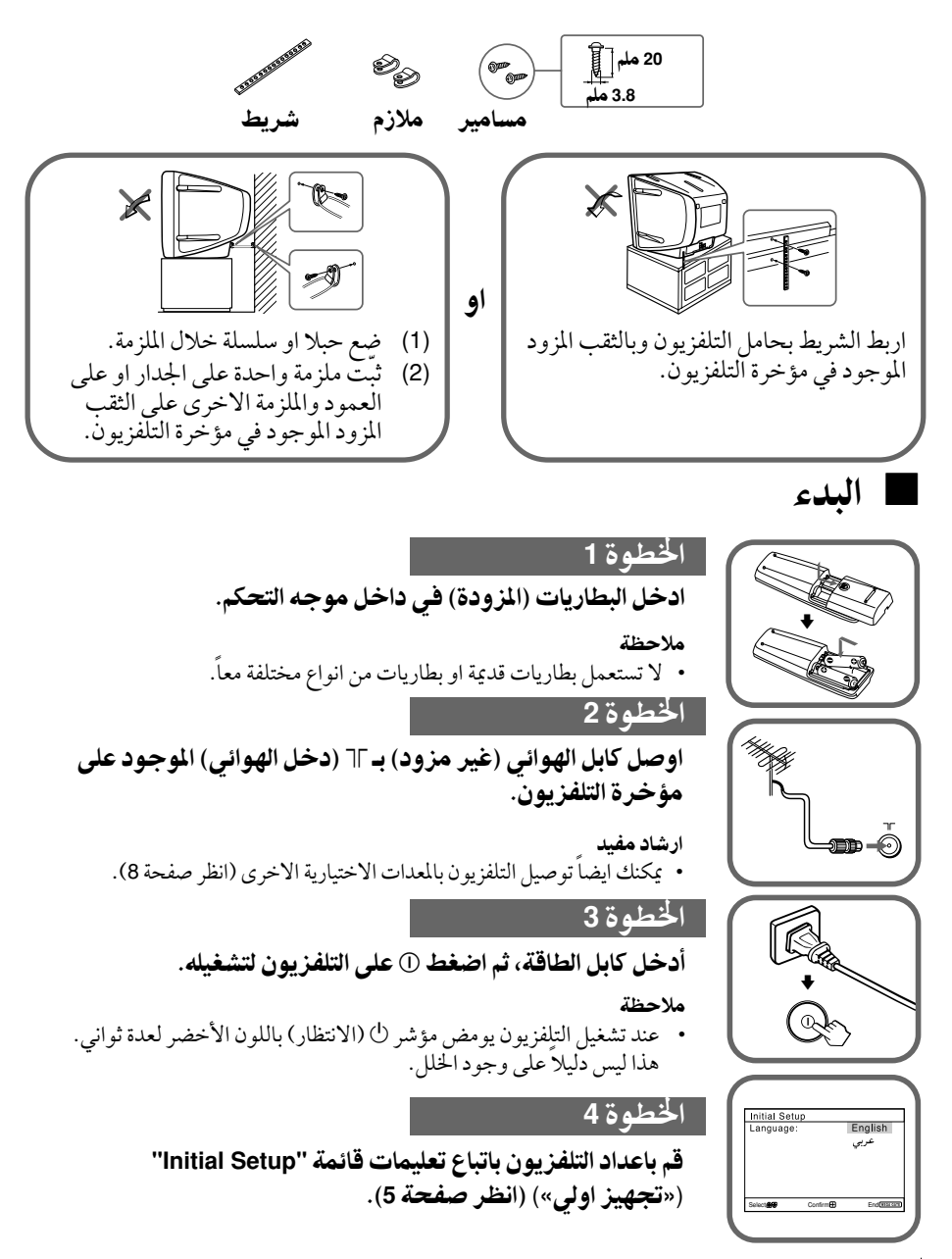

### اعداد التلفزيون («تجهيز اولى»)

عند تشغيلك التلفزيون لأول مرة، سوف تظهر قائمة "Initial Setup" («تجهيز اولي»). يمكنك تغيير لغة القائمة، واجراء التهيئة المسبقة لقنوات التلفزيون بشكل تلقائي، وفرز او تحرير القنوات وضبط موقع الصورة باستعمال الأزرار الموجودة على موجه التحكم عن بعد او على لوحة التحكم العلوية للتلفزيون.

¶ اضغط ▲ او ◄ لاختيار لغة القائمة المرغوبة، ثم اضغط ⊡.

تظهر لغة القائمة المرغوبة.

- 2 اضغط ▲ او ♦ لاختيار «نعم»، ثم اضغط <sup>(…)</sup> لاجراء التهيئة المسبقة التلقائية للقنوات. سوف تشير الشاشة الى تقدم التهيئة المسبقة التلقائية. بعد توليف وخزن جميع القنوات المتوفرة، تظهر قائمة «تنظيم/ تحرير البرامج» تلقائياً على الشاشة. لتخطي التهيئة المسقة التلقا ئية القناة، اختر «لا»، ثم اضغط <sup>(…)</sup>. اذا ظهرت رسالة «لاتوجة قناة. الرجاء توصيل الكيبل/ الهو ائي»، افحص توصيلات التلفزيون، ثم اضغط <sup>(…)</sup>.
  - 3 تتيح لك قائمة «تنظيم/تحرير البرامج» بفرز وتحرير القنوات.
    - a) اذا رغبت الاحتفاظ بالقنوات على الوضع الحالي، اضغط WEGA GATE للخروج.
    - b) اضغط ♦ او♥ لاختيار رقم البرنامج مع القناة التي تود تغييرها. تظهر القناة المختارة على الشاشة.
      - c) اذا رغبت بخزن القنوات بترتيب مختلف:
      - 1) اضغط للدخول في وضع الفرز.
    - 2) اضغط ♦ او ♥ لاختيار رقم موقع جديد للبرنامج
       للقناة المختارة، ثم اضغط ♥.

| جهيذ اولي |         |                  |
|-----------|---------|------------------|
|           | : اللغة | English          |
|           |         | عربي             |
|           |         |                  |
|           |         |                  |
|           |         |                  |
|           |         |                  |
| کی اختیار | 🖽 تأكيد | (אדנה מדד) إنهاء |

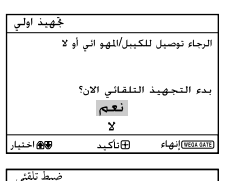

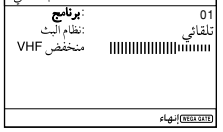

| ِ البِرامج                                           | يم/تحرير                             | تنظ                              |                     |
|------------------------------------------------------|--------------------------------------|----------------------------------|---------------------|
| PROG                                                 | النوع                                | تخطي                             | 8                   |
| <b>⊕</b> 01                                          |                                      | غلق                              | - D                 |
| 02                                                   |                                      | غلق                              | -                   |
| 03                                                   |                                      | غلق                              | -                   |
| ₩04                                                  |                                      | غلق                              | -                   |
| :تنظيم                                               | 6: تحرير                             | Ð                                |                     |
| 1 اختيار                                             | 9 BD                                 | ⊕ نأكبد                          | ( <u>۱۱۱۱ متروج</u> |
|                                                      |                                      |                                  |                     |
|                                                      |                                      |                                  |                     |
| البرامج                                              | يم/تحرير                             | تتظ                              |                     |
| البرامج<br>PROG                                      | يم/تحرير<br>النوع                    | تنظ<br>تخطي                      | 8                   |
| البرامج<br>PROG<br>€01                               | يم/تحرير<br>النوع                    | تنظ<br>تخطي<br>غلق               | â                   |
| البرامج<br>PROG<br>€01<br>02                         | يم/تحرير<br>النوع<br>                | تنظ<br>تخطي<br>غلق<br>غلق        | ê                   |
| البرامج<br>PROG<br>€01<br>02<br>03                   | يم/تحرير<br>النوع<br><br>01 <b>ك</b> | تنظ<br>تخطي<br>غلق<br>غلق        | 8<br>- غلق          |
| البرامج<br>PROG<br>€01<br>02<br>03<br>€04            | يم/تحرير<br>النوع<br>01 <b>٢</b>     | تنظ<br>تخطي<br>غلق<br>غلق<br>غلق | <b>گ</b><br>غلق     |
| البرامج<br>PROG<br>€01<br>02<br>03<br>€04<br>التنظيم | يم/تحرير<br>النوع<br>01 ك            | تنظ<br>تخطي<br>غلق<br>غلق<br>غلق | <b>گ</b><br>غلق     |

بغ

اعداد التلفزيون («تجهيز اولي») (يتبع)

- d) اذا رغبت بتحرير القنوات، اضغط ⊕ لتغيير وضع التحرير.
   اضغط ← حتى يتم تظليل وضع التحرير الذي تريده:
   النوع، تخطي، € (رمز الحجب). ثم اضغط ⊕.
   1) لوضع النوع، اضغط ♦ او ♦ لاختيار الحروف
   الأبجدية للعلامة. ثم اضغط ⊕.
- 2) لتخطي رقم البرنامج، اضغط ↑ او ♥ لاختيار «فتح». ثم اضغط ؈. يكنك تخطي رقم هذا البرنامج عند استعمال -/+ PROG.
  - 3) لحجب رقم البرنامج غير المرغوب، اضغط ♦ او ♦ لاختيار . ثم اضغط ۞.
  - e) كُرر الخطوات (b الى (b اذا رغبت بتغيير القنوات الأخرى.
     اضغط WEGA GATE للذهاب الى القائمة التالية.
    - 4 اذا كانت الخطوط الموجودة في اعلى واسفل القائمة مائلة اضغط ← او ← لضبطها، ثم اضغط 
      (لموديل KV-BZ212M81 فقط).
      اذا لم يكن الضبط ضرورياً، ثم اضغط
  - 5 لتفادي ظهور قائمة «تجهيذ اولي» مرة اخرى عند قيامك بتشغيل التلفزيون باستعمال ①، اضغط ↑ او ↓ لاختيار «لا»، ثم اضغط ۞ . لكي تظهر القائمة مرة اخرى، اختر «نعم»، ثم اضغط ۞.
- ارشاد مفيد • يمكنك الانتقال حالاً الى نهاية قائمة «تجهيذ اولى» بواسطة ضغط WEGA GATE.

|                                                       | <u> </u>                                         |                          |
|-------------------------------------------------------|--------------------------------------------------|--------------------------|
| €01                                                   | غلق 🗜                                            | -                        |
| 02                                                    | غلق ـ                                            | -                        |
| 03                                                    | غلق ـ                                            | -                        |
| ₩04                                                   | غلق _                                            | -                        |
| وضعية التحرير                                         | -                                                |                          |
| (A) (A) (A) (A) (A) (A) (A) (A) (A) (A)               | ⊕تأكبد                                           | ( <u> #EGA GATE</u> خروج |
|                                                       |                                                  |                          |
|                                                       |                                                  |                          |
| /تحرير البرامج                                        | تنظيم                                            |                          |
| /تحرير البرامج<br>النوع PROG                          | تنظيم<br>تخطی                                    | 8                        |
| /تحرير البرامج<br>النوع PROG<br>01 €                  | تنظيم<br>تخطي ا                                  | Ą                        |
| /تحرير البرامج<br>النوع PROG<br>01 €                  | تنظيم<br>تخطي ا<br>غلق ـ ـ<br>غلق ـ ـ            | 8                        |
| /تحرير البرامج<br>النوع PROG<br>01 ∯<br>02            | تنظيم<br>تخطي<br>غلق ـ<br>غلق ـ<br>غلق ـ         | ê                        |
| /تحرير البرامج<br>PROG النوع<br>01<br>02<br>03<br>€04 | تنظيم<br>تخطي -<br>غلق - غلق -<br>غلق -<br>غلق - | 8                        |

تنظيم/تحرير البرامج

ي رير هېچې اختيار

| يم/تحرير البرامج | تتظ    |                  |
|------------------|--------|------------------|
| الذوع PROG       | تخطى   | â                |
| @01              | غلق    | - :              |
| 02               | غلق    | -                |
| 03               | غلق    | -                |
| ₩04              | غلق    | -                |
| وضعية التحرير    | -      |                  |
| کې کې اختيار     | ⊕نأكبد | (WIGA GATE) خووج |
|                  |        |                  |

المتنققة: المتنققة: المناكيد المناكيد

| دوران المورة<br>ه ( ) ) ) ) ) ) ) ) ) ) ) ) ) ) ) ) ) ) | _ |        |          |                  |
|---------------------------------------------------------|---|--------|----------|------------------|
| € أ ] €<br>(المحمد) المحمد (المحمد) المحتيار (المحمد)   | Ľ | الصورة | دوران    |                  |
| اختيار ⊕انهاء ⊟ناكيد                                    |   |        | €t⊡j     | €                |
|                                                         | t | اختيار | ⊞نأكبد®® | (WEGA GATE)إنهاء |
|                                                         | _ |        |          |                  |

| تجهيز اولي |                        |
|------------|------------------------|
|            | إظهار القائمة مستقبلا؟ |
|            | نعم                    |
|            | •                      |
| کے اختیار  | 🕀 ناکید                |

# الوحات التحكم العلوية والأمامية والخلفية للتلفزيون

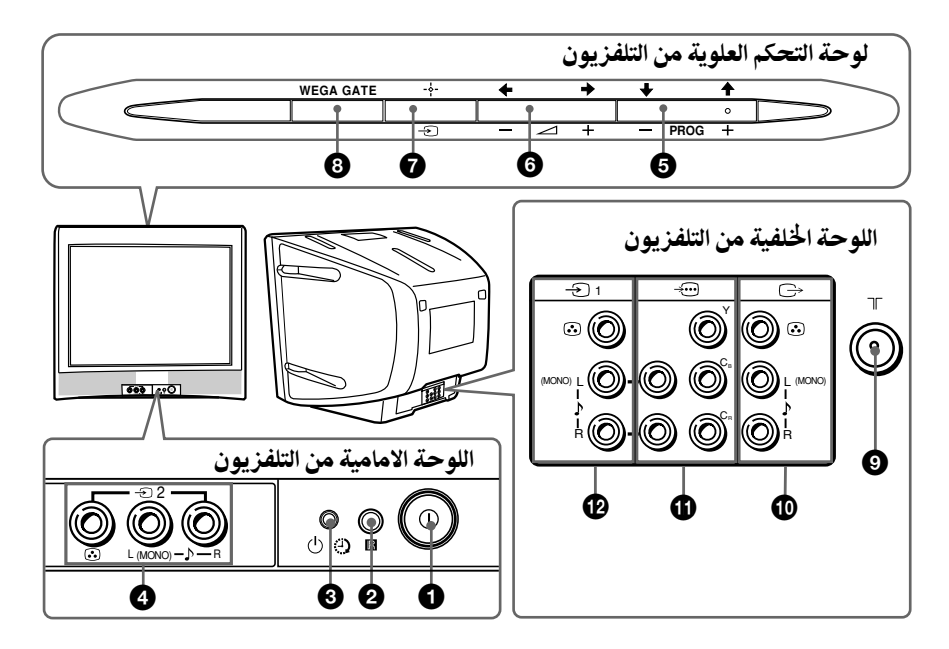

| الصفحة | الوظيفة                          | زر/طرف                  |
|--------|----------------------------------|-------------------------|
| 4      | ايقاف او تشغيل التلفزيون.        | 0                       |
| -      | مستشعر موجه التحكم عن بعد.       | <b>R</b> 2              |
| 11     | مؤشر الاستيقاظ.                  | ا 🕙                     |
| 4      | مؤشر الانتظار.                   | ் 3                     |
| 8      | طرف دخل الصورة 2.                | -Ð2 <b>4</b>            |
| _      | اختيار رقم البرنامج.             | PROG +/- 5              |
| _      | ضبط مستوى الصوت.                 | ∠+/- 6                  |
| 8      | اختيار دخل التلفزيون او الفيديو. | - C                     |
|        | N                                | تشغيلات قائمة EGA GATE/ |
| 12     | اختيار وضبط البنود.              | €,≠, <b>₹</b> ,↑ 6,6    |
| 12     | تثبيت البنود المختارة.           | -+- 🕤                   |
| 12     | عرض أو الغاء قائمة WEGA GATE.    | WEGA GATE 🚯             |
| 8      | طرف دخل الهوائي.                 | ך 9                     |
| 8      | طرف خرج المراقبة.                | C→ O                    |
| 9      | طرف دخل الفيديو المركب.          | ÷ 🛈                     |
| 8      | تطرف دخل الفيديو 1.              | -Ð1 😰                   |

## ا توصيل الاجزاء الإختيارية

توصيل طرف دخل الفيديو ( 🗁 )

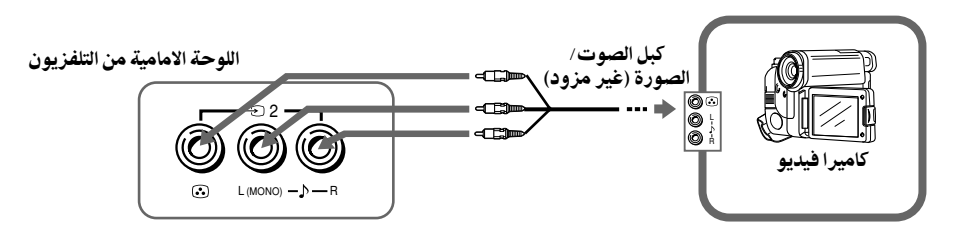

اللوحة الخلفية من التلفزيون

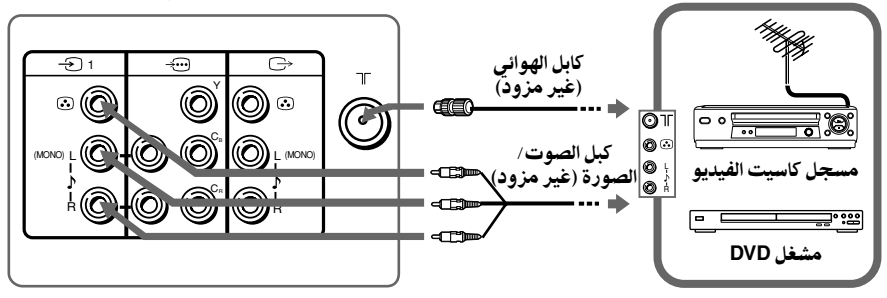

ملاحظة

 اذا قمت بتوصيل مسجل كاسيتات فيديو بطرف ٦٢ (دخل الهوائي)، قم بعمل التهيئة المسبقة لخرج الإشارة من مسجل كاسيت الفيديو الى موضع البرنامج صفر في التلفزيون (انظر صفحة 17)

توصيل طرف خرج المراقبة ( 🗁 )

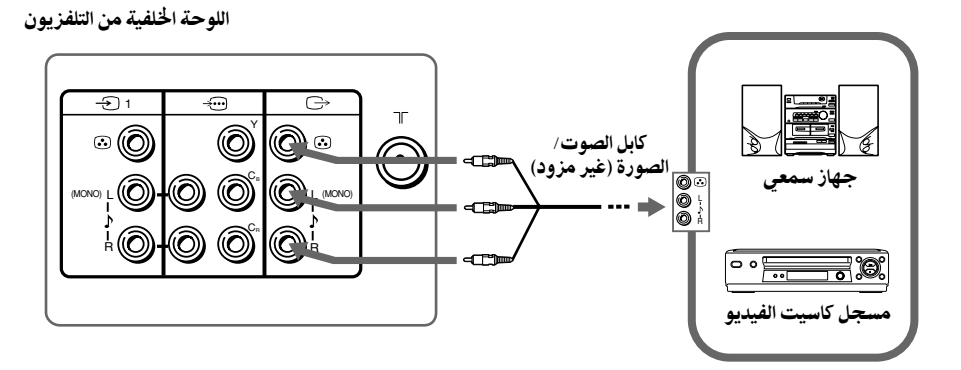

التوصيل بطرف دخل مكونات الفيديو ( 🗁 )

اللوحة الخلفية من التلفزيون

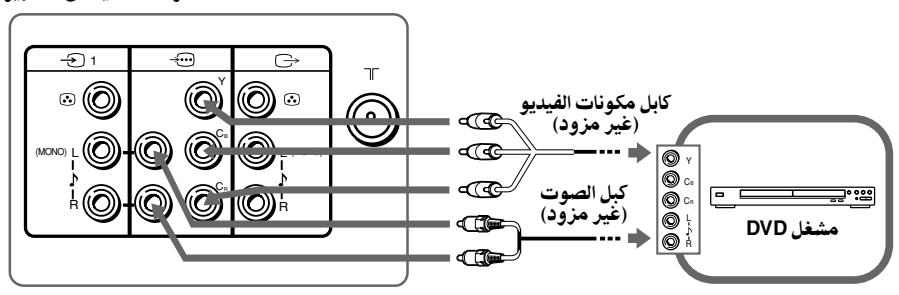

ملاحظات

- اذا كان مشغلك DVD يتمكن من اخراج وضع الاشارات المتداخلة والمتدرجة، اختر الخرج المتداخل عند التوصيل بـ ---- (مكونات دخل الفيديو) على التلفزيون. يستلم تلفزيونك اما اشارات التداخل 525i/60 هر تز او 625i/50 هرتز.
  - تكون اطراف مكونات الفيديو الموجودة على مشغل DVD في بعض الاحيان معروفة بالعلامات Y/B/Cr او Y/B/Cr او Y/Cb/Cr و Y/B-Y/R-Y.
- اذا اخترت "DVD" على شاشة التلفزيون، لا تخرج الاشارة من → (خرج المراقبة) بصورة صحيحة. و لا يعتبر هذا دليلاً على وجود الخلل.

ا إستعمال وحدة التحكم عن بعد والوظائف الأساسية

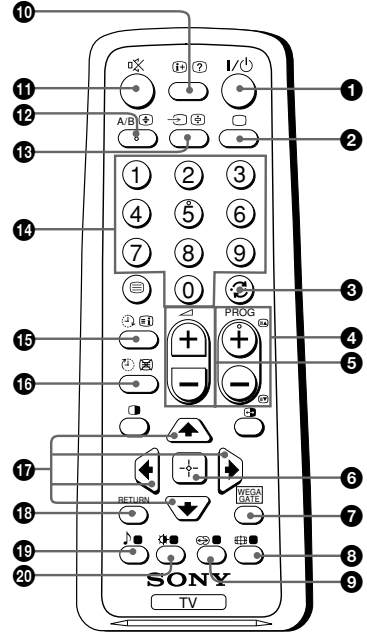

| الصفحة | الوصف                                                                                             | الزر                  |
|--------|---------------------------------------------------------------------------------------------------|-----------------------|
| -      | التوقف المؤقت للتلفزيون او تشغيله.                                                                | I/也 ①                 |
| -      | عرض برنامج التلفزيون.                                                                             | 0 2                   |
| -      | الانتقال الى رقم آخر برنامج تمت<br>مشاهدته لمدة خمس ثواني على الأقل.                              | .;; 3                 |
| _      | اختيار رقم البرنامج. للاختيار السريع،<br>اضغط واحتفظ به مضغوطاً حتى يظهر<br>رقم البرنامج المرغوب. | PROG +/- 4            |
| _      | ضبط مستوى الصوت.                                                                                  | <u></u> +/− <b>⑤</b>  |
| -      | لايعمل مع تلفزيونك.                                                                               | €⊞ 8                  |
| -      | لايعمل مع تلفزيونك.                                                                               | <b>⊕</b> 9            |
| -      | عرض المعلومات على الشاشة.                                                                         | (i+ 🛈                 |
| -      | كتم الصوت.                                                                                        | r% <b>1)</b>          |
| 8      | اختيار التلفزيون او دخل الفيديو.                                                                  | -D 🚯                  |
| _      | ارقام الدخل. لأرقام البرنامج التي تبدأ<br>من 10 فمافوق، إدخل الرقم الثاني<br>خلال ثانيتين.        | 0-9 🕻                 |
| _      | لايعمل مع تلفزيونك.                                                                               | <b>)</b> (            |
| 14     | اختيار خيارات وضع الصورة:<br>«ساطعة»، «قينا سي»، «اختياري»*.<br>* عند اختيار وضع «اختياري»، يكنك  | ∰ <b>Ø</b>            |
|        | استلام التهيئات المضبوطة الاخيرة<br>من خيار «ضبط الصورة» في القائمة.                              |                       |
|        | WEGA GAT                                                                                          | تشغيلات قائمة E       |
| 12     | تثبيت البنود المختارة.                                                                            | 6                     |
|        | عرض أو الغاء قائمة WEGA GATE.                                                                     | WEGA 🕜<br>GATE        |
|        | اختيار وضبط البنود.                                                                               | <b>← (→ († († 1</b> ) |
|        | لعودة الى المستوى السابق.                                                                         | RETURN 🚯              |

| الصفحة | الوصف                                                       | الزر                         |
|--------|-------------------------------------------------------------|------------------------------|
|        |                                                             | تشغيلات المؤقت               |
| _      | ضبط التلفزيون تلقائياً لكي يشتغل وفقاً الى الوقت المرغوب    | J 🕑 🛈                        |
|        | (الحد الاقصى 12 ساعة). عندما تقوم بضبط مؤقت ايقاظ           | (مؤقت إيقاظ)                 |
|        | يضيء مؤشر 🕒 باللون الكهرماني على التلفزيون. اذا لم يتم ضغط  |                              |
|        | اية ازرار او مفاتيح للتحكم لمدة تزيد عن ساعة واحدة من تشغيل |                              |
|        | التلفزيون باستعمال مؤقت ايقاظ، يدخل التلفزيون وضع الانتظار  |                              |
|        | تلقائيا.                                                    |                              |
| _      | ضبط التلفزيون لكي يتوقف تلقائيا وفقا الى الوقت المرغوب      | <b>(</b> )                   |
|        | (الحد الاقصى ساعة واحدة و 30 دقيقة).                        | (مؤقت نوم)                   |
|        | ضراء)                                                       | تشغيلات التلتكست (علامة خ    |
|        | (                                                           | (لموديل KV-BZ212M81 فقط      |
| 19     | جميع الأزرار التي تستعمل لتشغيلات التليتكست.                | e, i, e, i                   |
|        |                                                             |                              |
|        |                                                             | احمر، احصر، ا                |
|        |                                                             |                              |
|        |                                                             |                              |
| -      | لايعمل مع تلفزيونك.                                         |                              |
|        |                                                             | تشغيل الاستريو/الثنائي اللغة |
| _      | لايعمل مع تلفزيونك.                                         | A/B 🕑                        |

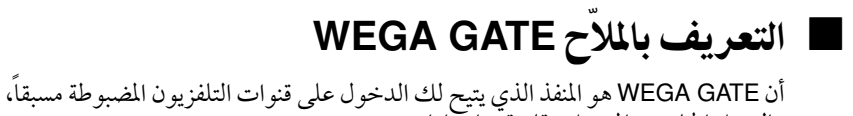

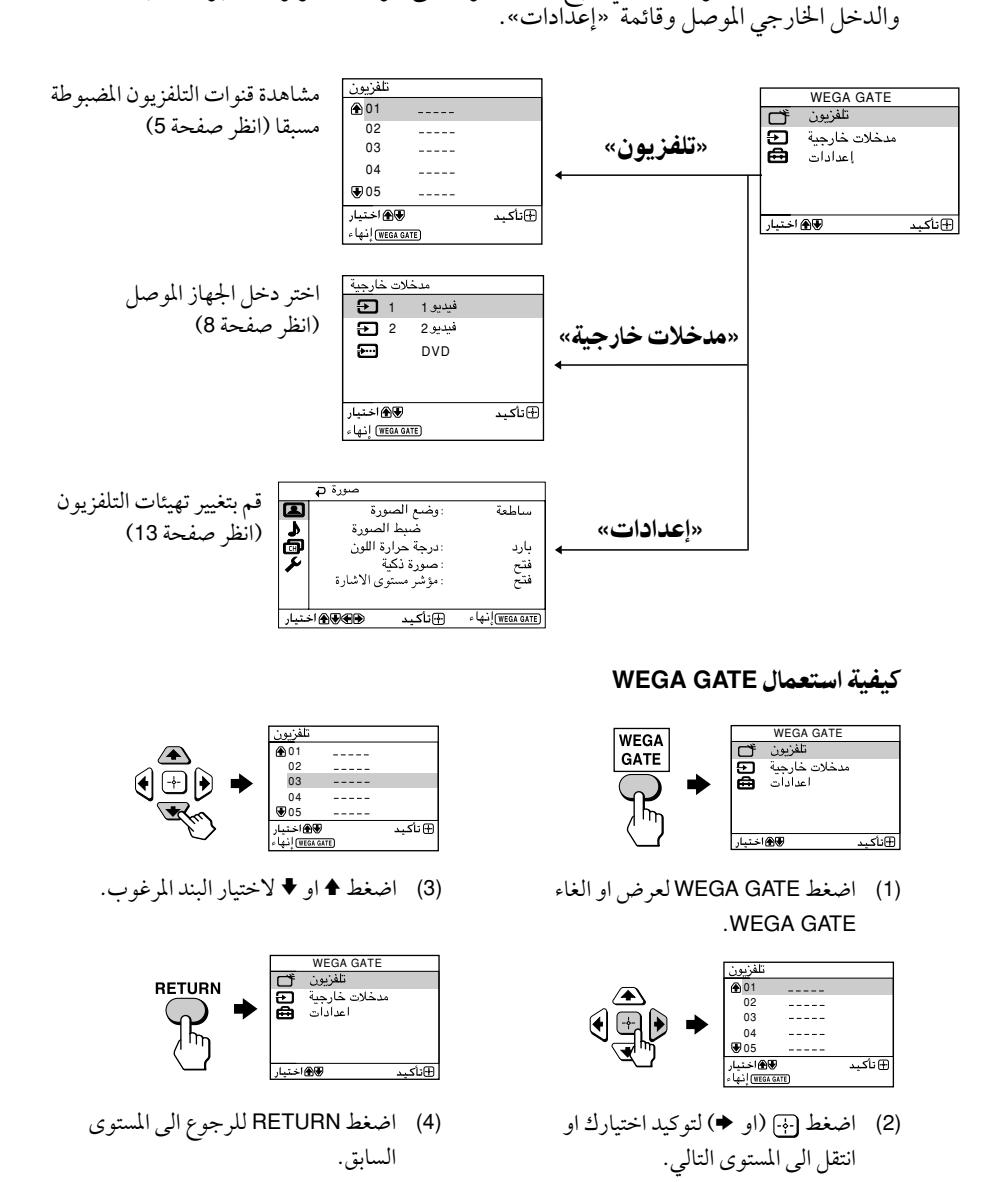

**ارشاد مفيد** • يمكن ايضاً استعمال الازرار WEGA GATE و ↔ و ♦،♦،♦ الموجودة على لوحة التحكم العلوية للتشغيلات اعلاه.
### ضبط «إعدادات»

تستطيع تغيير تهيئات التلفزيون من «إعدادات» في قائمة WEGA GATE. اضغط زر WEGA GATE لعرض قائمة WEGA GATE. اضغط زر∱ أو ♦ لاختيار «إعدادات» واضغط ۞. فيمايلي نظرة عامة حول البنود التي يمكن ضبطها.

|       | صورة 🗗    |             |                   |
|-------|-----------|-------------|-------------------|
|       | يرة       | : وضع الصو  | ساطعة             |
| 2     | لصورة     | ضبط ا       |                   |
| ð     | ة اللون   | :درجة حرار  | بارد              |
| 2     | 2         | : صورة ذكيا | فتح               |
|       | ى الاشارة | : مۇشر مستو | فتح               |
|       |           |             |                   |
| بتبار |           | ⊕نأكىد      | (WEGA GATE) إنهاء |

«صورة» (انظر صفحة 14)
«وضع الصورة»: «ساطعة» ← «قياسي» ← «اختياري»
«وضع الصورة»: «الصورة»، «ساطعة»، «اللون»، «لون NTSC»، «حاد»،
«اعادة ضبط»
«إعادة ضبط»
«درجة حرارة اللون»: «بارد» ← «محايد» ← «دافيئ»
«محايد» ← «علق»
«مؤشر مستوى الاشارة»: «فتح» ← «غلق»

**«صوت»** (انظر صفحة 15) «التوازن»

| ناة 🗣     | إعد اد الق       |                   |
|-----------|------------------|-------------------|
|           | ط تلقائي         | ضب                |
| <b>A</b>  | بط يدوي          | ضب                |
| <b>O</b>  | يم/تحرير البرامج | تنظ               |
| J.        |                  |                   |
|           |                  |                   |
|           |                  |                   |
| کی اختیار | ⊞نأكيد ®         | (WEGA GATE) إنهاء |
|           |                  |                   |

«إعداد القناق» (انظر صفحة 16)
«ضبط تلقائي»
«ضبط يدوي»
«ضبط يدوي»
«برنامج»: "99" - "00"
«نظام البث»: "B/G" → "I" → "D/K"
"UHF" «VHF → "I" → «يدوي»
«توضيح القناة»: «تلقائي» → «يدوي»
«تنظيم/ تحرير البرامج»

|       | تجھيز ۾ |             |                   |
|-------|---------|-------------|-------------------|
|       | Langua  | :اللغة/ige  | عربي              |
| 1     | ورة     | دوران الص   |                   |
| ø     | يو      | نوع الفيد   |                   |
| 4     | ن       | : نظام اللو | تلقا ئي           |
|       | لمصنع   | اعدادات ا   |                   |
|       |         |             |                   |
| فتيار | ⊨₽€€₽   | ⊞نأكيد      | (WEGA GATE) إنهاء |

**«تجهيز»** (انظر صفحة 18)
«اللغة/Language: (إنجليزي) "English" → «عربي»
«دوران الصورة» (لموديل BZ212M81 → «عربي»
«نوع الفيديو»: «دخل الفيديو»، «النوع»
«نوع الفيديو»: «تلقائي» → "PAL" → "SECAM" → "NTSC3.58" →
"NTSC4.43"
«اعدادات المصنع»: «نعم» → «لا»

#### ملاحظة

عندما تكون الخاصية معتمة في القائمة، لا يكن اختيارها.

## تغییر تھیئۃ «صورۃ»

تتيح لك قائمة «صورة» بضبط التهيئات أدناه.

¶ اضغط WEGA GATE واختر «إعدادات».

#### 

### 3 اضغط ▲ او ◄ لاختيار البند المرغوب (على سبيل المثال، «وضع الصورة»)، ثم اضغط ⊡.

| اختر                                       | 1~1                                                                                                    |
|--------------------------------------------|----------------------------------------------------------------------------------------------------|
|                                            |                                                                                                    |
| «وضع الصورة »                              | الحتيار «ساطعه» (السطوع، والتباين والحدة)، «فياسي» (عادي) أو «الحتياري،                                           |
| «درجة حرارة اللون»                         | ضبط اللون الأبيض الخفيف.<br>انتصابا مارين (مانانية منه زير) مسايرة (منه زير في ماري)                              |
|                                            | اختر آما «بارد» (لون ارزق حقیف) او «محاید» (لون حقیف طبیعی) او<br>«دافه »» (اه ن احمہ خونہ )                      |
| "i Si i a"                                 | افغاني تروي برويدي                                                                                                |
| «صوره ديه»                                 | الحصل توعيه تصفوره.<br>اف ذما ▲ار ♥ لاند ار «فت-»» ثما ف ذما الله.                                                |
|                                            | اللالغان الذور وعمير المنتع بماركم الفلط في.                                                                      |
|                                            | کار لکانا اخبر شعلق» کم اصلح ک.                                                                                   |
| «مؤشر مستوى الاشارة»                       | يقوم بعرض مستوى الاشارة عند تشغيل وظيفة «صورة ذكية».                                                              |
|                                            | عندما تقوم تغییر رقم البرنامج او وضع الدخل یتم عرض مؤشر «مستوی<br>الاثارة مریدة ذکرة» به مديدا ذلك ثمر بنا امریدة |
|                                            | ۱۲ ساره صوره دنینه ، پیجه بعد دنگ حسین اصوره.                                                                     |
|                                            |                                                                                                    |
|                                            | أخضر كهرماني أحمر                                                                                                 |
|                                            | (جید) (متوسط) (ضعیف)                                                                                              |
|                                            | اضغط ا و ♦ لاختيار «فتح»، ثم اضغط 🔄.                                                                              |
|                                            | للالغاء، اختر «غلق»، ثم اضغط 💬. لاتزال تعمل وظيفة «صورة ذكية».                                                    |
| <ul> <li>* يكنك ضبط التهيئة حسر</li> </ul> | ب تفضيلك الشخصي في اختيارات «ضبط الصورة» و «درجة حرارة اللون» ع                                                   |
| اختيار وضع «اختياري»                       | فقط.                                                                                                    |
| ل بنود «ضبط الصور                          | ة» تحت وضع «اختياري»                                                                                              |
| اضغط ا أه الاختيار أ                       | ما «الصورة» (تبابن)، «ساطع»، «اللون»، «لون NTSC» (درجة                                                            |
| ، <u>الالمان : من مام سماد من المنام (</u> |                                                                                                    |
| الالوان) او «حاد»، نم ا                    |                                                                                                    |
| يؤدي اختيار «إعادة ضبط»                    | الى ضبط تلفزيونك على تهيئة المصنع.                                                                                |
| اضغط ♦، ₹، ﴿ او ﴾ لخ                       | بط تهيئة البند الذي اخترته، ثم اضغط 🕾.                                                                            |
| كّرر الخطوات اعلاه لض                      | بط البنود الاخرى.                                                                                                 |
| يتم استقبال التهيئات التي ت                | تعديلها عند اختيار بند «اختياري».                                                                                 |
|                                            |                                                                                                    |
|                                            |                                                                                                    |

• يمكن أن يؤدي تقليل «حاد» الى تقليل ضوضاء الصورة ايضاً.

# ا تغيير تهيئة «صوت»

تتيح لك قائمة «صوت» بضبط التهيئات أدناه.

#### اضغط WEGA GATE واختر «إعدادات». 1

### اضغط + او + لاختيار علامة «صوت» (د)، ثم اضغط ..... 2 لأجل

### إختر

اضغط ♦ او ♦ لتشديد صوت السماعة اليسري. «التوازن»

اضغط 1 او + لتشديد صوت السماعة اليمني.

### تغيير تهيئة «إعداد القناة»

تتيح لك قائمة «إعداد القناة» بضبط التهيئات أدناه.

- اضغط WEGA GATE واختر «إعدادات». 1
- اضغط + او + لاختيار علامة «إعد اد القناة» (ு)، ثم اضغط زر .... 2
- اضغط + او + لاختيار البند المرغوب (مثلاً «ضبط تلقائي»)، ثم اضغط زر ⊕. 3

| إختر                    | لأجل                                                                                                    |
|-------------------------|----------------------------------------------------------------------------------------------------|
| «ضبط تلقائي»            | اعادة توليف القنوات تلقائياً.                                                                                                    |
| «ضبط يدوي»              | اجراء التهيئة المسبقة اليدوية للقنوات المرغوبة وللقنوات التي لايكنك اجراء<br>التهيئة المسبقة التلقائية لها (راجع فقرة <b>التهيئة المسبقة اليدوية للقنوات</b> في<br>صفحة 17).       |
| «ننظیم/ تحریر البر امج» | تغيير الترتيب الذي تظهر به القنوات على الشاشة، ووضع علامة لرقم<br>البرنامج، وتخطي رقم البرنامج وحجب البرامج غير المرغوبة (انظر الخطوة 3<br>من قسم «تجهيز اولي» الموخود في صفحة 5). |

#### ملاحظات

- اذا قمت بالضبط المسبق لرقم برنامج مقفل، يتم فتح القفل عن رقم ذلك البرنامج تلقائياً.
   اذا قمت بفرز برنامج تم حجبه، فأن ذلك البرنامج يبقى محجوباً.

التهيئة المسبقة اليدوية للقنوات

بعد اختيار «ضبط يدوي»، اختر رقم البرنامج الذي ترغب ضبط يدوي 🗛 بضبط القناة عليه مسبقاً. B/G : نظام البث mmm منخفط لمقائى (1) تأكد من اختيار «برنامج»، ثم اضغط زر 🕀. wega gate) إنهاء 🕀 تأكيد کی اختیار إضغط ا او لا لحين ظهور رقم البرنامج الذي ترغب بضبطه مسبقاً على القائمة، ثم اضغط زر ﴿. (2) 7 اختر القناة المرغوبة. (1) تأكد من اختيار «منخفض VHF» او «عالى VHF» او "UHF"، ثم اضغط . اذا كان صوت القناة المرغوبة غير عادي، اختر نظام التلفزيون الملائم. (2) إضغط او الى ان يصبح الصوت عادياً ثم اضغط زر 💮. 4 اذا لم تقتنع بجودة الصورة والصوت، يمكنك تحسينهما باستعمال ميزة توليف «توضيح القناة». اضغط ا و ا لاختيار «توضيح القناة»، ثم اضغط زر ..... (1) اضغط ا او الختيار «يدوى»، ثم اضغط زر ا. (2) اضغط او ♦ و ♦ او ♦ الى ان تحصل على جودة افضل للصورة والصوت، ثم اضغط . (3) تومض العلامة + او - الموجودة على القائمة اثناء التوليف. 5 اذا كانت اشارة التلفزيون قوية جدا (تتشوه الصورة؛ صورة مع خطوك؛ تداخل الاشارة) او ضعيفة (صورة ثلجية)، بمقدورك تحسين جودة الصورة باستعمال خاصية «مضخم إشارة». (1) اضغط او ♦ لاختيار «مضخم إشارة»، ثم اضغط أ. اضغط الله او الله الختيار اما «غلق» (تتشوه الصورة؛ صورة مع خطوك؛ تداخل الاشارة) او (2)

(٢) معتب على الله على مسورة، على ريسو المعرودة على على (للمورة الثلجية)، ثم اضغط ⊕.

تغيير تهيئة قائمة «تجهيز»

تتيح لك قائمة «تجهيز» بضبط التهيئات أدناه.

۷ اضغط WEGA GATE واختر «إعدادات».

#### 

# 3 اضغط + او + لاختيار البند المرغوب (مثلا «اللغة/Language») ثم اضغط ⊕.

| إختر                    | لأجل                                                                  |
|-------------------------|-----------------------------------------------------------------------|
| «اللغة/Language»        | تغيير لغة القائمة.                                                    |
|                         | اضغط ♦ او ♦ لاختيار اما "English" (إنجليزي) او «عربي»، ثم اضغط 🔄.     |
| «دوران الصورة»          | ضبط موقع الصورة عندما تكون غير محاذية لشاشة التلفزيون.                |
| (لموديل KV-BZ212M81 فقع | L) اضغط ♦ او ♦ لضبط موقع الصورة، ثم اضغط ↔.                           |
| «نوع الفيديو»           | <br>علامة المعدات الموصلة.                                            |
| _                       | (1) اختر «دخل الفيديو» واضغط 🕂.                                       |
|                         | اضغط ♦ او ♦ لاختيار الدخل الذي تريد وضع العلامة له، ثم اضغط 💮.        |
|                         | (2) اختر «النوع» واضغط 宁، ثم اضغط ♦ او ♦ لاختيار موضع العلامة:        |
|                         | «فيديو1»/ «فيديو2»/ "DVD"،«فيديو»، «ستالايت»، «ألعاب» او «تحرير»*.    |
|                         | * يمكنك تحرير علامة الفيديو على الأسم المفضل. اضغظ ♦ او ♦ لاختيار     |
|                         | الحروف حسب التسلسل الالفبائي، ثم اضغط 💮                               |
| «نظام اللون»            | اختيار نظام اللون.                                                    |
| ,                       | اضغط ♦ او ♦ لاختيار اما «تلقائي» او "PAL" او "SECAM" او "NTSC3.58" او |
|                         | "NTSC4.43"، ثم اضغط 💮 . عادةً، اضبطه على «تلقائي».                    |
| «اعدادات المصنع»        | اعادة ضبط تلفزيونك على تهيئات المصنع .                                |
| -                       | اضغط أج و اضغط ♦ او ♦ لاختيار «نعم»، ثم اضغط أج.                      |
|                         | للالغاء، اختر «لا»، ثم اضغط 💮.                                        |

## مشاهدة نشرات تليتكست

### ◄ لموديل KV-BZ212M81 فقط

بعض محطات التلفزيون تبث معلومات خدمية تطلق عليها تسمية التليتكست والتي تتيح لك استلام معلومات متنوعة، مثل تقارير سوق الاسهم المالية والاخبار.

| لكي يتم                                                                   | <br>إفعل الآتي                                                                                                    | ?-                            |
|---------------------------------------------------------------------------|----------------------------------------------------------------------------------------------------|-------------------------------|
| عرض صفحة<br>تليتكست على<br>صورة التلفزيون                                 | اضغط €. كلما قمت بضغط الزر € تتغير الشاشة كما يلي:<br>تليتكست ← تليتكست وصورة التلفزيون ← صورة التلفزيون.<br>اذا لم يوجد بث التليتكست، تعرض "100" في الركن العلوي<br>الايسر من الشاشة.                   | (+)                           |
| التحقق من<br>محتويات<br>خدمة تليتكست                                      | اضغط ඕ.<br>نظرة عامة حول محتويات التليتكست، من ضمنها ارقام الصفحة،<br>تظهر على الشاشة.                                                                                                    |                               |
| اختيار صفحة<br>تليتكست                                                    | اضغط ازرار الارقام لادخال رقم الصفحة المكون من 3 خانات<br>لصفحة تليتكست المرغوبة. اذا اخطأت في ادخال الارقام، ادخل<br>رقم الصفحة الصحيح من جديد. للإنتقال الى الصفحة السابقة او<br>اللاحقة، اضغط €] او ؟ | ( <b>B</b> ) –                |
| احتفظ بعرض<br>التليتكست<br>(التوقف المؤقت)                                | اضغط (€ لعرض الرمز "(€)" على عارضة التليتكست في الركن<br>العلوي الايسر من الشاشة. لاستئناف المشاهدة العادية للتليتكست،<br>اضغط (€).                                                                      | — 🔵 (احمر،اخضر،<br>اصفر،ازرق) |
| كشف المعلومات<br>المخفاة (مثل اجابات<br>الاسئلة الاختبارية)               | اضغط ۞.<br>لإخفاء المعلومات، إضغط الزر مرة اخرى.                                                                                                    |                               |
| تكبير عرض<br>نشرة تليتكست                                                 | اضغط €. كلما قمت بضغط €، يتغير عرض نشرة تليتكست<br>كما يلي: تكبير النصف العلوي → تكبير النصف السفلي →<br>المقاس العادي.                                                                                  |                               |
| الاستعداد<br>لتشغيل صفحة<br>التليتكست اثناء<br>مشاهدة البرنامج التلفزيوني | (1) ادخل رقم صفحة تليتكست التي تريد مشاهدتها ثم اضغط<br>) (€) عند عرض رقم الصفحة، اضغط ⊜ليظهر النص.<br>(2) عند عرض رقم الصفحة، اضغط                                                                      |                               |
| اختر قائمة<br>فاستكيست او<br>الصناديق الملونة                             | اضغط 🔵 (الاحمر، الاخضر، الاصفر والازرق) التي تطابق<br>القائمة المرغوبة او رقم الصفحة.                                                                                                    |                               |
| ايقاف التليتكست                                                           | اضغط 🔾 .                                                                                                    |                               |

يكنك استعمال الازرار الموجودة على الموجه لمشاهدة التليتكست.

#### ملاحظة

يكن استعمال ميزة الفاستكيست عندما يتوفر بث الفاستكيست فقط.

ا دليل تحرّي الخلل وإصلاحه

إذا وجدت أية مشكلة اثناء مشاهدة التلفزيون، يمكنك استعمال أما وظيفة «إعدادات المصنع» أو دليل التحري عن الخلل وإصلاحه الموجود أدناه. اذا استمرت المشكلة، اتصل بوكيل سوني.

### وظيفة «إعدادات المصنع»

اضغط زر WEGA GATE. اختر «إعدادات» واذهب الى قائمة «تجهيز» (لح). من قائمة «تجهيز» اختر «إعدادات المصنع». ثم اختر «نعم» واضغط ﴿ آ. سوف تصبح شاشة التلفزيون فارغة لعدة ثواني، ثم تظهر قائمة «تجهيذ اولي» سوف يتم ضبط التلفزيون على تهيئات المصنع، ولكن يكن حل مشاكل معينة.

| الاعراض                                  | الحلول                                                                                                    |
|------------------------------------------|----------------------------------------------------------------------------------------------------|
| الصورة بها نقاط<br>ثلجية، الصوت<br>مضطرب | <ul> <li>افحص كابل الهوائي وتوصيلات التلفزيون و مسجل كاسيتات الفيديو وعلى الجدار</li> <li>(انظر صفحة 8).</li> <li>افحص نصب الهوائي. اتصل بوكيل سوني للمشورة.</li> <li>اعرض قائمة «إعداد القناة» واختر «ضبط يدوي» لاعادة ضبط القناة مسبقاً مرة اخرى</li> <li>اعرض قائمة «إعداد القناة» واختر «ضبط يدوي» لاعادة ضبط القناة مسبقاً مرة اخرى</li> <li>اعرض قائمة «إعداد القناة» واضنط «مضخم إشارة» على «تلقائي» من «ضبط يدوي»</li> <li>النظر صفحة 17).</li> <li>حاول استخدام جهاز تقوية خارجي.</li> </ul> |
| الصورة مشوهة،<br>الصوت مضطرب             | <ul> <li>اوقف تشغيل أو أفصل جهاز التقوية الخارجي في حالة استخدامه.</li> <li>اعرض قائمة «إعداد القناة» واضبط «مضخم إشارة» على «غلق» من «ضبط يدوي»<br/>(انظر صفحة 17)</li> </ul>                                                                                                    |
| الصورة جيدة،<br>الصوت مضطرب              | <ul> <li>اعرض قائمة «إعداد القناة» واختر نظام التلفزيون الملائم «نظام البث» من «ضبط يدوي»<br/>(انظر صفحة 17).</li> </ul>                                                                                                    |
| الصورة معدومة،<br>الصوت معدوم            | <ul> <li>افحص توصيلات سلك التيار، والهوائي ومسجل كاسيتات الفيديو (انظر صفحة 8).</li> <li>اضغط (0/التيار) لتشغيل التلفزيون (انظر صفحة 10).</li> <li>اضغط (0 (التيار الرئيسي) بالتلفزيون لايقاف التلفزيون لمدة خمس ثواني تقريباً، ثم اعد تشغيله مرة اخرى (انظر صفحة 7).</li> </ul>                                                                                                    |
| الصورة جيدة،<br>الصوت معدوم              | <ul> <li>اضغط + ۲ لزیادة مستوی الصوت (انظر صفحة 10).</li> <li>اضغط ¾ لالغاء كتم الصوت (انظر صفحة 10).</li> </ul>                                                                                                    |
| خطوط منقطة او<br>عرضية                   | <ul> <li>لاتستخدم مجفف الشعر او اية اجهزة اخرى بالقرب من التلفزيون.</li> <li>اضبط اتجاه الهوائي. اتصل بوكيل سوني من اجل المشورة.</li> </ul>                                                                                                    |
| صور مزدوجة او<br>«اشباح»                 | <ul> <li>استخدم هوائي عالي الاتجاه.</li> <li>استخدم وظيفة الموالفة الدقيقة «توضيح القناة» (انظر صفحة 17).</li> <li>اضبط اتجاه الهوائي. اتصل بوكيل سوني من اجل المشورة .</li> <li>اوقف تشغيل او افصل جهاز التقوية الخارجي في حالة استخدامه.</li> </ul>                                                                                                    |
| اللون معدوم                              | <ul> <li>اعرض قائمة «صورة» واختر «اختياري» من «وضع الصورة»، ثم اضبط مستوى «اللون» من<br/>«ضبط الصورة» (انظر صفحة 14).</li> <li>اعرض قائمة «تجهيز» وافحص تهيئة النظام اللوني «نظام اللون» (عادةً اضبطه على<br/>« تلقائي») (انظر صفحة 18).</li> <li>اضبط اتجاه الهوائي. اتصل بوكيل سوني من اجل المشورة.</li> </ul>                                                                                                    |

| الاعراض                                                                                                  |                 | الحلول                                                                                                    |
|----------------------------------------------------------------------------------------------------|-----------------|----------------------------------------------------------------------------------------------------|
| ميلان الصورة                                                                                             | , .<br>  .<br>) | ضع السماعات الخارجية والاجهزة الكهربائية الاخرى بعيداً عن التلفزيون.<br>اعرض قائمة «تجهيز» واضبط «دوران الصورة» الى ان تصبح الصورة بموضع افضل<br>(لموديل KV-BZ212M81 فقط) (انظر صفحة 18).                                                                                                    |
| رقع ملونة غير عادية                                                                                      | ••              | ضع السماعات الخارجية او الاجهزة الاخرى بعيداً عن التلفزيون. لاتحرّك التلفزيون أثناء<br>اشتغاله. اضغط زر ① (القدرة الرئيسية) الموجود على التلفزيون لايقاف تشغيل التلفزيون<br>لمدة 15 دقيقة تقريباً، ثم شغّله مرة اخرى لازالة المغناطيسية من التلفزيون.                                                                                                    |
| عرض التليتكست غير<br>كامل (الصورة ثلجية<br>اوصور مزدوجة)<br>(لوديل KV-BZ212M81<br>فقط)                   |                 | افحص كابل الهوائي والتوصيلات على التلفزيون، مسجل كاسيت الفيديو وعلى الجدار<br>(انظر صفحة 8).<br>اضبط اتجاه الهوائي. اتصل بوكيل سوني لمزيد من المشورة.<br>اعرض قائمة «إعداد القناة» واضبط «مضخم إشارة» على «تلقائي» من «ضبط يدوي»<br>(انظر صفحة 17).<br>قم بتجربة جهاز التقوية الخارجي.<br>استخدم وظيفة الموالفة الدقيقة («توضيح القناة») (انظر صفحة 17). |
| يومض مؤشر <sup>(†)</sup><br>(الانتظار) باللون<br>الاحمر على التلفزيون<br>عدة مرات بعدّ كل<br>ثلاث ثواني. | 1 •             | احسب عدد المرات التي يومض فيها مؤشر ( (الانتظار ). اضغط () (القدرة الرئيسية )<br>لايقاف تشغيل التلفزيون. اتصل باقرب مركز صيانة معتمد لسوني.                                                                                                    |
| في بعض الأحيان<br>تصبح شاشة التلفزيون<br>فارغة لمدة أطول من<br>المتاد اثناء تغيير<br>القناة.             | <b>•</b>        | هذا بسبب تشغيل وظيفة «مضخم إشارة» لتحديد الاشارة الضعيفة. ولايعتبر هذا دليلاً<br>على وجود الخلل.                                                                                                    |
| سماع طقطقة صادرة<br>من خزانة التلفزيون.                                                                  | 1 •<br>1        | التغير في درجة حرارة الغرفة يؤدي في بعض الاحيان الى تمدد او تقلص خزانة<br>التلفزيون، مما يسبب في حدوث ضوضاء. ولايعتبر هذا دليلاً على وجود الخلل.                                                                                                    |
| سماع صوت «ازيز»<br>عند تشغيل التلفزيون.                                                                  | ; •             | تشتغل وظيفة ازالة المغناطيسية للتلفزيون. ولايعتبر هذا دليلاً على وجود الخلل.                                                                                                    |

# Specifications

|                               |                      | KV-BZ212M81<br>KV-BZ212M80                                                                                |                  |                                                                                                    | Note                |
|-------------------------------|----------------------|----------------------------------------------------------------------------------------------------|------------------|----------------------------------------------------------------------------------------------------|---------------------|
| Power requirements            |                      | 110-240 V AC, 50/60 Hz                                                                                    |                  |                                                                                                    |                     |
| Pow                           | er consumption (W)   | Indicated o                                                                                               | n the rear of tl | ne TV                                                                                                  |                     |
| Telev                         | vision system        | B/G, I, D/I                                                                                               | K                |                                                                                                    |                     |
| Colo                          | r system             | PAL, PAL 6                                                                                                | 0, SECAM, N      | ISC3.58 (AV IN), NTSC4.43                                                                              |                     |
| Telet                         | text language        | English, Fa                                                                                               | rsi (Persian)    |                                                                                                    | KV-BZ212M81 only    |
| Channel coverage<br>B/G       |                      | VHF : E2 to E12 /UHF : E21 to E69 /<br>CATV : S01 to S03, S1 to S41                                       |                  |                                                                                                    |                     |
|                               | 1                    | UHF : B21 1                                                                                               | o B68 /CATV      | : S01 to S03, S1 to S41                                                                                |                     |
|                               | D/K                  | VHF : C1 to C12, R1 to R12 /<br>UHF : C13 to C57, R21 to R60 /<br>CATV : S01 to S03, S1 to S41, Z1 to Z39 |                  |                                                                                                    |                     |
| 7F (4                         | Antenna)             | 75-ohm external terminal                                                                                  |                  |                                                                                                    |                     |
| Aud                           | io output (Speaker)  | 3 W + 3 W                                                                                                 |                  |                                                                                                    |                     |
| Number of terminal<br>(Video) |                      | Input: 2                                                                                                  | Output: 1        | Phono jacks; 1 Vp-p, 75 ohms                                                                           |                     |
|                               | 🎝 (Audio)            | Input: 3                                                                                                  | Output: 1        | Phono jacks; 500 mVrms                                                                                 |                     |
|                               | (Component<br>Video) | Input: 1                                                                                                  |                  | Phono jacks;<br>Y: 1 Vp-p, 75 ohms,<br>sync negative<br>Cs: 0.7 Vp-p, 75 ohms<br>Cs: 0.7 Vp-p, 75 ohms |                     |
| Picture tube                  |                      | 21 in.                                                                                                    |                  |                                                                                                    |                     |
|                               | Tube size (cm)       | 54                                                                                                    |                  |                                                                                                    | Measured diagonally |
| Screen size (cm)              |                      | 51                                                                                                    |                  |                                                                                                    | Measured diagonally |
| Dimensions (w/h/d, mm)        |                      | $497 \times 468 \times$                                                                                   | 494              |                                                                                                    |                     |
| Mass (kg)                     |                      | 23                                                                                                    |                  |                                                                                                    |                     |

Design and specifications are subject to change without notice.